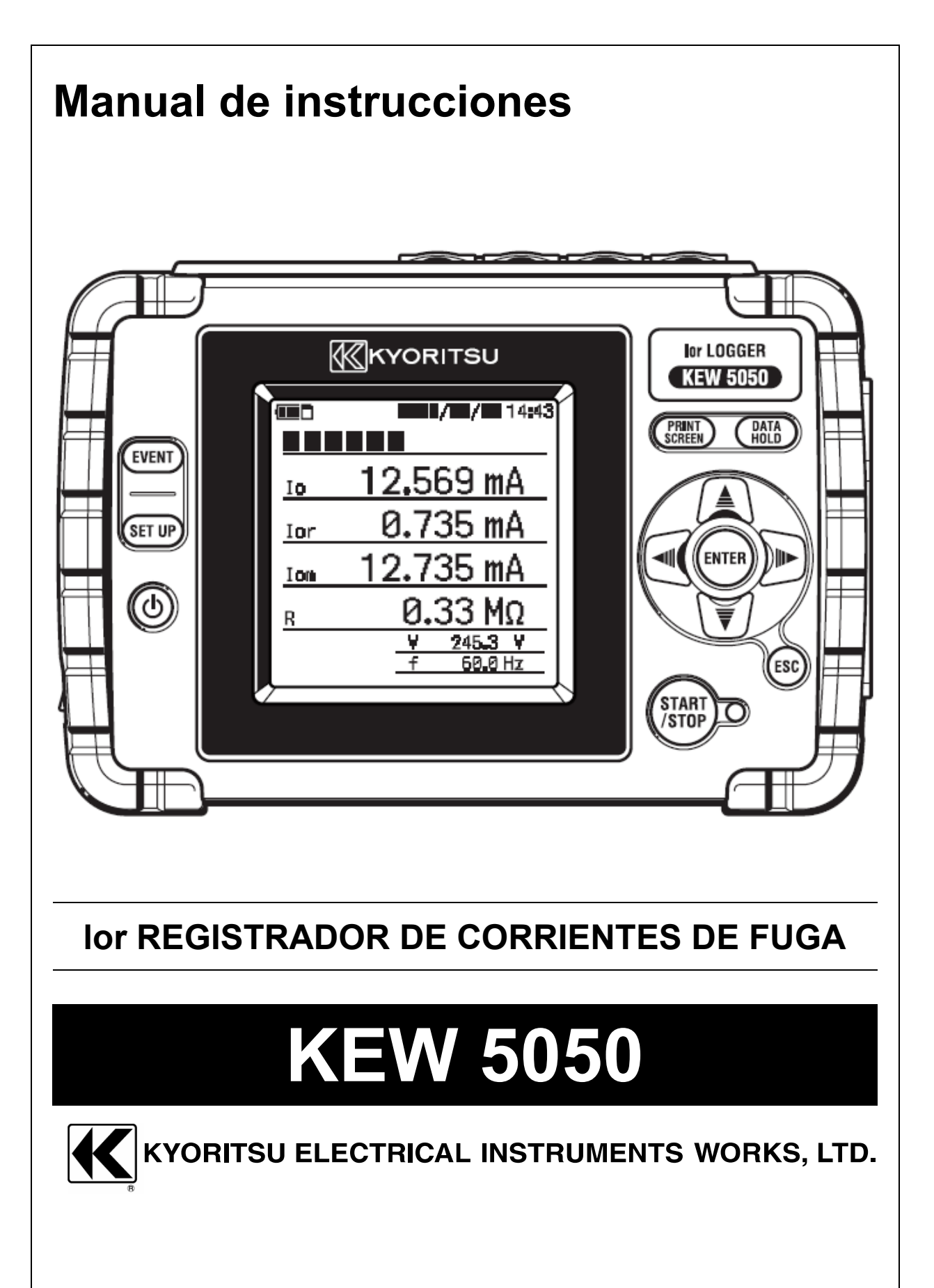

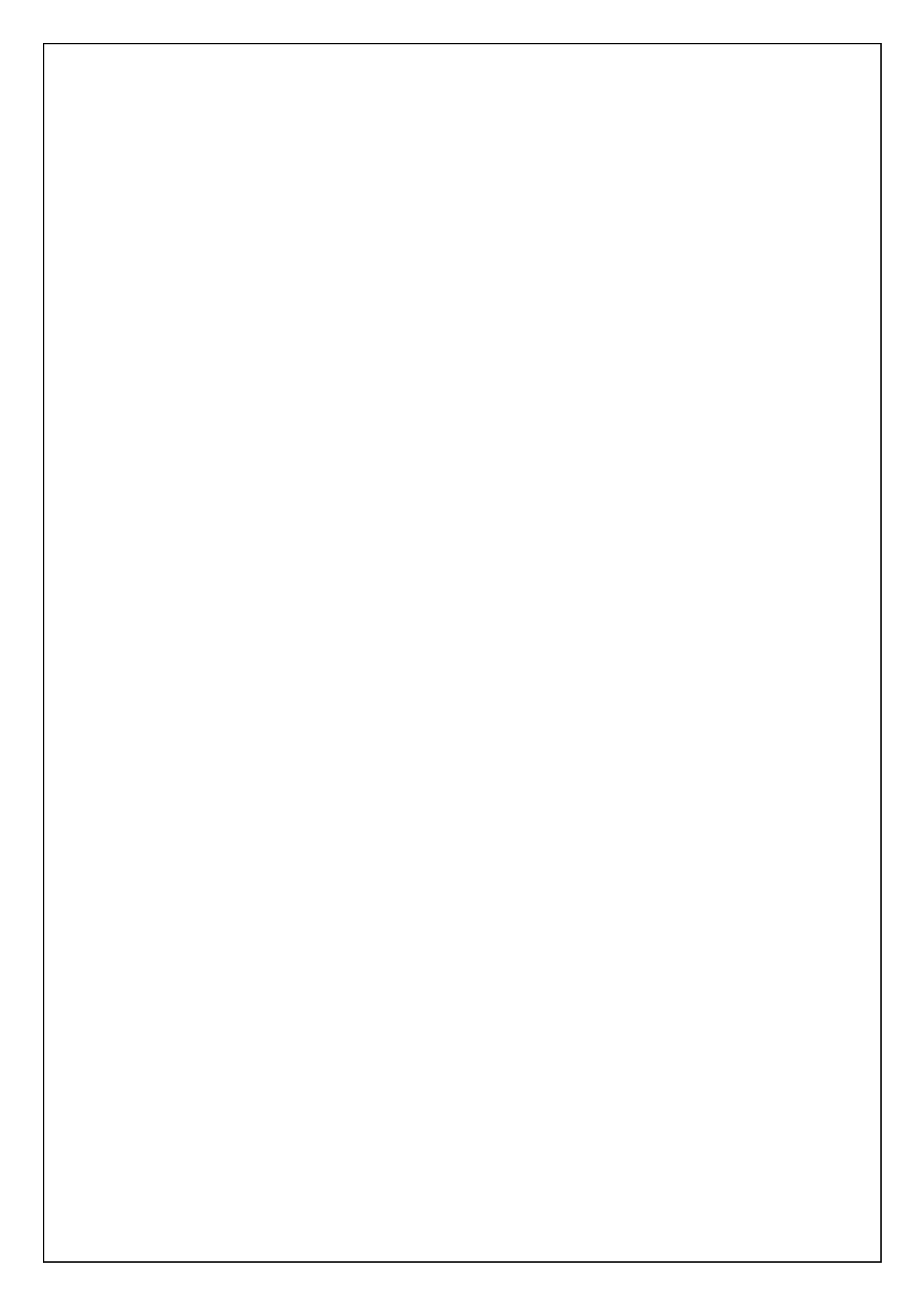

### Contenidos

# Contenidos

| Proced                         | imiento de desembalaje                                                                                                    | 5                                            |
|--------------------------------|----------------------------------------------------------------------------------------------------|----------------------------------------------|
| Adverte                        | encias de seguridad                                                                                                    | 7                                            |
| 1.<br>1.1<br>1.2<br>1.3        | Resumen de funciones<br>Características<br>Esquema<br>Pasos para la medición                                                                                                    | 11<br>11<br>12<br>13                         |
| 2.<br>2.1<br>2.2<br>2.3<br>2.4 | Diseño del Producto<br>Pantalla (LCD)/ Teclas<br>Conector<br>Lateral<br>Cables de medición de tensión y mordaza sensor                                                                                                    | 14<br>14<br>15<br>16<br>17                   |
| 3.<br>3.1<br>3.2<br>3.3<br>3.4 | Operaciones básicas<br>Tealas<br>Iconos en la pantalla LCD<br>Símbolos en la pantalla LCD<br>Pantallas<br>Gráficos en bruto de las pantallas disponibles<br>Valor medido (vector)<br>Evento<br>Ajustes                                                             | 18<br>19<br>19<br>20<br>20<br>21<br>22<br>23 |
| 4.<br>4.1<br>4.2               | Corriente de fuga<br>Medición de la corriente de fuga (lo)<br>Medición de la corriente de fuga resistiva (lor)<br>Monofásico 2 cables<br>Monofásico 3 cables<br>Trifásico 3 cables<br>Trifásico 4 cables<br>Medición de lor en cableado con diferentes capacidades | 24<br>25<br>25<br>25<br>26<br>26<br>26<br>27 |
| 5.<br>5.1<br>5.2               | Primeros pasos<br>Asociar marcadores a mordaza sensores<br>Fuente de alimentación<br>Baterías<br>Cómo instalar las baterías<br>Icono de la luz testigo de la batería/alimentación de CA<br>Adaptador de CA<br>Conexión del adaptador de CA                         | 27<br>27<br>27<br>28<br>29<br>30<br>31       |

| KEW5 | 5050 | Conteni                                                            | idos |
|------|------|--------------------------------------------------------------------|------|
|      | 5.3  | Insertar/extraer la tarjeta SD                                     | 32   |
|      |      | Inserción de la tarjeta SD                                         | 32   |
|      |      | Extracción de la tarjeta SD                                        | 32   |
|      | 5.4  | Conexión de los cables de prueba de voltaje y de la mordaza sensor | 33   |
|      | 5.5  | Iniciar KEW5050                                                    | 34   |
|      |      | Pantalla de inicio                                                 | 34   |
|      |      | Mensaje de advertencia                                             | 35   |
|      | 5.6  | Conexión al objeto medido                                          | 36   |
|      |      | Método de conexión (Selección del sistema de cableado : Diagrama   | de   |
|      |      | cableado)                                                          | 37   |
|      | 5.7  | Procedimiento de grabación                                         | 39   |
|      |      | Cómo iniciar la grabación                                          | 39   |
|      |      | Cómo detener la grabación                                          | 39   |
| 6.   |      | Ajustes                                                            | 40   |
|      |      | Mover el cursor resaltado                                          | 40   |
|      | 6.1  | Ajustes de detalle                                                 | 41   |
|      | 6.2  | Configuración Basic                                                | 42   |
|      |      | Reconocimiento de los sensores                                     | 42   |
|      |      | Mordaza sensor de corriente/ ch                                    | 43   |
|      |      | Frecuencia                                                         | 46   |
|      | 6.3  | Configuración del event                                            | 46   |
|      |      | Ajustes comunes para todos los eventos                             | 46   |
|      |      | Valor umbral superior (H)/ ch                                      | 47   |
|      |      | Valor umbral inferior (L)                                          | 49   |
|      |      | Valor umbral pico (Pk)/ch                                          | 51   |
|      | 6.4  | Ajustes de recording                                               | 54   |
|      |      | Método de grabación                                                | 54   |
|      |      | Posible tiempo de grabación                                        | 57   |
|      | 6.5  | Datos guardado                                                     | 58   |
|      |      | Fecha de grabación                                                 | 58   |
|      |      | KEW 5050 settings                                                  | 60   |
|      |      | Tipos de datos guardados                                           | 62   |
|      | 6.6  | Otros                                                              | 64   |
|      |      | Ajustes del entorno                                                | 64   |
|      |      | Ajustes del sistema KEW5050                                        | 65   |
| 7.   |      | Elementos Mostrados                                                | 68   |
|      | 7.1  | Valores medidos                                                    | 68   |
|      |      | Mostrar el diagrama de vectores                                    | 69   |
|      |      | Mostrar valores medidos de todo el sistema                         | 70   |
|      |      |                                                                    |      |

| Contenidos |                                                  | KEW5050 |
|------------|--------------------------------------------------|---------|
| 7.2        | Evento                                           | 72      |
|            | Mostrar información sobre el evento ocurrido     | 72      |
| 8.         | Otras funciones                                  | 76      |
| 9.         | Conexión del dispositivo                         | 78      |
| 9.1        | Transferencia de datos al PC                     | 78      |
| 9.2        | Control de señales                               | 79      |
|            | Conexión al terminal de salida                   | 79      |
| 9.3        | Obtención de energía a partir de la línea medida | 80      |
| 10.        | Software de PC para ajuste y análisis de datos   | 81      |
| 11.        | Especificaciones                                 | 82      |
| 11.1       | Requisitos de seguridad                          | 82      |
| 11.2       | 2 Especificaciones generales                     | 82      |
| 11.3       | B Especificaciones de la medición                | 84      |
|            | Eventos instantáneos que deben medirse           | 85      |
|            | Parámetros a calcular                            | 86      |
|            | Elementos de evento                              | 89      |
| 12.        | Solución de problemas                            |         |
| 12.1       | l Solución de problemas en general               | 90      |
| 12.2       | 2 Elementos de entrada y visualización           |         |
| 12.3       | 3 Mensajes de error y acciones                   | 92      |

Procedimiento de desembalaje

# Procedimiento de desembalaje

Le agradecemos que haya comprado nuestro KEW 5050 lor MEDIDOR DE CORRIENTES DE

FUGA Compruebe que todos los elementos enumerados a continuación están incluidos en la casilla.

| 1  | Unidad principal                     | KEW 5050                        | : 1 pieza                                                                  |
|----|--------------------------------------|---------------------------------|----------------------------------------------------------------------------|
| 2  | Cables de prueba de voltaje          | MODEL7273                       | : Un conjunto con clip de<br>cocodrilo<br>(rojo y negro, 1 pieza cada uno) |
| 3  | Cable de alimentación                | MODEL7170                       | : 1 pieza                                                                  |
| 4  | Adaptador de CA                      | MODEL8262                       | : 1 pieza                                                                  |
| 5  | Cable de earth                       | MODEL7278                       | : 1 pieza                                                                  |
| 6  | Cable USB                            | MODEL7219                       | : 1 pieza                                                                  |
| 7  | Tarjeta SD (2GB)                     | 1 pieza                         |                                                                            |
| 8  | CD-ROM                               | Software de PC                  | : 1 pieza                                                                  |
| 9  | Baterías                             | Batería alcalina AA             | (LR6) : 6 uds                                                              |
| 10 | Bolsa de transporte                  | MODEL9125                       | : 1 pieza                                                                  |
| 11 | Marcador de cables                   | 4 colores x 2 uds. ca<br>verde) | ada uno (rojo, amarillo, azul,                                             |
| 12 | Manual de instrucciones              | 1 pieza                         |                                                                            |
| 13 | Manual de instalación de<br>software | 1 pieza                         |                                                                            |

1. Unidad principal

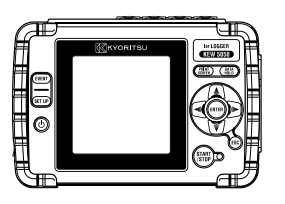

4. Adaptador de CA

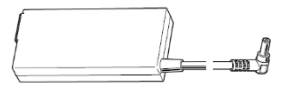

2. Cables de prueba de voltaje

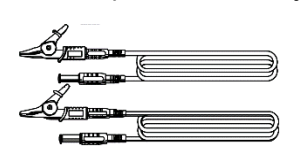

**3.** Cable de alimentación

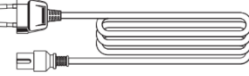

5. Cable de earth

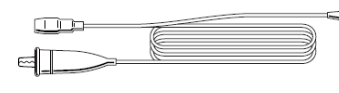

6. Cable USB

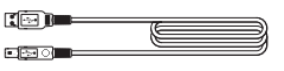

7. Tarjeta SD (2GB)

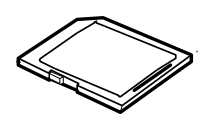

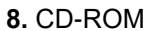

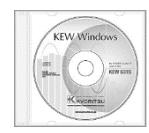

**10.** Bolsa de transporte

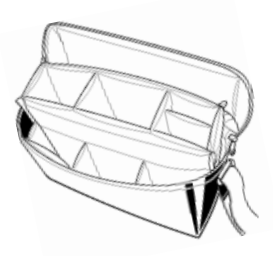

11. Marcador de cables

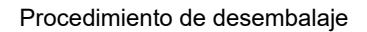

9. Baterías

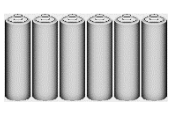

12. Manual de instrucciones

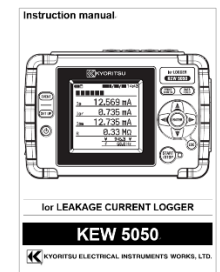

13. Manual de instalación de software

| KEW Windows for KEW5050                                                                                                    |
|----------------------------------------------------------------------------------------------------|
| Installation Manual                                                                                                    |
|                                                                                                    |
| "LA secondo Debilin a concrete 2008.<br>5 reporte Debilin a concrete 2008.                                                                                                    |
| Interface     Consider and a second of a difference     Consider and a second of a difference                                                                                                    |
| <ul> <li>Morrison C. C. State and a state of the state of the stat</li></ul> |
| <ul> <li>When the second of the second second s</li></ul> |
| Contraction of the second second                                                                                                    |
| <ul> <li>States of<br/>Control Processing and States 1 of Second roles</li> </ul>                                                                                                    |
| To block of each or block of the desired New York<br>Management (Management (Management))                                                                                                    |
| Konnonan ennement                                                                                                    |
|                                                                                                    |

<Almacenamiento>

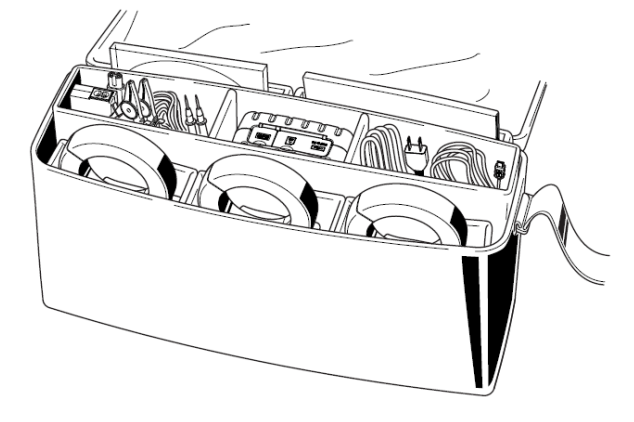

En caso de que cualquiera de los elementos referidos anteriormente se encuentren defectuosos, o si la impresión no es clara, contacte con su distribuidor local de KYORITSU.

### Accesorios opcionales

| 1 | Mordaza sensor de fugas lor | KEW8177<br>KEW8178                      | (10 A/ Ø40mm)<br>(10 A/ Ø68mm) |
|---|-----------------------------|-----------------------------------------|--------------------------------|
| 2 | Adaptador alimentación      | MODEL8329 (CAT III 150 V, CAT II 240 V) |                                |

2. Adaptador alimentación

1. Mordaza sensor de fugas lor

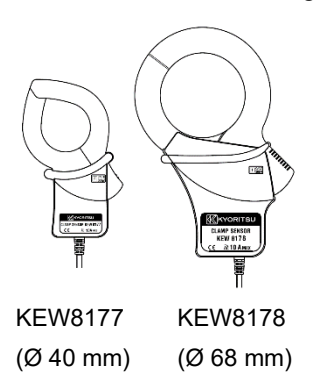

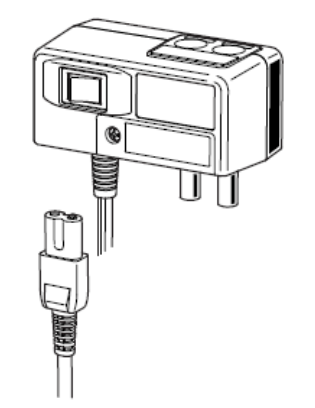

# Advertencias de seguridad

El KEW5050 lor Medidor de Corrientes de Fuga (el Producto) se ha diseñado, fabricado y probado de acuerdo con la norma IEC 61010 : Requisitos de seguridad para aparatos de medición electrónicos, y se entrega en las mejores condiciones después de pasar las pruebas de control de calidad. **Este manual de instrucciones contiene advertencias y los procedimientos de seguridad que deben ser respetados por el usuario para garantizar un funcionamiento seguro del Producto y mantenerlo en condiciones seguras. Por lo tanto, lee estas instrucciones de funcionamiento antes de comenzar a utilizar el Producto.** 

## 

- Referente al manual de instrucciones -

- Lea y comprenda las instrucciones contenidas en este manual antes de comenzar a utilizar el Producto.
- Mantenga el manual a mano para permitir una referencia rápida cuando sea necesario.
- El Producto sólo se utiliza para las funciones para las que fue diseñado.
- Comprenda y siga todas las instrucciones de seguridad contenidas en el manual.

• Lea el manual de instrucciones para la mordaza sensor después de leer este manual de instrucciones. Es esencial que se cumplan las instrucciones anteriores. El incumplimiento de las instrucciones anteriores puede causar lesiones, daños al Producto y /o daños al equipo sometido a prueba. Kyoritsu no asume ninguna responsabilidad por los daños y lesiones causados por el mal uso o por no seguir las instrucciones del manual.

#### Advertencias de seguridad

El símbolo \Lambda indicado en el Producto significa que el usuario debe consultar las partes correspondientes en el manual para un uso seguro del Producto. Es esencial leer las instrucciones donde aparezca el símbolo en el manual.

PELIGRO : Se reserva para condiciones y acciones que es probable que causen lesiones fatales.
 ADVERTENCIA : Se reserva para condiciones y acciones que pueden causar lesiones fatales.
 PRECAUCIÓN : Se reserva para condiciones y acciones que pueden causar daños del instrumento o lesiones.

#### Categorías de Medición

Para garantizar la operación segura de los instrumentos de medición, IEC 61010 establece estándares de seguridad para diversos entornos eléctricos, categorizados como O a CAT IV, y denominados categorías de medición. Las categorías con números más altos corresponden a entornos eléctricos con mayor energía momentánea, por lo que un instrumento de medición diseñado para entornos CAT III puede soportar mayor energía momentánea que uno diseñado para CAT II.

O (Ninguno, otro) : Circuitos que no están conectados directamente a la red eléctrica.

- CAT II : Circuitos eléctricos primarios conectados a una toma CA a través de un cable de alimentación.
- CAT III : Circuitos eléctricos primarios conectados directamente al panel de distribución, y alimentadores desde el cuadro a los tomas de corriente.
- CAT IV : El circuito desde la bajada de servicio hasta la entrada de servicio, y hasta el medidor de potencia y el dispositivo de protección contra sobrecorriente primaria (cuadro de distribución).

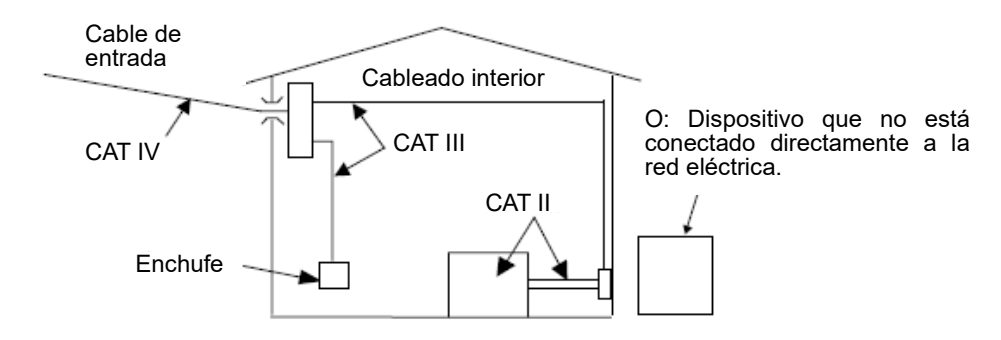

## PELIGRO

- El Producto se debe usar sólo en sus aplicaciones o condiciones previstas. De lo contrario, las funciones de seguridad equipadas con el Producto no funcionan y pueden producirse daños en el instrumento o lesiones personales graves. Verifique el funcionamiento correcto en una fuente conocida antes de tomar acciones como resultado de las indicaciones del Producto.
- Ponga atención a la categoría de medición a la que el objeto en prueba pertenece, y no haga mediciones en un circuito en el que el potencial eléctrico es superior a los siguientes valores.

\* 300 V CA para la CAT IV, 600 V CA para la CAT III

- No intente realizar mediciones en presencia de gases inflamables o explosivos, o en un entorno de vapor.
- Nunca intente utilizar el Producto si su superficie está mojada o lo está tu mano.

#### - Medición -

- Nunca exceda el máximo valor permitido de entrada de cualquier rango de medición.
- Nunca abra la tapa del compartimiento de la batería durante una medición.

## 

- Cables de prueba de voltaje -
- Utilice sólo los suministrados con el Producto.
- Cuando el Producto y el cable de prueba se combinan y utilizan juntos, se aplicará la categoría inferior a la que pertenezca cualquiera de ellos. Confirme que no se exceda el voltaje medido de la punta de prueba.
- Primero conecte los cables de prueba al Producto, y sólo después al circuito a comprobar.
- Mantenga sus dedos detrás de la barrera<sup>\*</sup> durante una medición.
- \* La barrera proporciona protección contra descargas eléctricas y asegura el aire mínimo requerido y las distancias de fuga.
- Nunca desconecte los cables de prueba de voltaje de los conectores del Producto durante una medición (mientras que el Producto está energizado).
- No toque dos fases en prueba con las puntas metálicas de los cables de prueba.
- No toque nunca las puntas metálicas de los cables de prueba.

#### - Mordaza sensor -

- Utilizar sólo los diseñados especialmente para el Producto.
- Asegúrese de que la clasificación del sensor es la adecuada para medir una corriente; la clasificación del voltaje del circuito sometido a prueba no debe superar la tensión nominal máxima.
- Las mordaza sensor de fugas lor (KEW 8177/ 8178) se clasifican como de CAT III 300 V. Los terminales de entrada de voltaje de referencia del Producto se clasifican en la CAT IV 300 V, CAT III 600 V. La clasificación de categoría inferior se aplica cuando se utilizan estos sensores con el Producto; tenga cuidado de no exceder de la CAT III 300 V.
- Conecte los sensores sólo necesarios para la prueba.
- Conecte la abrazadera primero al Producto y sólo entonces al circuito a comprobar.
- Mantenga sus dedos detrás de la barrera<sup>\*</sup> durante una medición.
  - \* La barrera proporciona protección contra descargas eléctricas y asegura el aire mínimo requerido y las distancias de fuga.
- Nunca desconecte los sensores de los conectores del Producto durante una medición (mientras que el Producto está energizado).
- Conéctelo con el lado secundario de un disyuntor; el lado primario puede tener una gran capacidad de corriente y causar peligro.
- No toque dos líneas a prueba con las puntas metálicas de la abrazadera.

#### - Batería -

• No intente reemplazar las baterías durante la medición.

### - Adaptador de CA -

- Asegúrese de que el cable de alimentación y el adaptador de CA están firmemente conectados.
- Utilice el cable de alimentación y el adaptador de CA del MODEL8262 suministrado con el Producto.
- El adaptador de CA está clasificado a 100 V CA-240 V CA. Cuando utilice el cable de alimentación MODEL7170, asegúrese de que esté conectado a 125 V CA o menos.
- La clasificación de frecuencia del adaptador de CA es de 50/60 Hz.
- Compruebe siempre que no se supere la clasificación de frecuencia y no se conecte a un circuito en el que existan potenciales eléctricos de 240 V CA o mayores. De lo contrario, puede dañar el adaptador de CA o el KEW5050 y pueden producirse accidentes eléctricos.

#### - Cable de earth –

• Utilice el cable de earth suministrado y conecte el Producto a un terminal de tierra muy conocido. Nunca conecte el cable de earth a un circuito activo para evitar dañar el producto y evitar accidentes eléctricos; el cable no está protegido contra alta tensión.

KEW5050

# 

• Compruebe la correcta operación en un origen conocido antes de empezar a usar el Producto.

## 

- Examine el conductor que se encuentra a prueba antes de iniciar una prueba. Puede estar caliente.
- No aplique una corriente o tensión superior a ningún rango de medición durante un período largo.
- Nunca aplique tensión o corriente a los cables de prueba de tensión o a las mordaza sensores mientras el Producto esté apagado.
- No utilice el Producto en lugares con polvo o donde pueda ser salpicado.
- Manténgalo alejado de un campo magnético eléctrico fuerte o de un objeto energizado.
- No lo exponga nunca a fuertes vibraciones ni le de golpes.
- Inserte una tarjeta SD en la ranura con la orientación correcta. Si la tarjeta se ha insertado al revés, la tarjeta SD o el Producto pueden sufrir daños.
- No reemplace ni elimine la tarjeta SD mientras el Producto transfiere o accede a la información.
   (El símbolo parpadea mientras se accede a la tarjeta SD). De lo contrario, los datos guardados en la tarjeta se pueden perder o el Producto podría dañarse.

### - Mordaza sensor -

• No doble o tire del cable de la mordaza sensor.

### - Batería -

• La marca y el tipo de las baterías a utilizar deben estar armonizadas.

### - Tratamiento después de su uso -

- •Apague el Producto y desconecte el cable de alimentación, los cables de prueba y las mordaza sensores del Producto.
- Retire las baterías si el Producto se almacenará y no va a usarse durante un largo periodo.
- Cuando transporte el Producto, retire la tarjeta SD.
- Cuando transporte el Producto, no lo exponga a fuertes vibraciones ni le de golpes.
- No exponga el Producto a la luz solar directa, altas temperaturas, humedad o rocío.
- Use un paño húmedo con detergente neutro o agua para limpiar el Producto. No utilice abrasivos ni disolventes.
- Seque y guarde el Producto si está húmedo.

Lea y siga cuidadosamente las instrucciones: A PELIGRO, ADVERTENCIA, APRECAUCIÓN y NOTA descritas en cada sección.

Significado de los símbolos en el Producto

| $\wedge$ | El usuario debe referirse a las explicaciones en el manual de instrucciones.                                                                                                    |
|----------|----------------------------------------------------------------------------------------------------|
|          | Instrumento con aislamiento doble o reforzado.                                                                                                    |
| ~        | CA                                                                                                    |
| Ţ        | Tierra funcional                                                                                                    |
| X        | El símbolo del cubo de basura con ruedas tachado (de acuerdo con la Directiva RAEE : 2002/96/CE), indica que este producto eléctrico no puede ser tratado como un residuo doméstico, sino que debe recogerse y tratarse por separado. |

# 1. Resumen de funciones

### 1.1 Características

### Descripción

EL KEW 5050 es un MEDIDOR DE CORRIENTE DE FUGA avanzado que es capaz de identificar la corriente de fuga resistiva lor en varios sistemas de cableado. El lor es el componente peligroso de la corriente de fuga porque el lor consume energía y luego puede causar un aumento de la temperatura que puede provocar incendios y descargas eléctricas.

El KEW 5050 puede medir y registrar simultáneamente varios parámetros como: Corriente de fuga resistiva lor, Resistencia de la Aislación R basado en la corriente de fuga de lor, lom y lo con y sin componentes armónicos, Vm y V mantienen la tensión con y sin componentes armónicos, diferencia de fase θ y frecuencia de la red F.

El KEW 5050 puede medir valores instantáneos y de eventos.

### Configuración de cableado

KEW 5050 admite 2 cables monofásicos, 3 cables monofásicos, 3 cables trifásicos, 4 cables trifásicos.

La pantalla gráfica muestra cómo conectar el KEW 5050 a la instalación eléctrica que se está probando de acuerdo con el conjunto de configuración del cableado. El diagrama de vectores que se muestra en la pantalla ayuda a comprobar la orientación correcta de las mordaza sensores.

#### Menos susceptible a los armónicos

El valor medido se determina mediante una forma de onda básica de la frecuencia principal utilizando un método de cálculo único. Así pues, la corriente de fuga con armónicos no afecta al valor medido.

\* La corriente de fuga Trms (*lom*) y el voltaje de referencia Trms (*Vm*) contienen armónicos.

#### Medición en el intervalo predefinido

Una corriente de fuga intermitente fácil de hallar ya que el KEW 5050 medirá y registrará datos cada 200 ms con marcha. Si el intervalo seleccionado es superior a 200 ms, los valores máx., mín., promedio e instantáneo del período seleccionado se guardarán en el intervalo establecido.

#### Detección de eventos

En caso de que el KEW 5050 detecte un valor de corriente / voltaje mayor (o menor) que los valores umbral, registrará el valor de la corriente / voltaje detectados con su fecha y hora, pero también la corriente de fuga instantánea.

#### Guardado de datos

El KEW 5050 tiene una función de registro con intervalos de grabación seleccionables por el usuario. Los datos guardados se almacenan en la tarjeta SD, lo que facilita un tiempo de grabación de hasta varios años. El inicio/detención del registro se puede realizar mediante la operación manual o automática. Una función Print Screen (Imprimir pantalla) de gran utilidad le permite al usuario final guardar las pantallas que se muestran como archivos BMP.

### Diagrama de vectores

El diagrama de vectores del KEW 5050 representa gráficamente la relación de fase entre el voltaje de referencia (*V*) y la corriente de fuga (*Io*) en su pantalla.

### Sistema de alimentación dual

El KEW 5050 funciona ya sea con una fuente de alimentación de CA o con baterías. Se pueden utilizar baterías secas alcalinas AA (LR6) y baterías recargables AA Ni-MH. \* No se suministra la batería recargable ni el cargador específico. Para cargar las baterías recargables, utilice el cargador fabricado por la misma empresa que las baterías. Por razones de seguridad, el KEW 5050 no carga la batería recargable.

### Análisis de datos

Los datos guardados pueden ser leídos por un PC o transferidos a un PC a través de USB. El software dedicado "KEW Windows for KEW5050" facilita el análisis de datos y la configuración del KEW 5050 en un PC.

#### Salida de señales

El KEW 5050 tiene señales de salida digitales que pueden activar dispositivos de alarma cuando se producen eventos. \*Los dispositivos de alarma no se suministran con el KEW 5050.

### Construcción segura

El KEW 5050 fue diseñado siguiendo los Estándares Internacionales de Seguridad IEC 61010-1 CAT IV 300V / CAT III 600V.

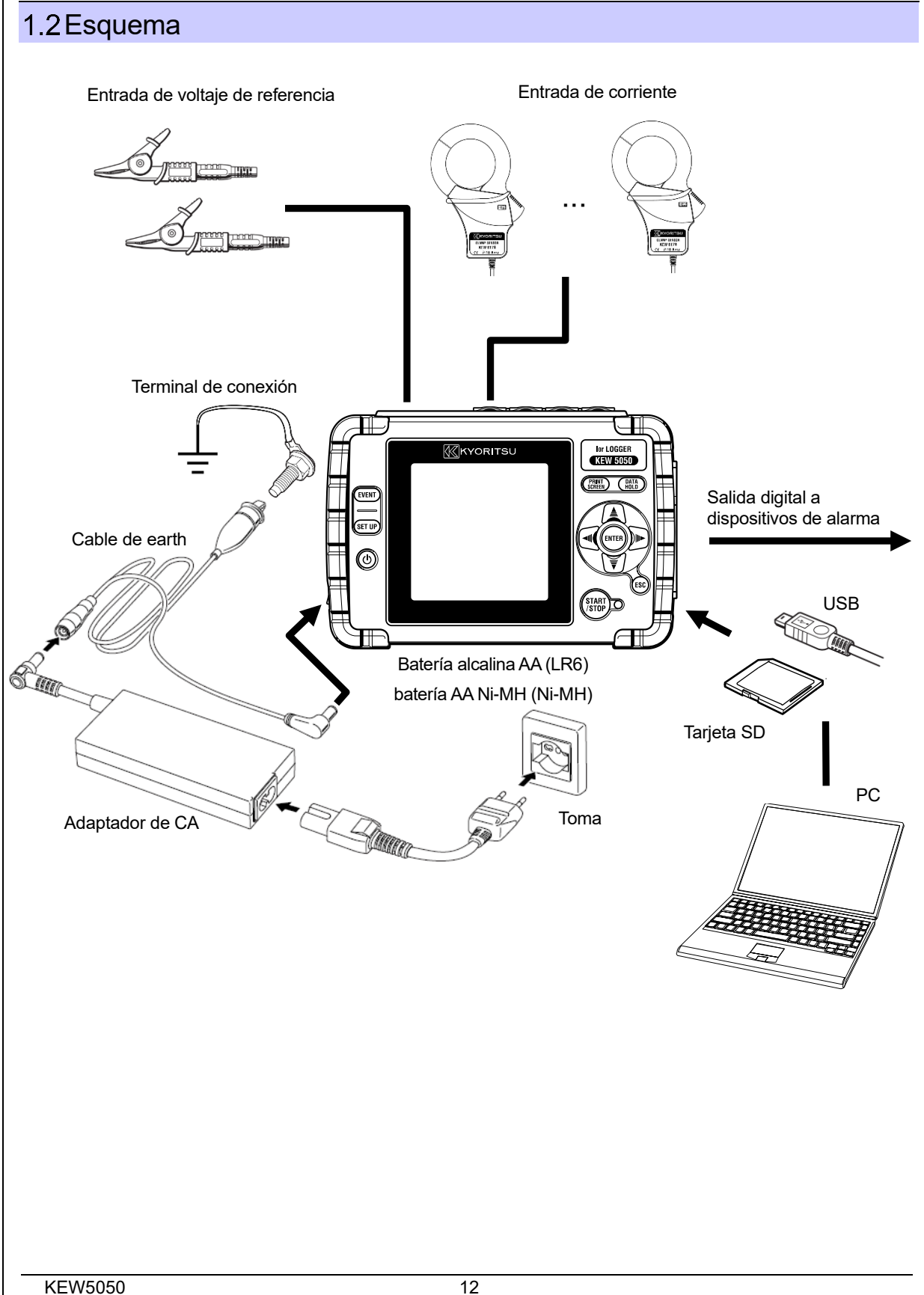

### 1.3 Pasos para la medición

Lea detenidamente las instrucciones de operación descritas en "Advertencias de Seguridad" (P.7) antes de empezar a usar el Producto.

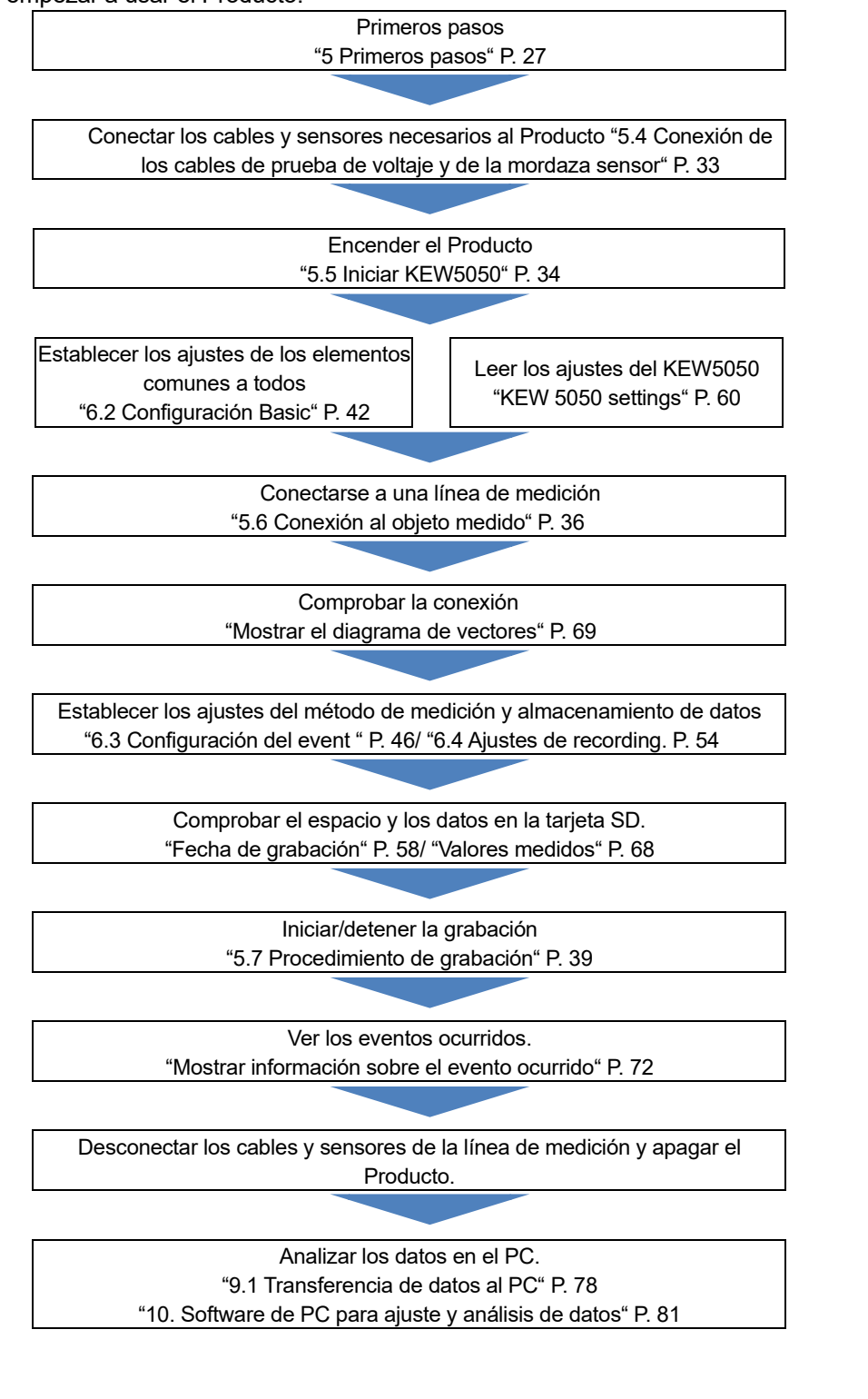

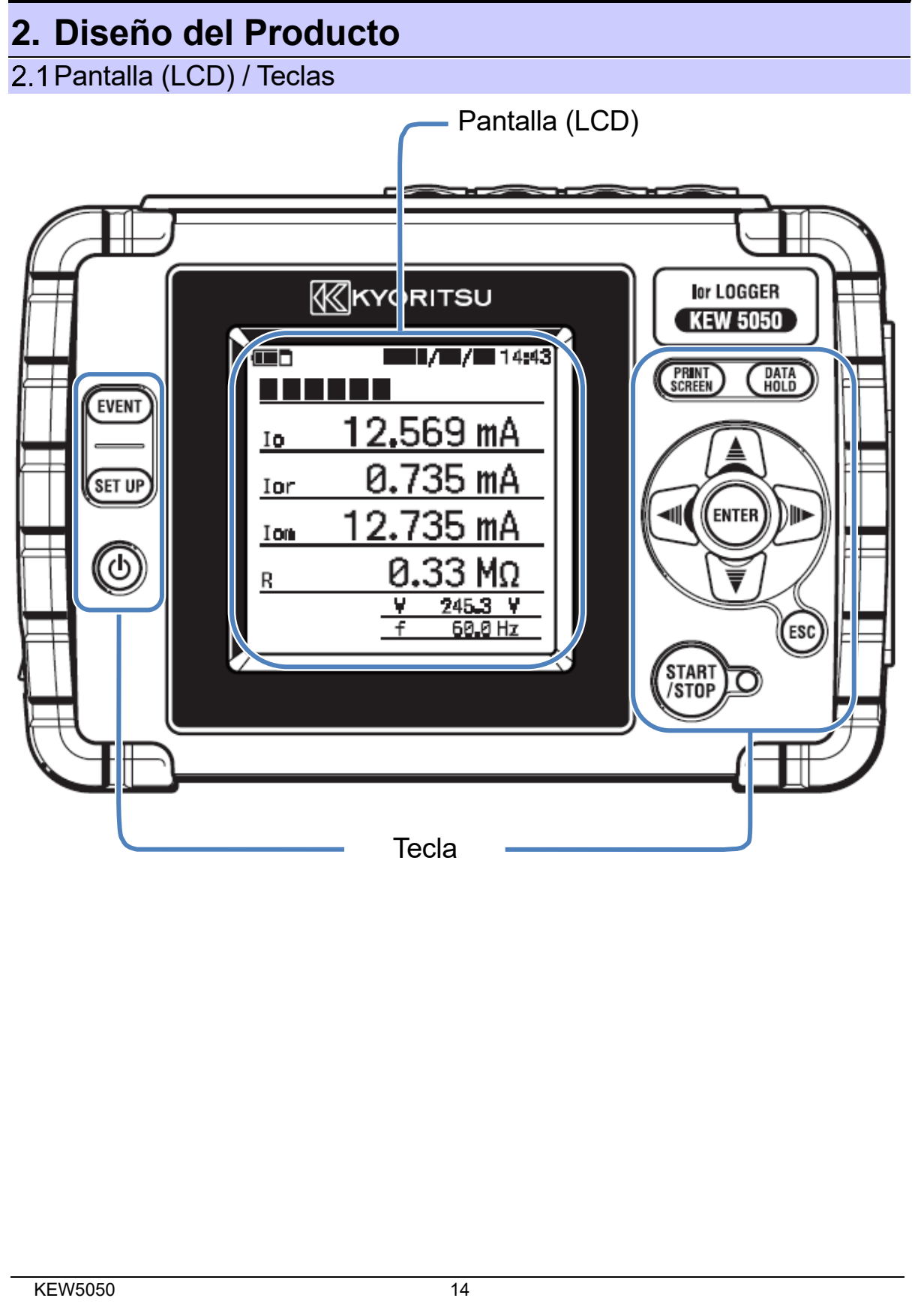

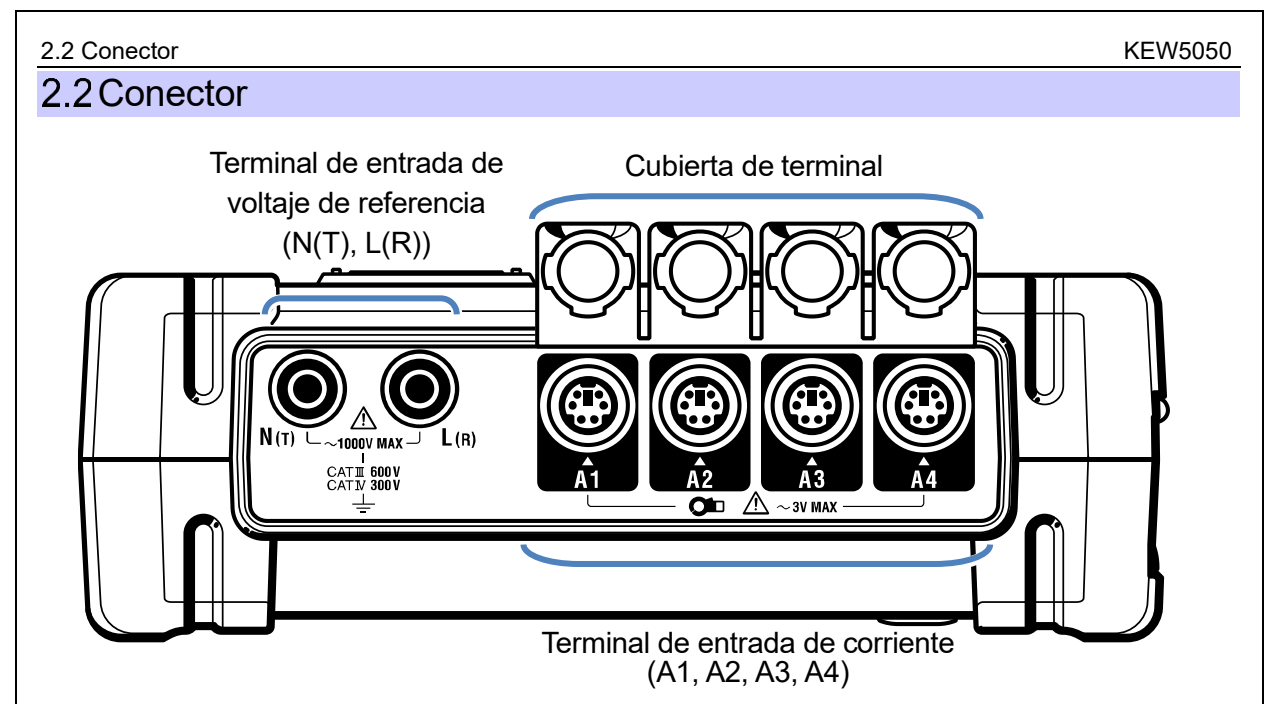

| Configuración de cable   | eado | Terminal de entrada de voltaje de referencia <sup>*1</sup> | Terminal de entrada de<br>corriente<br>(×número de sistemas <sup>*2</sup> ) |
|--------------------------|------|------------------------------------------------------------|-----------------------------------------------------------------------------|
| Monofásico 2 cables      | 1P2W | N, L                                                       | A1 a A4                                                                     |
| Monofásico 3 cables      | 1P3W | N, L1                                                      | A1 a A4                                                                     |
| Trifásico 3 cables       | 3P3W | T, R                                                       | A1 a A4                                                                     |
| Trifásico 4 cables       | 3P4W | N, R                                                       | A1 a A4                                                                     |
| Voltaje, registro actual | V, A | N(T), L(R)                                                 | A1 a A4                                                                     |

<sup>\*1</sup> Conecte siempre el voltaje de referencia incluso cuando sólo se mide la corriente. De lo contrario, los errores de medición aumentan y resultan en una medición inexacta.

<sup>\*2</sup> Al medir varios sistemas simultáneamente, conecte las mordaza sensores necesarios para la medición prevista sólo en orden de A1.

### 2.3 Lateral

### < Tapa del conector cerrada >

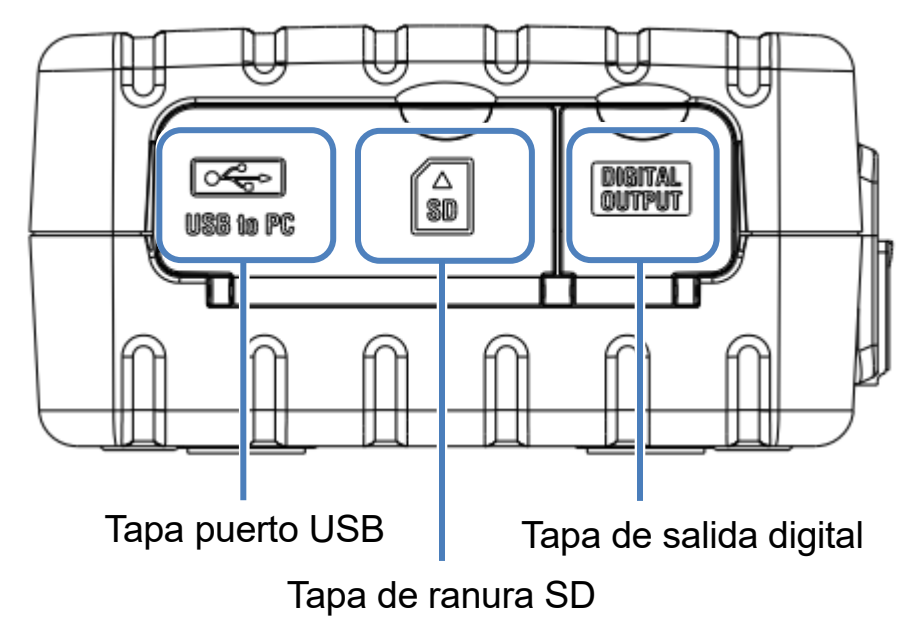

< Tapa del conector abierta >

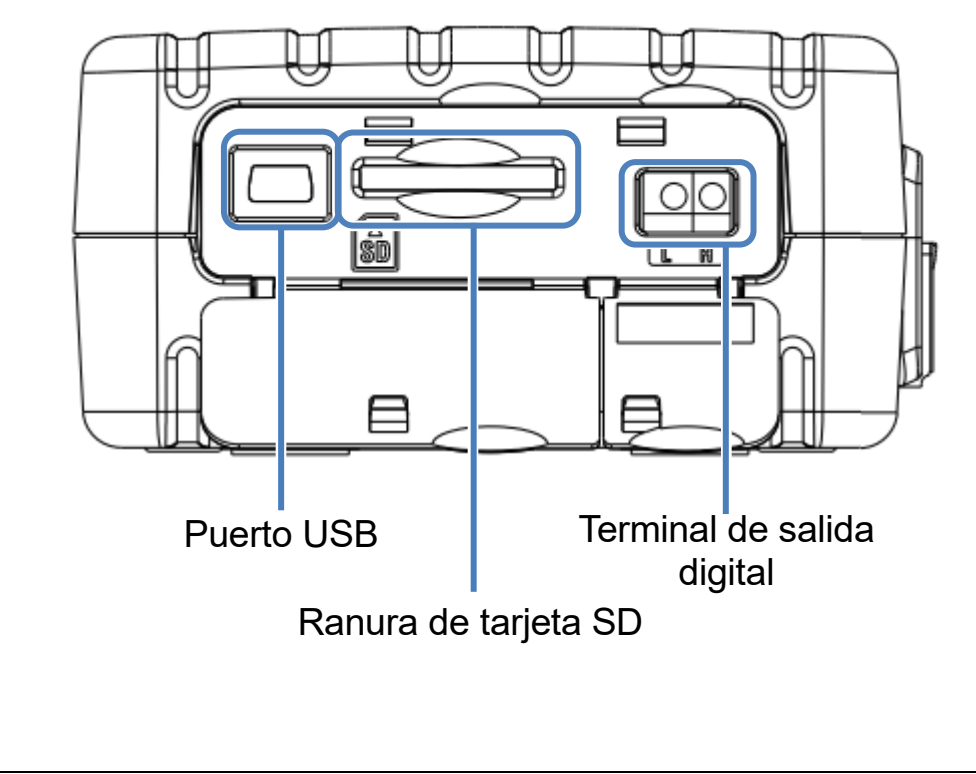

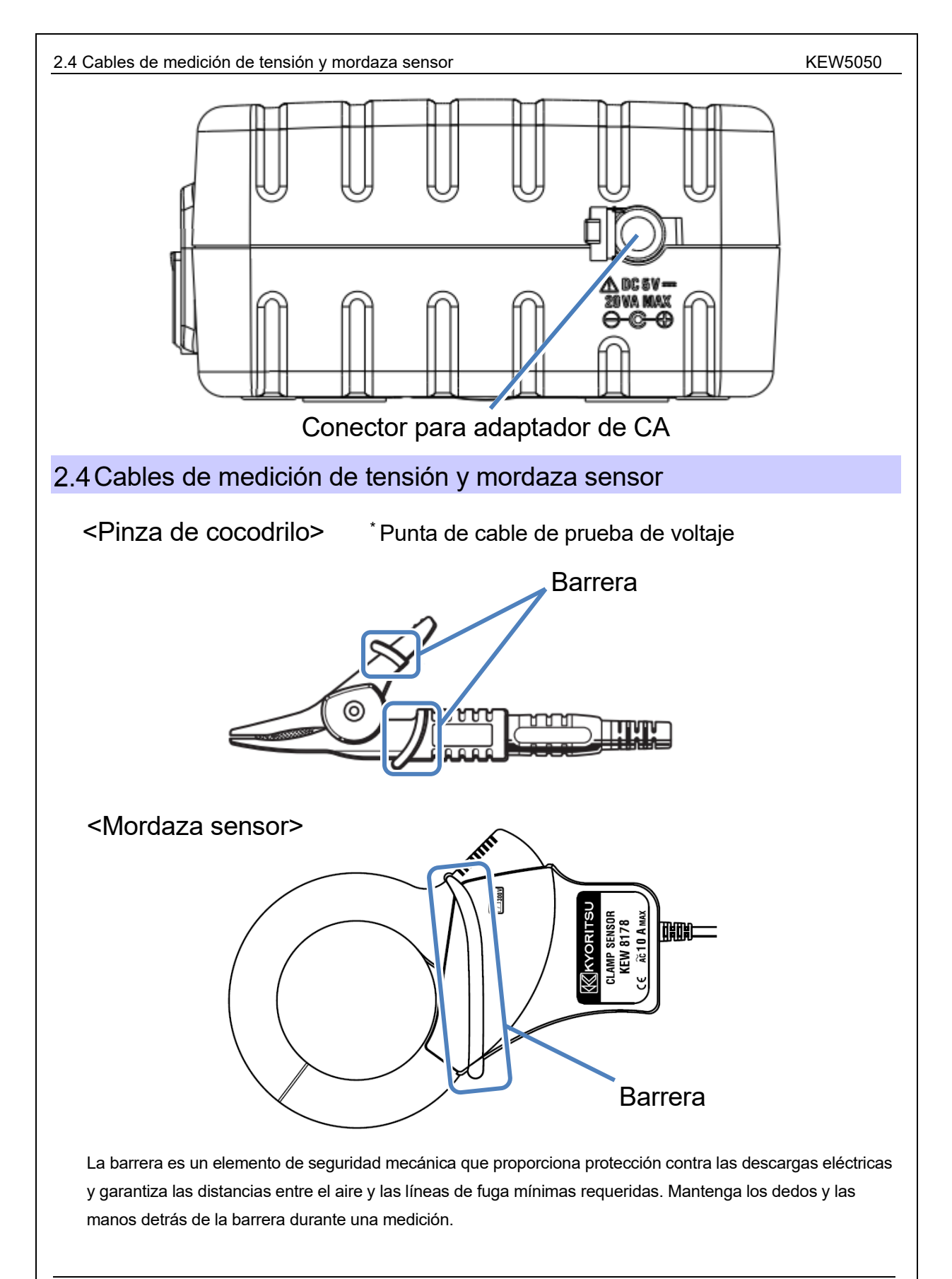

# 3. Operaciones básicas

### 3.1 Teclas

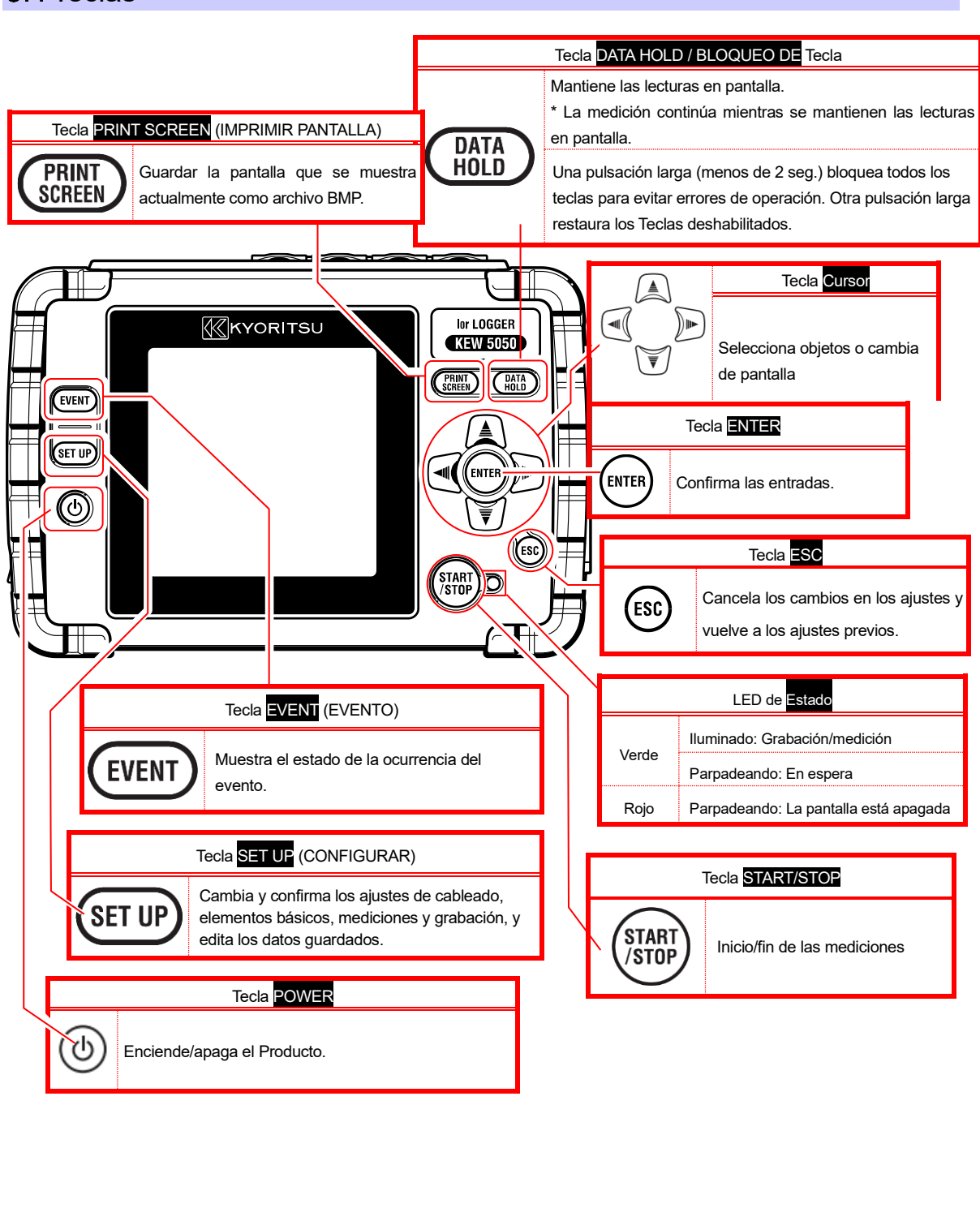

## 3.2 Iconos en la pantalla LCD

| Iconos | Descripción                                                                                         |
|--------|----------------------------------------------------------------------------------------------------|
| Ē      | El Producto funciona con batería. El icono varía en 4 pasos, dependiendo de la carga de la batería. |
| •      | El Producto funciona con fuente de alimentación de CA.                                              |
|        | Se mantiene la pantalla.                                                                            |
|        | Bloqueo de teclas.                                                                                  |
|        | Tarjeta SD accesible.                                                                               |
|        | Grabación de datos en la tarjeta SD.                                                                |
| ۵      | No hay suficiente espacio de almacenamiento en la tarjeta SD.                                       |
| Ū      | Fallo al acceder a la tarjeta SD                                                                    |
|        | Estado Stand-by                                                                                     |
|        | Grabando los valores medidos.                                                                       |
|        | La tarjeta SD está llena.                                                                           |
| 8      | USB disponible.                                                                                     |

# 3.3 Símbolos en la pantalla LCD

|     | Símbolos mostrados en la pantalla LCD                                   |                                                                                                    |                                                                     |     |                                                                |
|-----|-------------------------------------------------------------------------|----------------------------------------------------------------------------------------------------|---------------------------------------------------------------------|-----|----------------------------------------------------------------|
| lom | Corriente de fuga (Trm),<br>incluidos los componentes<br>armónicos      | lo                                                                                                    | Corriente de fuga (Trms)<br>con onda básica de sólo 50/<br>60Hz     | lor | Corriente de fuga (Trms)<br>con sólo componentes<br>resistivos |
| Vm  | Voltaje de referencia (Trms),<br>incluidos los componentes<br>armónicos | V                                                                                                    | Voltaje de referencia (Trms)<br>con onda básica de sólo 50/<br>60Hz | f   | Frecuencia del voltaje<br>de referencia                        |
| θ   | Ángulo de fase + capacitiv<br>a                                         | Indica el ángulo de fase de la corriente de fuga (lo), la onda básica en relación con el ángulo de fase del voltaje de referencia Trms (V), la onda básica, como 0.0°.                                                                                                    |                                                                     |     |                                                                |
| R   | Resistencia de aislamiento<br>(Valor de referencia)                     | <ul> <li>Muestra los valores de la resistencia de aislamiento determinados por la fórmula siguiente.</li> <li>V Voltaje de referencia/ lor: Corriente de fuga (Trms, onda básica) (Trms, componentes resistivos)</li> <li>Nota :</li> <li>El valor que se muestra es sólo de referencia, ya que el método de medición difiere de los probadores de resistencia de aislamiento y puede no ser consistente entre sí.</li> </ul> |                                                                     |     |                                                                |

Se agrega un número que representa el número CH y se muestra con el símbolo superior. Si sólo se muestra el símbolo, sin un número, significa que el valor es la suma de todos los CH.

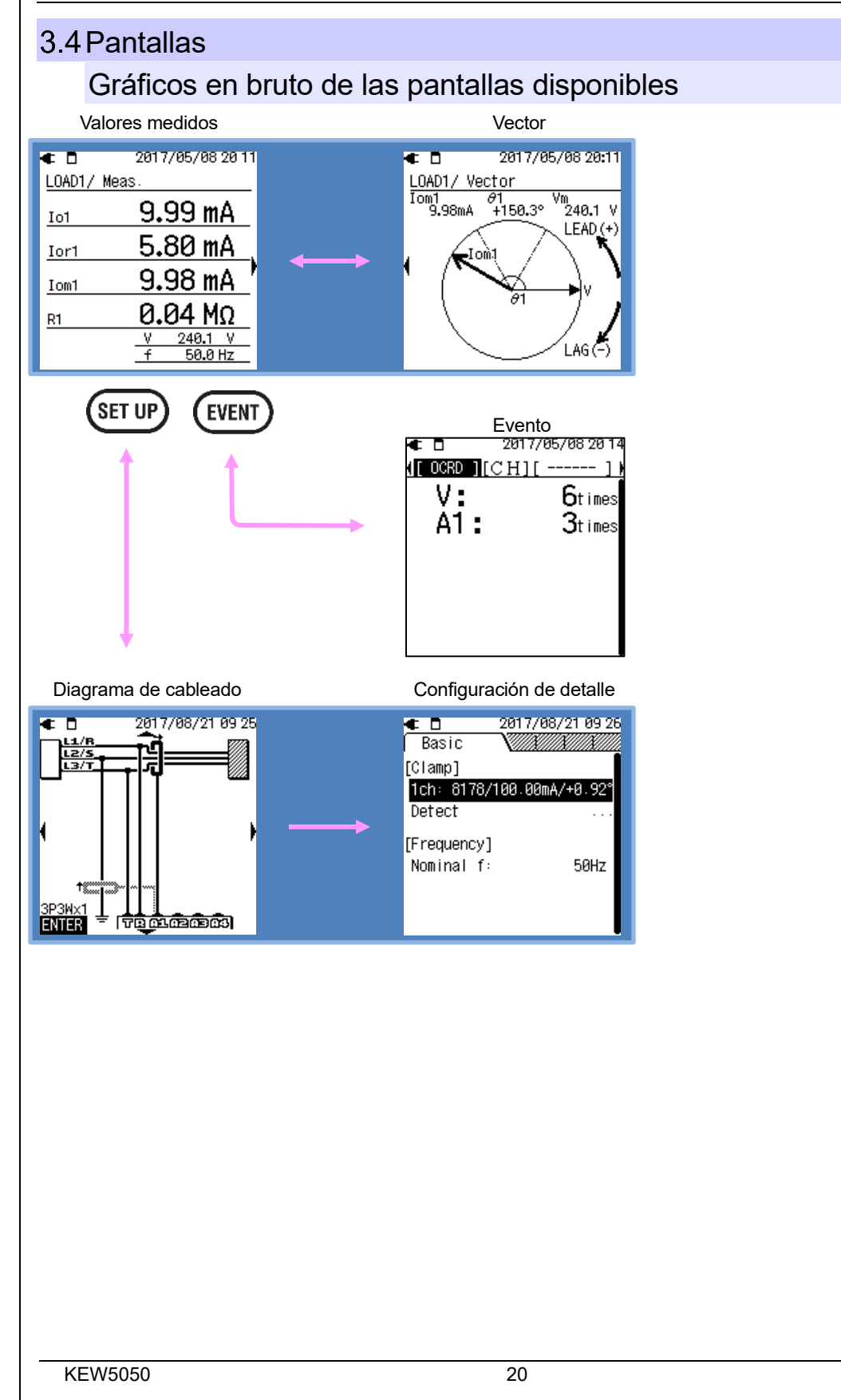

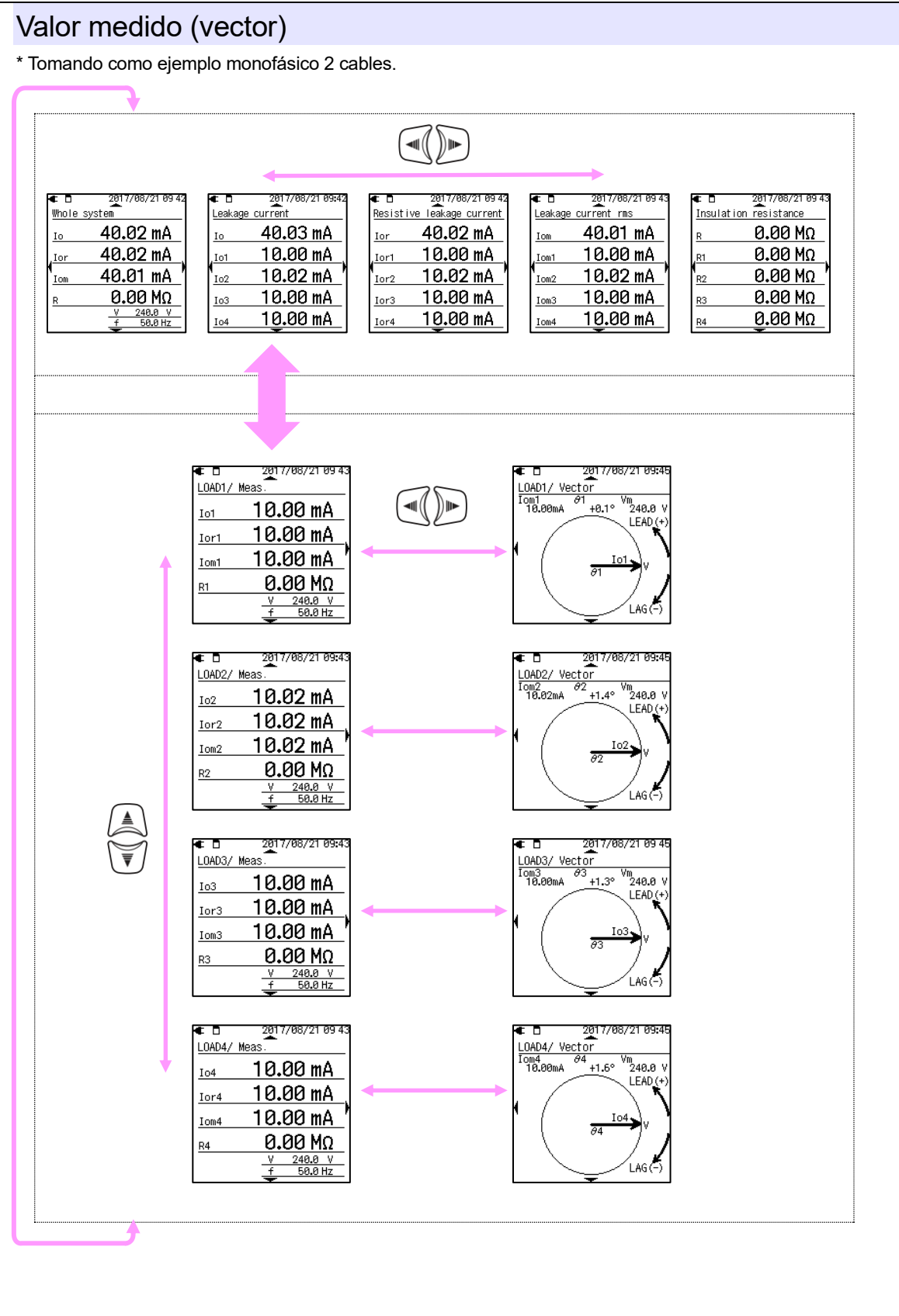

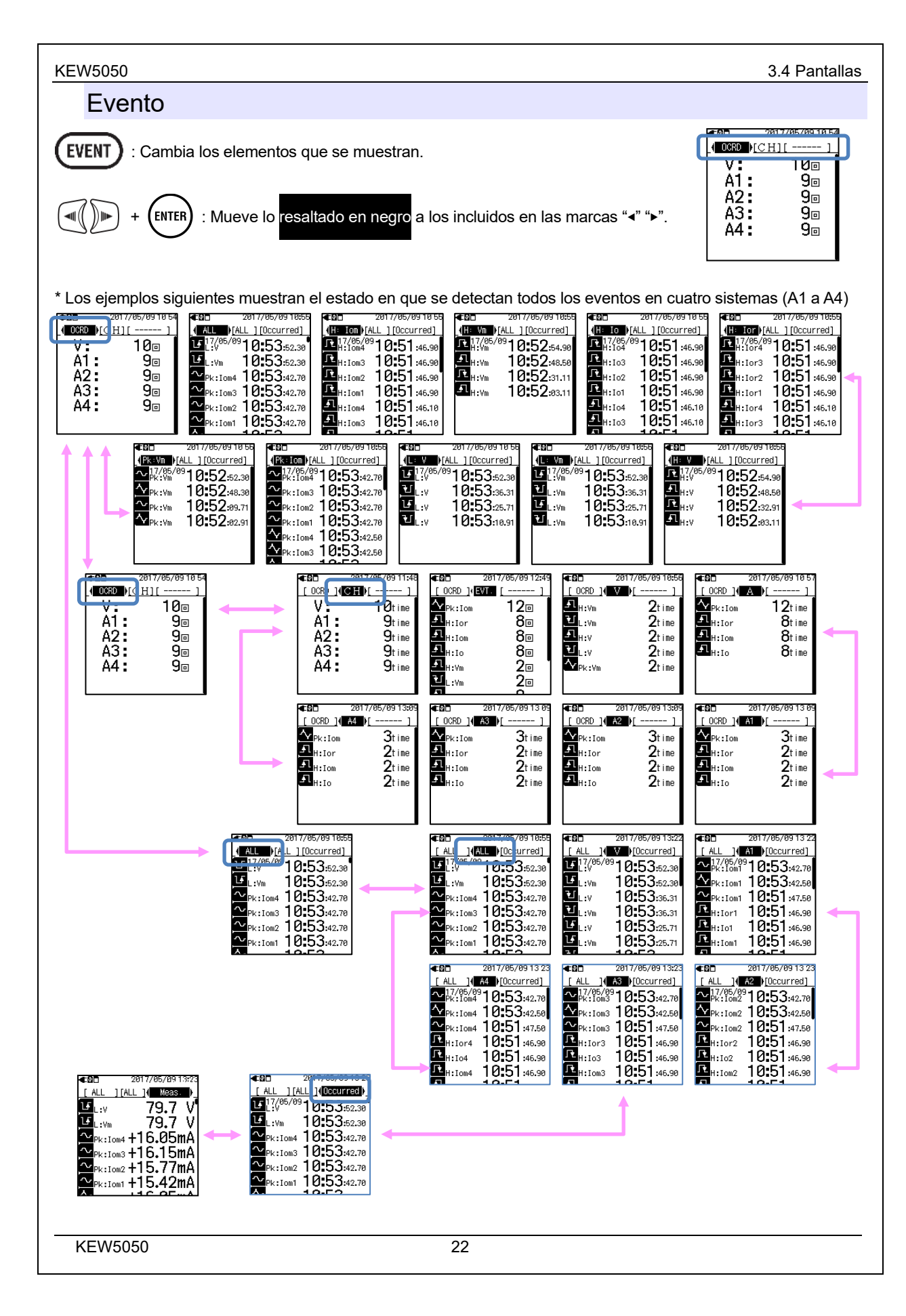

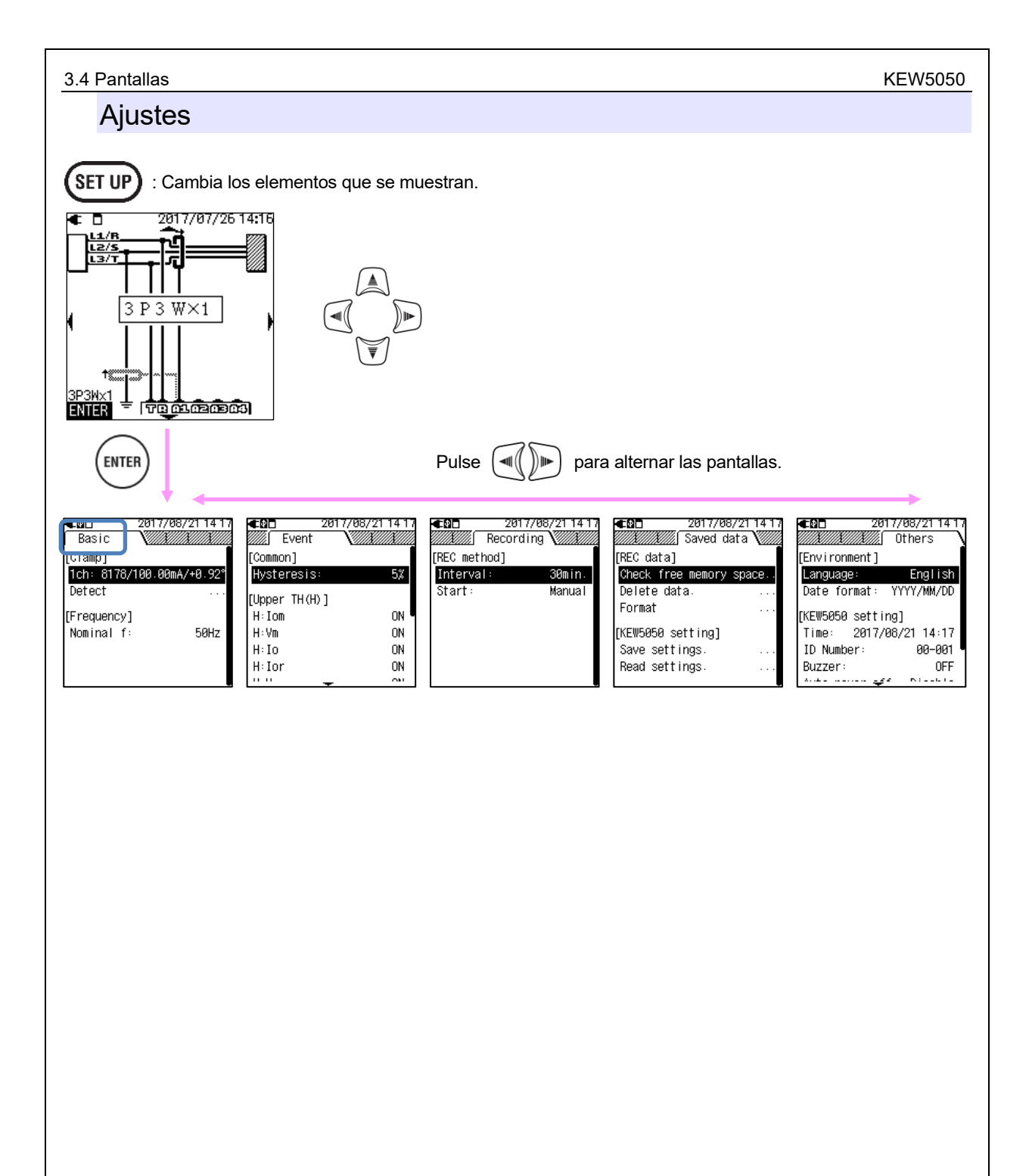

# 4. Corriente de fuga

En general, los dispositivos de control de aislamiento miden la corriente de fuga (*Io*) y detectan el deterioro del aislamiento. Sin embargo, la corriente de fuga medida normalmente incluye la corriente de fuga resistiva (*Ior*) - posibles causas de incendio, descargas eléctricas o pérdidas de energía - y corriente de fuga capacitiva (*Ioc*) - normalmente no peligrosos. Por lo tanto, es difícil diagnosticar con precisión el deterioro del aislamiento en una instalación eléctrica con un loc grande (por ejemplo, instalación con cableado largo o con dispositivos inversionistas).

Ejemplo : *Io* en monofásico 2 cables Vector : lo = lor + loc

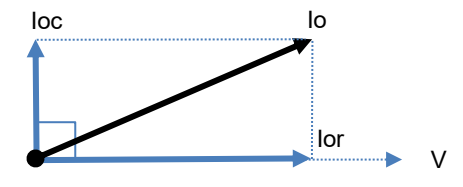

El *lor* y el voltaje (*V*) en la misma fase (sin diferencia de fase) y pueden convertirse a potencia activa como se indica a continuación.

Potencia activa (P) = V x lor x  $cos0^{\circ} (cos0^{\circ}= 1) = V \times lor$ 

Significa que lor consume energía y que entonces puede causar un aumento de la temperatura que puede conducir a incendios y descargas eléctricas.

<¿Por qué loc no suele ser peligrosa?>

Por otro lado, *loc* conduce la fase a la tensión de 90° y puede convertirse a la potencia activa de la siguiente manera.

Potencia activa (P) = V x lor x  $\cos 90^{\circ}$  ( $\cos 90^{\circ}$ = 0) =  $\underline{0}$ 

La Potencia consumida de *loc* será cero y luego se puede ignorar ya que no suelen ocurrir situaciones peligrosas.

## 4.1 Medición de la corriente de fuga (lo)

Para determinar *Io*, los armónicos se eliminan de la onda básica de la corriente de fuga (primer orden de la frecuencia de potencia nominal 50/ 60 Hz) utilizando la Fast Fourier transform (FFT).

 $lo = \sqrt{lo_kr^2 + lo_ki^2}$ 

Donde :

\_kr : componente de número real después de FFT,

\_ki : componente de número imaginario después de FFT, y

k = 1 : Orden de análisis FFT (1er orden)

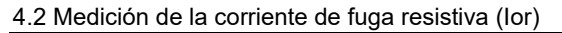

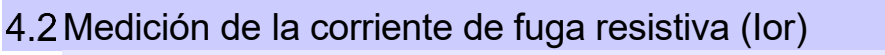

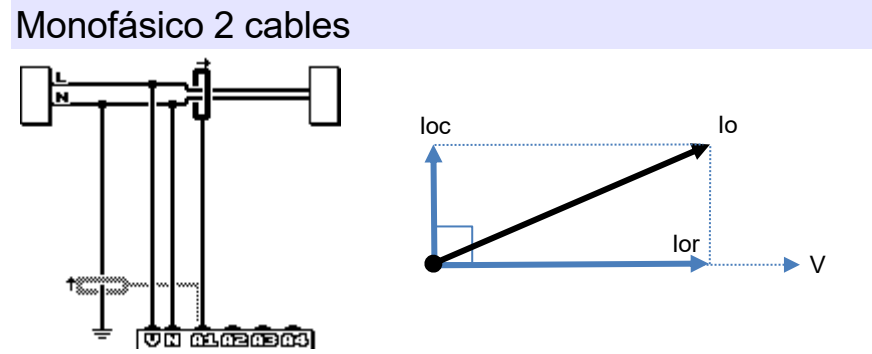

Para buscar el **lor** sólo determinamos el poder activo (P) utilizando *lo* y números reales e imaginarios de la voltaje de referencia de los términos (V) al principio y, a continuación, eliminar V.

 $P_k = V_{kr} \times lo_{kr} + V_{ki} \times lo_{ki}$ 

$$V = \sqrt{10_k r^2 + 10_k r^2}$$
  
lor =  $\frac{P_k}{v}$ 

Donde :

\_kr : componente de número real después de FFT, \_ki: componente de número imaginario después de FFT, y k = 1 : Orden de análisis FFT (1er orden)

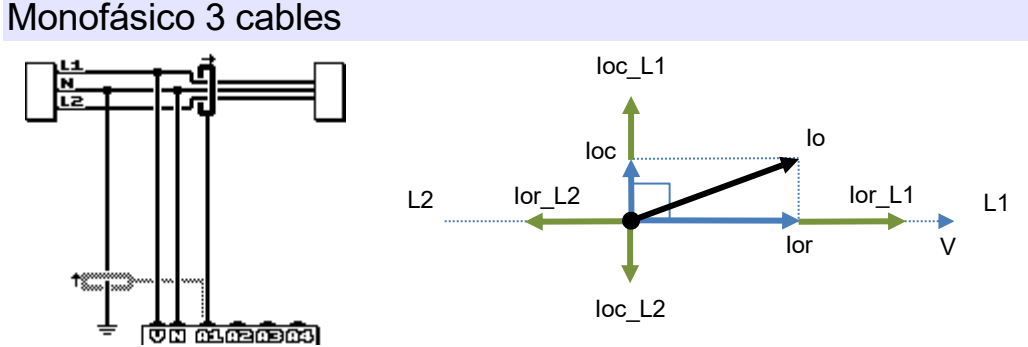

Donde :

lor\_L1 e lor\_L2 representan la corriente de fuga resistiva en las fases L1 y L2, y loc\_L1 e loc\_L2 representan la corriente de fuga capacitiva en las fases L1 y L2, respectivamente.

Teóricamente, si el deterioro del aislamiento se produce en las fases L1 y L2 simultáneamente y en el mismo valor, *lor* se cancela porque el voltaje entre L1 y L2 está siempre en fase opuesta. Pero prácticamente este es un caso muy raro; por lo tanto, es posible probar y juzgar la fase con un aislamiento degradado relevante. La dirección vectorial de *lo* ayuda a identificar la fase con el aislamiento degradado relevante. Para buscar el *lor* sólo determinamos el poder activo (*P*) utilizando *lo* y números reales e imaginarios de la voltaje de referencia de los términos (V) al principio y, a continuación, eliminar V.

$$P_k = V_kr \times Io_kr + V_ki \times Io_ki$$
$$V = \sqrt{Io_kr^2 + Io_ki^2}$$
$$Ior = \frac{P_k}{v}$$

Donde :

\_kr : componente de número real después de FFT, \_ki : componente de número imaginario después de FFT, y k = 1 : Orden de análisis FFT (1er orden)

KEW5050

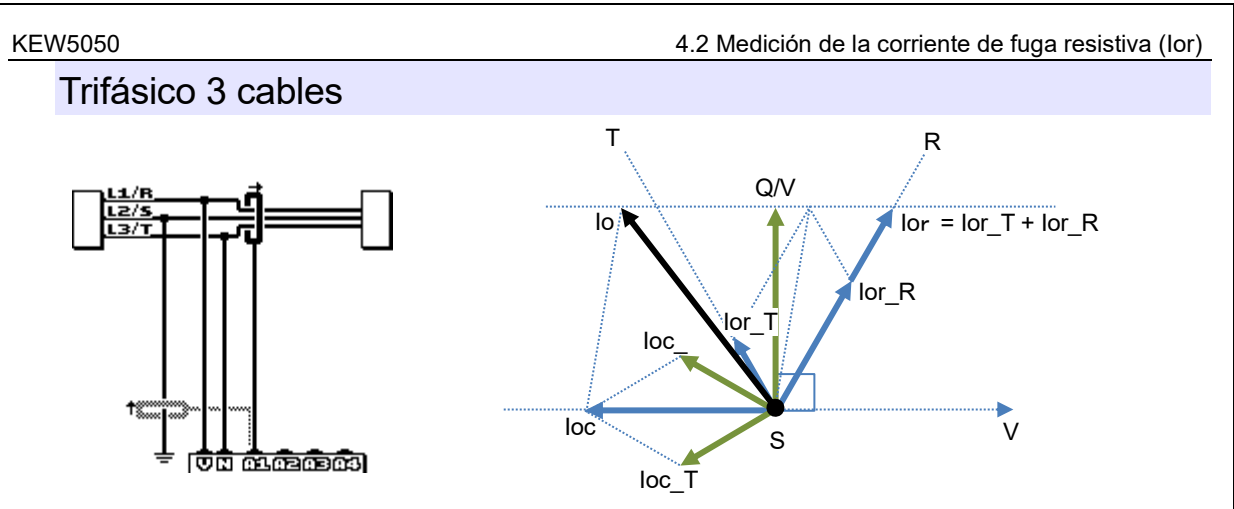

En la ilustración anterior, lor\_R e lor\_T representan la corriente de fuga resistiva en las fases R y T, y loc\_R e loc\_T representan la corriente de fuga capacitiva en las fases R y T, respectivamente.

Primero, se deberá encontrar la energía reactiva **Q** usando *Io* y números reales e imaginarios de la voltaje de referencia Trms de los términos (**V**) y, a continuación, eliminar **V** para buscar un valor de referencia. *Ior* fluye en la misma fase que las tensiones en las fases R y T. Cuando loc\_R e loc\_T estén equilibrados, *Ioc* fluye en dirección inversa de **V**. La figura anterior muestra la relación de cada componente en forma de vector. Utilice la siguiente fórmula para buscar *Ior*.

 $Q_k = V_{kr} e_k + V_{ki} e_k$ 

$$V = \sqrt{Io_k r^2 + Io_k i^2}$$
$$Ior = \frac{2\sqrt{3}}{2} \times \frac{Q_k}{v}$$

Donde :

\_kr: componente de número real después de FFT, \_ki: componente de número imaginario después de FFT, y k = 1 : Orden de análisis FFT (1er orden)

La dirección vectorial de lo ayuda a identificar la fase con el aislamiento degradado relevante.

**Nota :** Cuando un vector de *Io* está entre los vectores de loc\_R e loc\_T, la relación de magnitud actual será lor≧lo≧(Q/ V). Si loc\_R e loc\_T no están equilibrados, se produce un error de medición.

### Trifásico 4 cables

En la ilustración anterior, lor\_R, lor\_S e lor\_T representan la corriente de fuga resistiva en las fases R, S y T, e loc\_R, loc\_S e loc\_T representan la corriente de fuga capacitiva en las fases R, S y T, respectivamente.

Cuando *loc* en cada fase se equilibra, la corriente de fuga total será cero y se puede ignorar. En este caso, *lo* e *lor* son iguales.

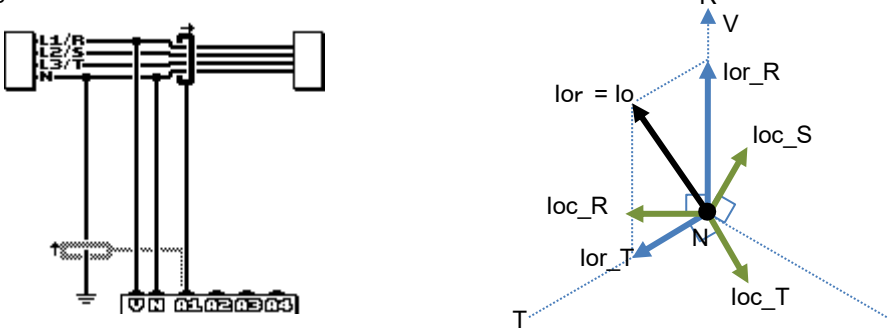

La dirección vectorial de lo ayuda a identificar la fase con el aislamiento degradado relevante.

### Medición de lor en cableado con diferentes capacidades

Las fases de *lor* e *loc* pueden solaparse cuando se prueben sistemas de trifásico de Delta, Delta abierto/conexión en V trifásica con diferentes capacidades. En tales casos, será imposible eliminar *loc* de *lo*; por lo tanto, *lor* no se puede medir con precisión. La corriente de fuga no fluye en la fuente de alimentación (no conectada a tierra) como el sistema de TI; también en este caso *lor* no se puede medir.

# 5. Primeros pasos

### 5.1 Asociar marcadores a mordaza sensores

Adjunte los marcadores de color a las mordaza sensores para un fácil reconocimiento. Los colores del marcador se armonizan con los terminales de entrada de corriente (rojo : A1, amarillo : A2, azul : A3, verde : A4). Los marcadores suministrados son 8 uds. en total (rojo, azul, amarillo, verde : 2 uds. cada una).

Marcador de color (2 uds por cada 4 colores: 8 uds.)

Acople ambos extremos del cable del sensor.

man

mmm

States

### 5.2 Fuente de alimentación

El Producto funciona ya sea con una fuente de alimentación de CA o con baterías. Capaz de realizar mediciones incluso en el caso de interrupción de la alimentación de CA, la alimentación al Producto se restablece automáticamente por las baterías instaladas en el interior del mismo.

### Baterías

Se puede utilizar batería alcalina secas AA (LR6) o una batería AA Ni-MH. Para cargar las baterías recargables, utilice el cargador fabricado por la misma empresa que las baterías. El Producto no puede cargar baterías.

\* Las baterías alcalinas secas AA (LR6) se suministran como accesorios.

## 🔨 PELIGRO

• No intente reemplazar las baterías durante la medición.

• Nunca toque el conector del adaptador de CA mientras el Producto esté funcionando con baterías.

## 

• Asegúrese de que el cable de alimentación, los cables de prueba de tensión y las mordaza sensores se retiren del Producto, y que el Producto esté apagado al abrir la tapa del compartimento de la batería para el reemplazo de la batería.

#### 

- La marca y el tipo de las baterías a utilizar deben estar armonizadas.
- No mezcle nunca baterías viejas y nuevas.
- Instale las baterías en la polaridad indicada en el interior del área del compartimiento de las baterías.

### Nota

Las baterías no están instaladas en el Producto en el momento de la compra. Por favor, introduzca las pilas suministradas antes de comenzar a utilizar el Producto. La batería tiene consumo incluso si el Producto está apagado. Retire todas las baterías cuando vaya a almacenar el Producto y no lo vaya a utilizar durante un largo periodo de tiempo.

### Cómo instalar las baterías

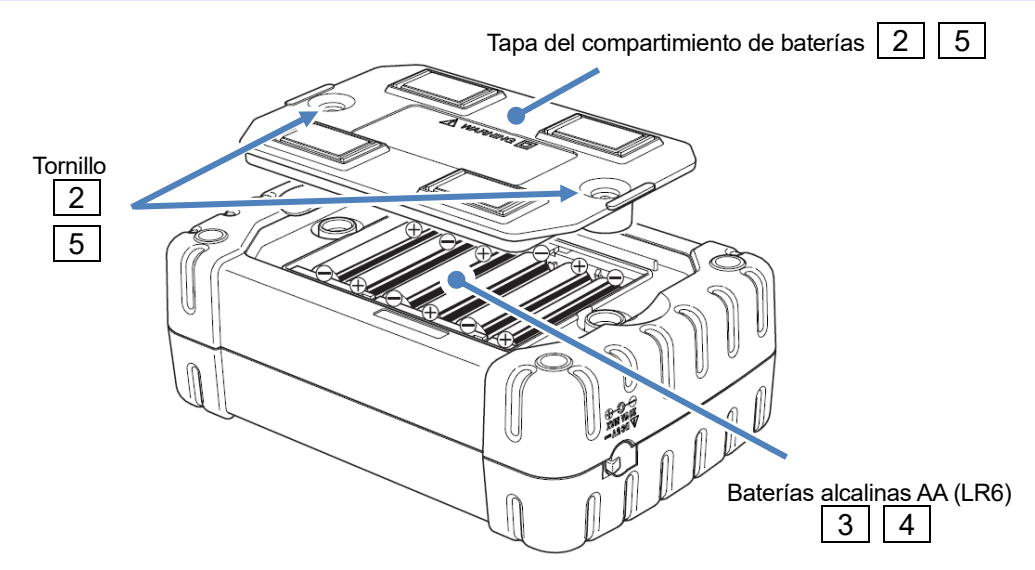

|--|

2

3

4

5

Desconecte el adaptador de CA, el cable de earth, los cables de prueba de voltaje y las mordaza sensores del Producto, y apague el Producto.

Afloje los dos tornillos de fijación de la tapa del compartimiento de baterías y retírela.

Extraiga todas las baterías.

Inserte seis baterías (batería alcalina AA : LR6) con la polaridad correcta.

Instale la tapa del compartimento de baterías y fíjela con dos tornillos.

### Icono de la luz testigo de la batería/alimentación de CA

El icono indicador de la batería varía dependiendo de la condición de la batería; el icono cambia al icono de alimentación de CA cuando el producto está conectado a la alimentación de CA.

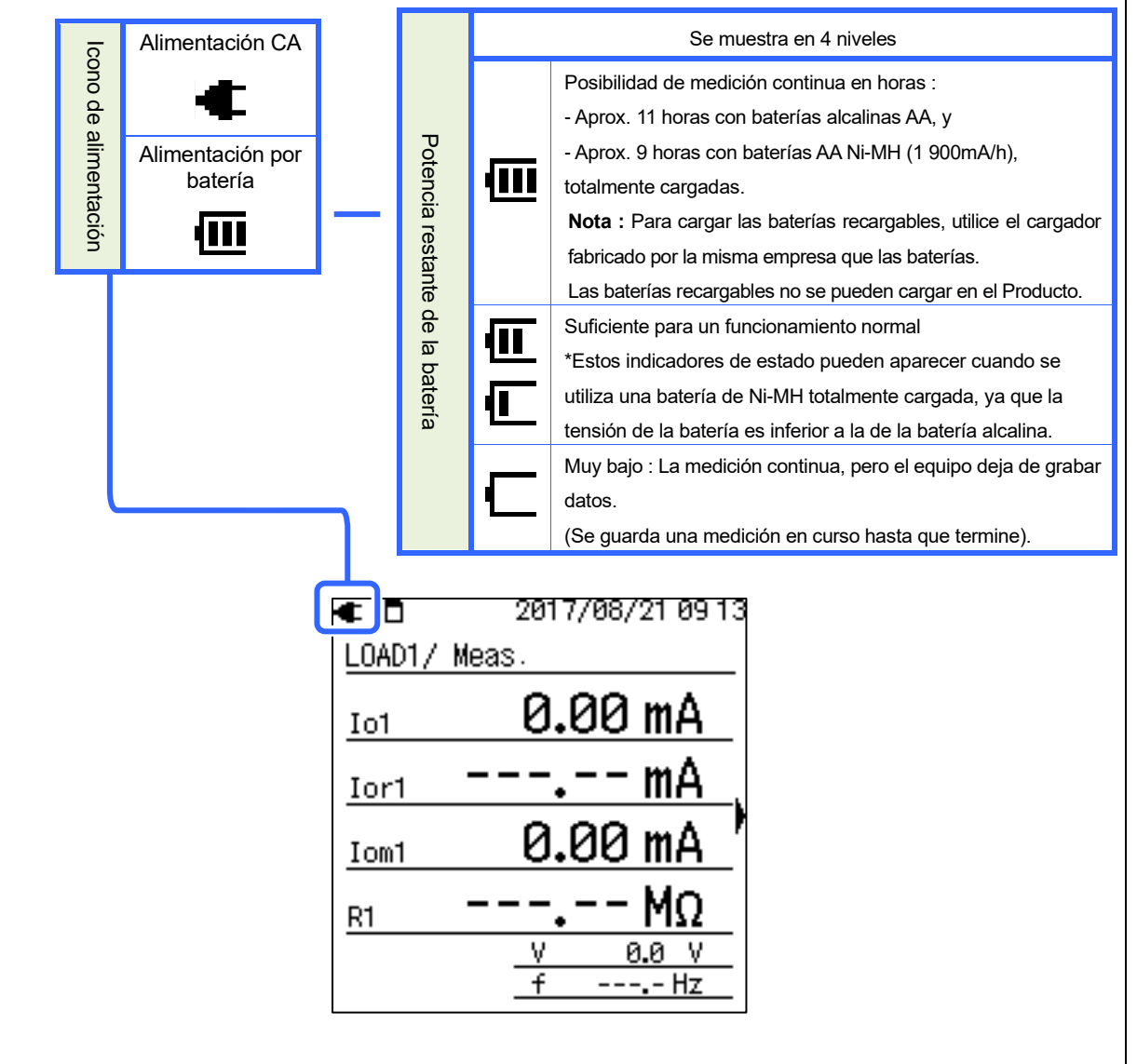

### Adaptador de CA

Durante un largo período de grabación, utilice el adaptador de CA suministrado. Se recomienda instalar baterías incluso mientras se conecta el Producto al toma de corriente. Las baterías instaladas restauran automáticamente la alimentación del Producto en caso de interrupción inesperada de la alimentación. Las tablas siguientes muestran las calificaciones del adaptador de CA y del cable de alimentación.

| Cable de alimentación del MODEL7170      |  |  |  |  |  |
|------------------------------------------|--|--|--|--|--|
| Tensión nominal 125 V CA                 |  |  |  |  |  |
| Corriente de suministro nominal 7 A máx. |  |  |  |  |  |
| Adaptador de CA del MODEL8262            |  |  |  |  |  |

| Tensión nominal            | 100 - 240 V CA (±10%) |
|----------------------------|-----------------------|
| Frecuencia nominal         | 50/ 60Hz              |
| Potencia máxima de consumo | 20 VA máx.            |

Compruebe siempre lo siguiente antes de conectar/desconectar el adaptador de CA.

### 

- Utilice sólo el adaptador de CA y el cable de alimentación suministrado con este Producto.
- Nunca conecte el cable de alimentación del MODEL7170 a una fuente de alimentación superior a 125 V CA.
- Asegúrese de que la clasificación se ajusta a la tensión de la fuente de alimentación y a la frecuencia que se va a utilizar. No conecte el adaptador de CA a una fuente de alimentación superior a 240 V CA (50/ 60 Hz), de lo contrario podría dañar el adaptador o el Producto y causar un accidente eléctrico.
- Utilice el cable de earth suministrado y conecte el Producto a un terminal de tierra muy conocido. Nunca conecte el cable de earth a un circuito activo para evitar dañar el Producto y evitar accidentes eléctricos; el cable no está protegido contra alta tensión.

### 

- Apague el Producto y conecte el cable de alimentación.
- Conecte primero el cable de alimentación al Producto y, a continuación, a un toma. El cable debe estar firmemente conectado.
- Nunca intente tomar una medición si se observa alguna condición anormal, como la carcasa rota y partes metálicas expuestas.
- Cuando el instrumento no está en uso, desconecte el cable de alimentación del Producto.
- Cuando desconecte el cable del enchufe, hágalo tirando del enchufe no del cable de alimentación.

### Nota

- Conecte siempre el cable de earth suministrado cuando utilice el adaptador de CA y realice mediciones para estabilizar las lecturas.
- El uso de un adaptador de CA para suministrar energía al Producto puede extender la duración de la batería.
- El Producto se apaga en caso de interrupción repentina de la alimentación y se pueden perder datos si no se instalan baterías en el Producto.

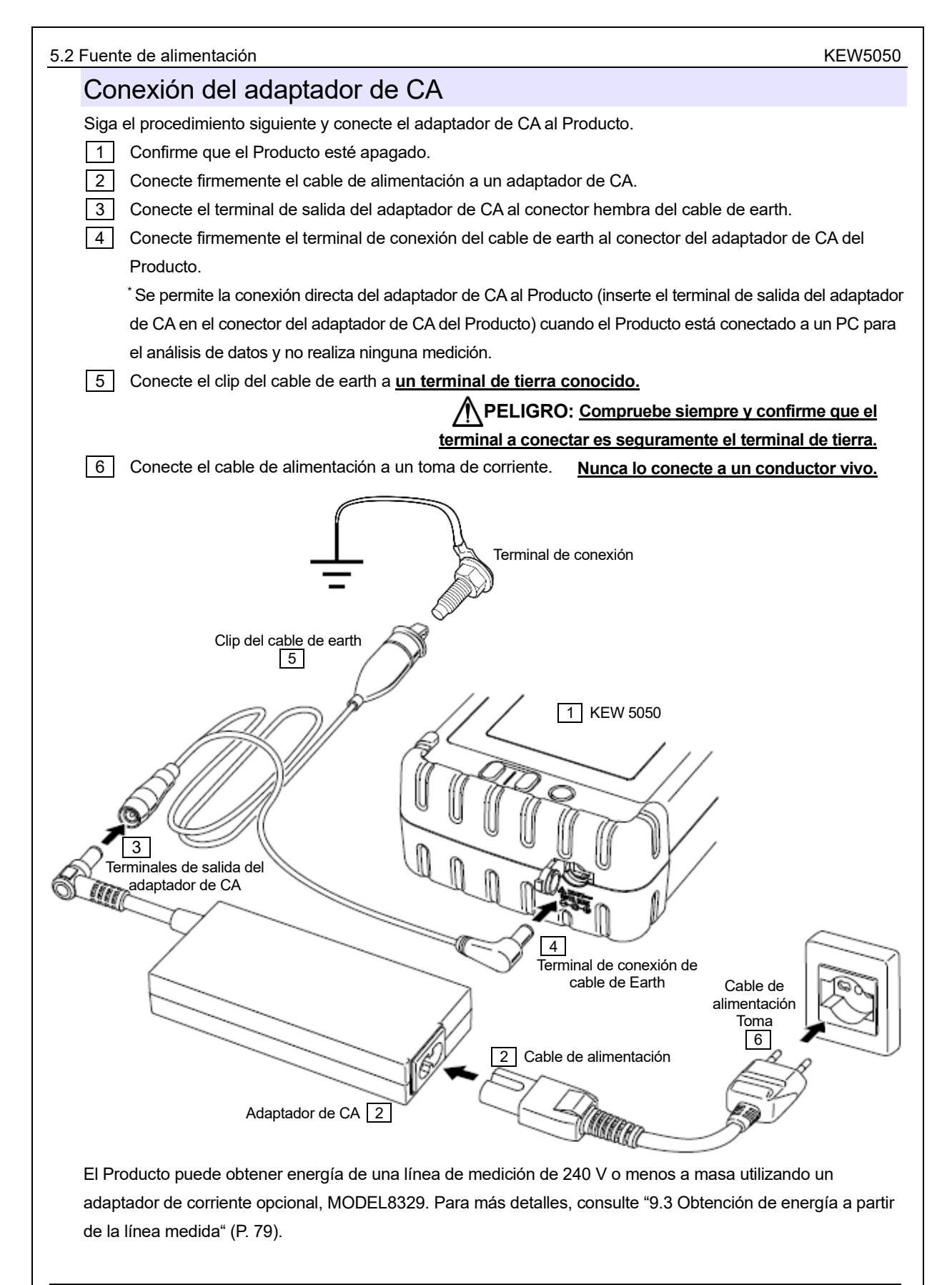

## 5.3 Insertar/extraer la tarjeta SD

Compruebe los puntos siguientes antes de utilizar la tarjeta SD.

## 

- Siga las instrucciones que se describen a continuación e inserte la tarjeta SD en la ranura con la orientación correcta. La inserción de la tarjeta con una orientación incorrecta puede dañar la propia tarjeta o el producto.
- No reemplace ni quite la tarjeta SD mientras accede a la tarjeta. De lo contrario, los datos guardados en la tarjeta pueden perderse o el Producto puede dañarse. El símbolo a parpadea mientras se accede a Tarjeta SD.
- No quite la tarjeta SD mientras el símbolo está parpadeando. De lo contrario, los datos guardados o el Producto pueden dañarse. Antes de retirar la tarjeta, deje de grabar y confirme que la pantalla LCD muestra "Recording stopped (Grabación detenida)".

#### Nota

1

2

1

3

- Utilice la tarjeta SD suministrada con el Producto o la suministrada como piezas opcionales.
- Antes de utilizar la nueva tarjeta SD en el Producto debe formatearla. Es posible que los datos no se guarden correctamente en una tarjeta SD formateada en un PC. Para los detalles, consulte "Format" (P. 58) en este manual.
- Si la tarjeta SD se ha utilizado con frecuencia por un largo período, la vida de la memoria flash puede estar vencida y no se puede guardar más datos. En tal caso, utilice otra tarjeta nueva.
- Los datos de la tarjeta SD pueden dañarse o perderse por accidente o avería. Se recomienda hacer copias de seguridad de los datos grabados de forma periódica. Kyoritsu no será responsable de ninguna pérdida de datos o cualquier otro daño o pérdida.

### Inserción de la tarjeta SD

Abra la tapa del conector.

- Inserte la tarjeta SD en la ranura con la cara frontal hacia arriba.
- A continuación, cierre la tapa. No deje la tapa abierta a menos que sea necesario hacerlo.

### Extracción de la tarjeta SD

- Abra la tapa del conector.
  - Empuje suavemente la tarjeta SD hacia el interior, y luego la tarjeta sale.
- Extraiga la tarjeta lentamente.
- 4 A continuación, cierre la tapa. No deje la tapa abierta a menos que sea necesario hacerlo.

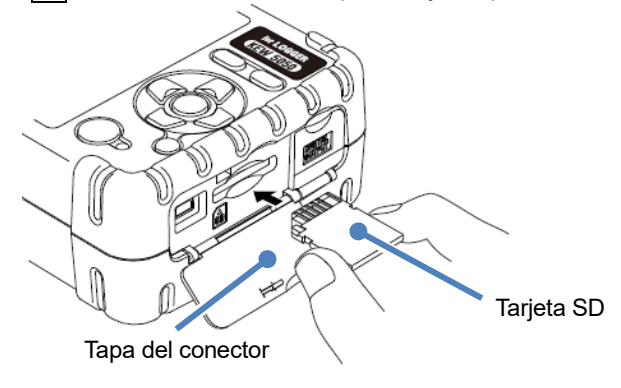

5.4 Conexión de los cables de prueba de voltaje y de la mordaza sensor

# 5.4 Conexión de los cables de prueba de voltaje y de la mordaza sensor

Compruebe los puntos siguientes antes de conectar los cables y sensores :

## 

- Utilice únicamente los cables de prueba de voltaje suministrados con este Producto.
- Utilice los sensores de abrazadera diseñados para el Producto. Asegúrese de que la clasificación de los sensores se ajusta a la corriente de medición.
- Conecte las mordaza sensores que son sólo necesarios para una medición.
- Primero conecte los cables de prueba y los sensores al Producto, y sólo entonces conéctelos al circuito en prueba.
- No desconecte nunca los cables de prueba y los sensores durante una medición, mientras que el Producto se suministra desde la línea de medición.

# 

1

2

- Confirme que el Producto está apagado y, a continuación, conecte los cables de prueba de voltaje y las mordaza sensores.
- Conecte firmemente los cables de prueba y los sensores al Producto primero y, a continuación, al objeto que se va a probar.
- Nunca intente tomar una medición si se observa alguna condición anormal, como la carcasa rota y partes metálicas expuestas.

Siga el procedimiento siguiente, y conecte los cables de prueba de voltaje y las mordazas sensor.

- Confirme que el Producto esté apagado.
- Conecte un cable de prueba de voltaje al terminal de entrada de voltaje de referencia del Producto.

Conecte las mordaza sensores necesarios al terminal de entrada actual del Producto. Haga coincidir las flechas del conector de la mordaza sensor con la flecha del terminal de entrada de amperios del Producto.

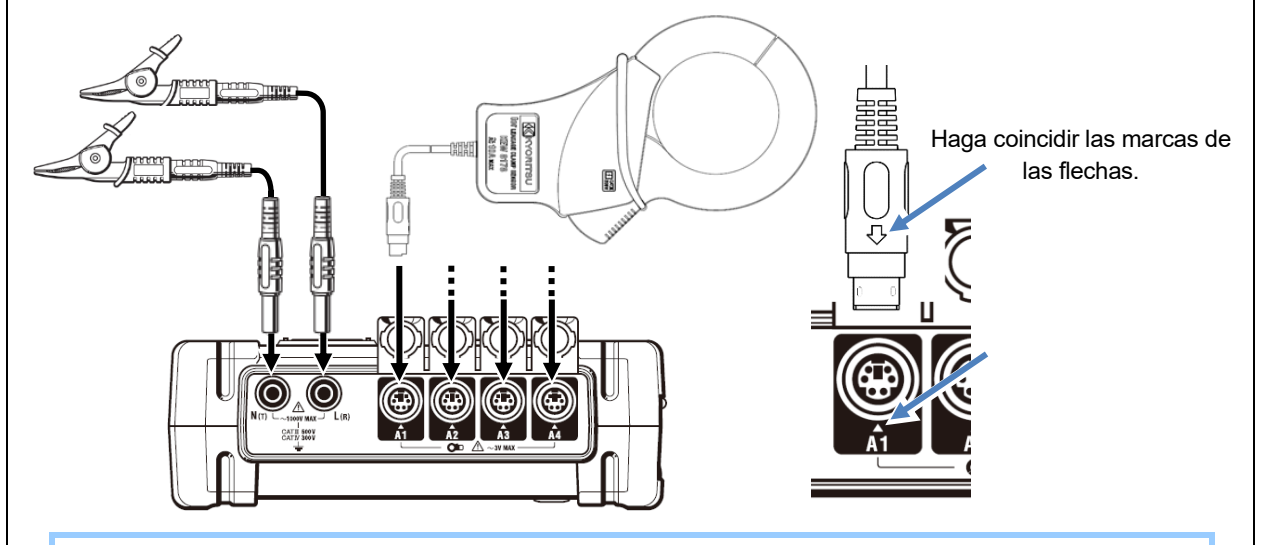

El número de mordaza sensor que se utilizarán varía según la configuración del cableado que se esté probando. Consulte "Diagrama de cableado" (P. 38) en este manual.

| KEW5050                                                                           | 5.5 Iniciar KEW5050                                                                                                    |
|-----------------------------------------------------------------------------------|----------------------------------------------------------------------------------------------------|
| 5.5 Iniciar KEW5050                                                               |                                                                                                    |
| Pantalla de inicio                                                                |                                                                                                    |
|                                                                                   |                                                                                                    |
| Nota :                                                                            | <u>_</u>                                                                                                    |
| El tecla () no apaga el Producto mier                                             | ntras el símbolo permanece en el LCD; la función de bloqueo de                                                                                     |
| teclas está habilitada.                                                           |                                                                                                    |
| Mantenga el tecla (DATA<br>HOLD) presionado                                       | al menos 2 segundos y confirme que 🛑 el símbolo desaparece y,                                                                                      |
| a continuación, manténgalo presionado o                                           | tros tecla 🕧 2 seg. o más para desactivar el Producto.                                                                                             |
|                                                                                   |                                                                                                    |
| Mantenga presionado el tecla 🕧                                                    | hasta que se muestre la siguiente pantalla. Para apagar el Producto,                                                                               |
| mantenga presionado el tecla 🛈 al                                                 | l menos 2 segundos.                                                                                                    |
| 1 Al encender el Producto, se mue<br>de usar el Producto si no se inic<br>manual. | estra el nombre del modelo y la versión de software del Producto. Deje<br>ia correctamente, y consulte "11, Solución de problemas" (P. 90) en este |
|                                                                                   |                                                                                                    |
| Nombre del modelo —                                                               | lor<br>LEAKAGE LOGGER<br>KEW 5050                                                                                                    |
| Información de la versión                                                         | Ver 1 90                                                                                                    |
|                                                                                   | s/N 19788587 N.° de serie                                                                                                    |
| 2 Aparecerá una pantalla para mo                                                  | strar los valores medidos seguida de la pantalla de inicio.                                                                                        |
|                                                                                   |                                                                                                    |
|                                                                                   |                                                                                                    |
|                                                                                   |                                                                                                    |
|                                                                                   |                                                                                                    |
|                                                                                   |                                                                                                    |
|                                                                                   |                                                                                                    |
|                                                                                   |                                                                                                    |
|                                                                                   |                                                                                                    |
|                                                                                   |                                                                                                    |
|                                                                                   |                                                                                                    |
|                                                                                   |                                                                                                    |
|                                                                                   |                                                                                                    |
|                                                                                   |                                                                                                    |
| KEW5050                                                                           | 34                                                                                                    |
#### Mensaje de advertencia

Si las mordaza sensores conectados no son los mismos que se usaron en la prueba anterior, la pantalla LCD muestra los sensores actualmente conectados, los valores de número de serie y de corrección de la fase cinco segundos. Corrija la información que se muestra si no se ajusta a la conexión actual. Pulse (SET UP) para desplazarse a la configuración "Basic".

#### Nota :

Cuando se utiliza la mordaza sensor de fuga de uso general o la mordaza sensor de corriente de carga, se requiere la configuración manual. Pulse (SET UP) para desplazarse a la configuración "Basic".

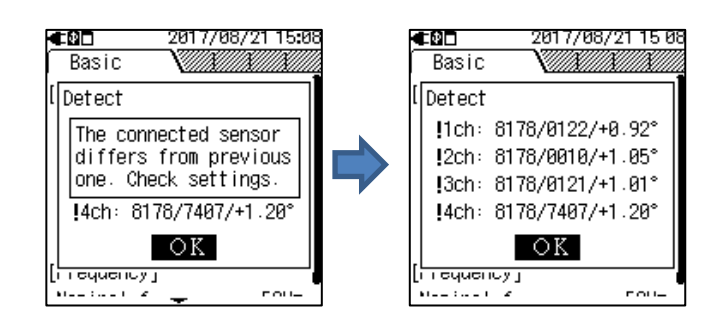

## 5.6 Conexión al objeto medido

Lea las siguientes precauciones antes de proceder a la conexión del cableado

## 

- La tensión a masa del Producto es de 300 V CA para CAT IV y 600 V CA para CAT III máx. No realice mediciones en un circuito en el que existan los potenciales eléctricos más altos.
- Utilice los cables de prueba de voltaje y las mordaza sensores diseñados especialmente para el Producto.
- La tensión a masa de las mordaza sensores suministrados es de 300 V CA para CAT III máx. La clasificación difiere de la del terminal de entrada de voltaje de referencia del producto. Compruebe siempre y confirme que la clasificación se ajusta a la tensión de medición.
- Conecte las mordaza sensores, los cables de prueba de tensión y el cable de alimentación del Producto, y luego conecte al objeto a medir o la fuente de alimentación.
- Cuando el Producto y el cable de prueba se combinan y utilizan juntos, se aplicará la categoría inferior a la que pertenezca cualquiera de ellos. Confirme que no se exceda el voltaje medido del cable de prueba.
- No conecte los cables de prueba de voltaje que no sean necesarios ni las mordaza sensores al Producto.
- Las mordaza sensores siempre deben estar conectados aguas abajo de un disyuntor automático, que es más seguro que aguas arriba.
- No abra el circuito secundario de un transformador suplementario mientras está recibiendo tensión debido a la alta tensión generada en los terminales secundarios.
- Tenga cuidado de evitar el cortocircuito en la línea de alimentación con la parte no aislada de los cables de comprobación de tensión. No toque la parte metálica de la punta.
- Las puntas de la mordaza del transformador están diseñadas de tal manera que se eviten los cortocircuitos. Sin embargo, se debe tener especial cuidado en minimizar la posibilidad de cortocircuitos cuando se miden conductores no aislados.
- Mantenga sus dedos detrás de la barrera durante una medición.
- \* La barrera proporciona protección contra descargas eléctricas y asegura el aire mínimo requerido y las distancias de fuga.
- No desconecte nunca los cables de prueba o los sensores de los conectores del Producto durante una medición (mientras el Producto está energizado).
- No toque dos líneas a prueba con las puntas metálicas cuando abra las mordazas.

## 

- Para evitar posibles descargas eléctricas y cortocircuitos, desconecte siempre la línea de medición a prueba en la conexión del cableado.
- No toque la punta no aislada de los cables de prueba de tensión.

#### 5.6 Conexión al objeto medido

# Método de conexión (Selección del sistema de cableado : Diagrama de cableado)

Pulse SET UP para mostrar el diagrama de cableado correspondiente a los ajustes de corriente. Use

para alternar los tipos de sistema de cableado y () para cambiar el número de sistemas. Conecte las mordaza sensores necesarios y los cables de prueba de tensión de acuerdo con el diagrama de cableado que se muestra y, a continuación, pulse (ENTER) para desplazarse a la pantalla "Configuración basic" para

reflejar la selección. La selección no se reflejará presionando (ESC)

#### Nota :

- Conectar siempre los cables de prueba de tensión incluso cuando se mide la corriente sólo para calcular los valores medidos en el momento adecuado y estabilizar las lecturas.
- Las fases de *lor* e *loc* pueden solaparse cuando se prueben sistemas de trifásico de Delta, Delta abierto/conexión en V trifásica con diferentes capacidades. En tales casos, será imposible eliminar *loc* de *lo*; por lo tanto, *lor* no se puede medir con precisión. La corriente de fuga no fluye en la fuente de alimentación (no conectada a tierra) como el sistema de TI; también en este caso *lor* no se puede medir.

Para una medición precisa

- Confirme que la configuración del sistema de cableado se ajusta a la línea de medición.
- Asegúrese de que la marca de flecha de la mordaza sensor apunta hacia el lado de la carga (hacia el punto neutro en la medición de la línea de tierra).

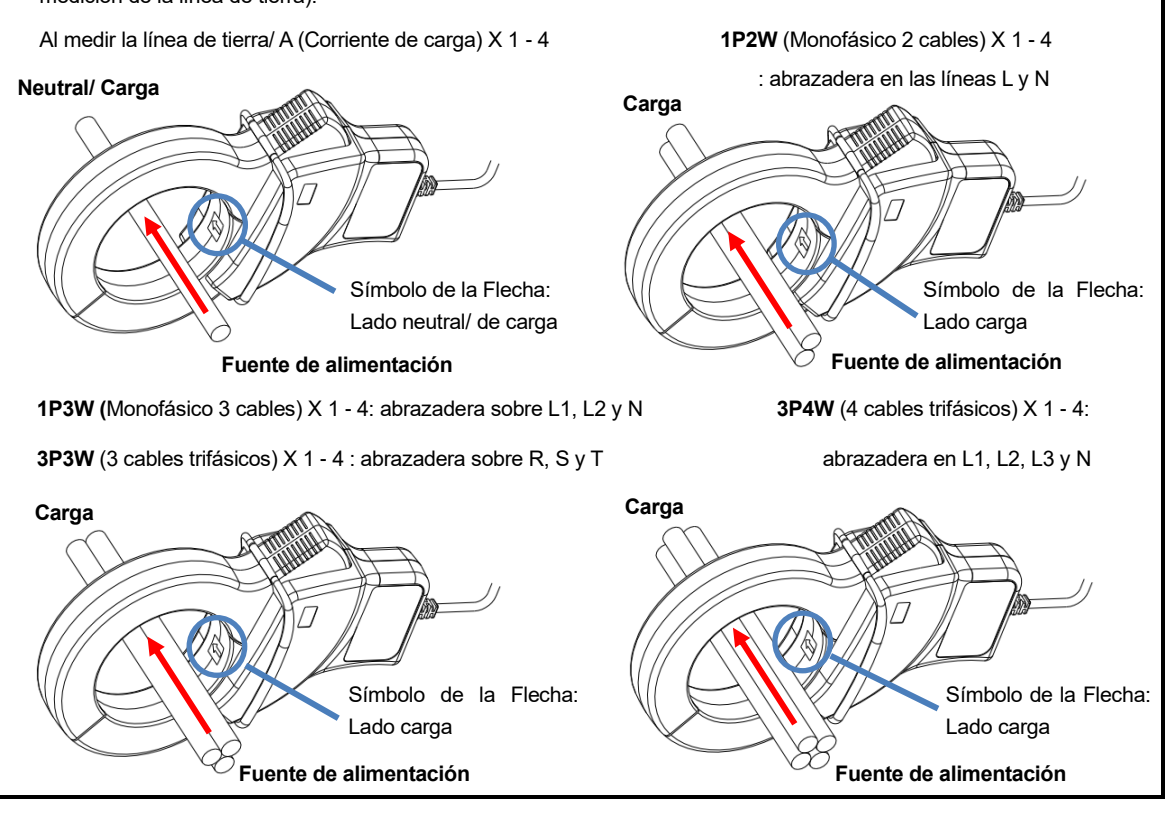

KEW5050

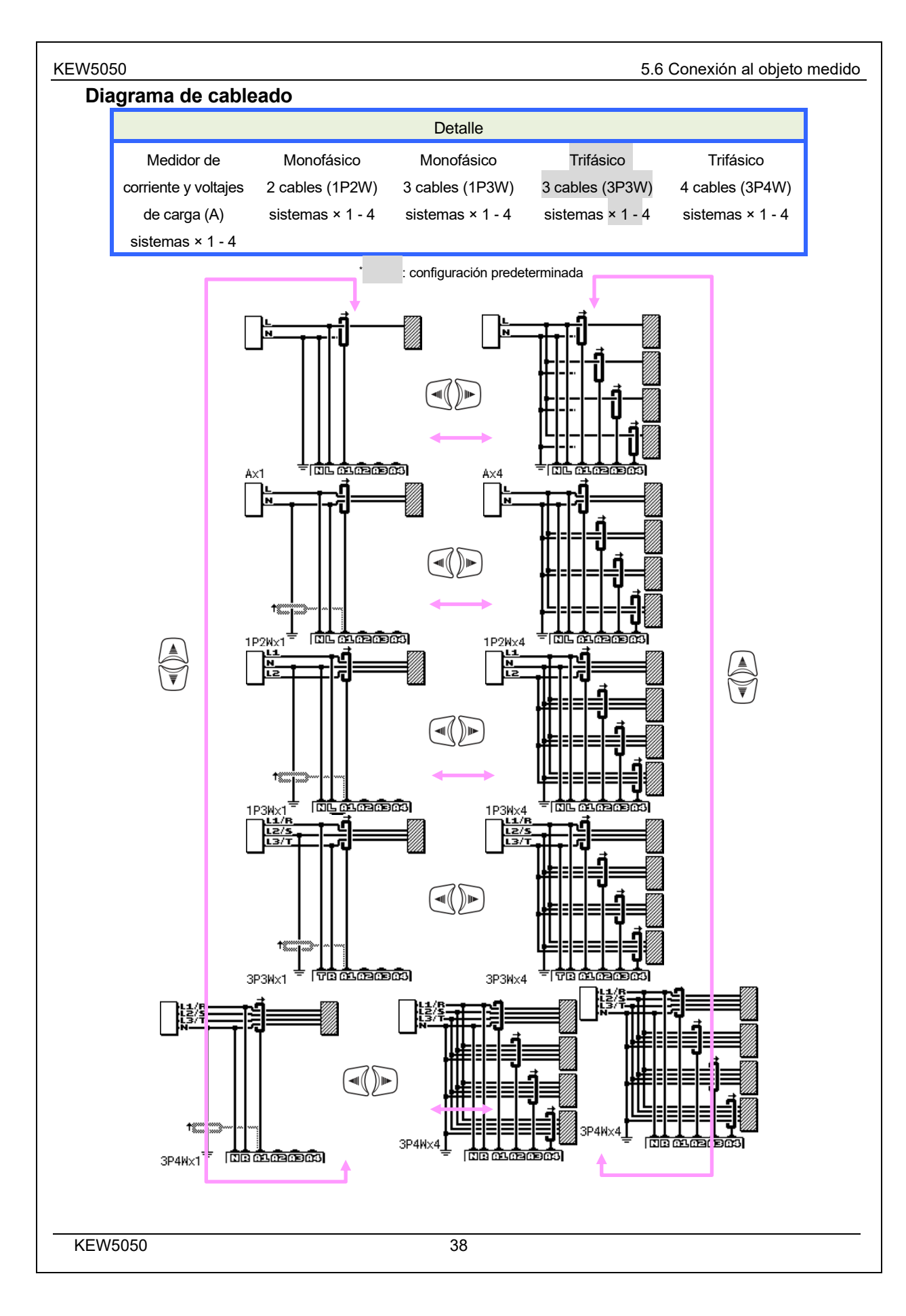

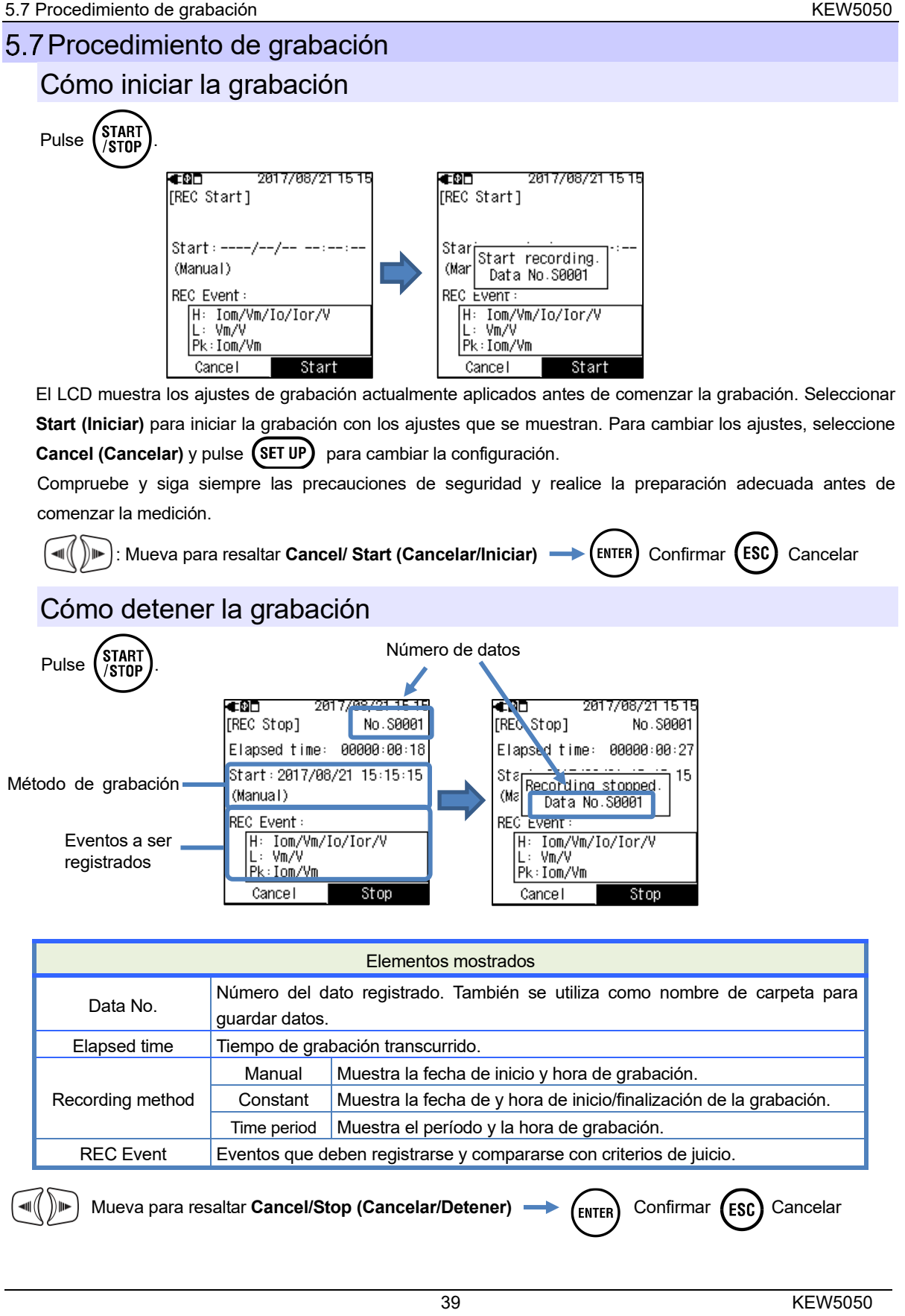

| KEW5050                                                       | 6 Ajustes                                                                                                    |
|---------------------------------------------------------------|----------------------------------------------------------------------------------------------------|
| 6. Ajustes                                                    |                                                                                                    |
| Antes de iniciar una medio                                    | ción, establezca los ajustes de la medición y del almacenamiento de datos.                                                      |
| Pulse <b>(SET UP)</b> y se mue<br>diagrama apropiado y pul:   | stra la pantalla del diagrama de cableado<br>se ENTER para continuar con los ajustes de los detalles. Pulse SET UP o ESC para   |
| volver a la pantalla anterio                                  | ır.                                                                                                    |
| Mover el curso                                                | r resaltado                                                                                                    |
| Básicamente, ଐັ ັ⊮ c                                          | onsiste en mover el cursor resaltado, (ENTER) es para confirmar el cambio/ selección,                                           |
| ESC para volver a la c                                        | onfiguración anterior. El siguiente examen muestra cómo realizar los ajustes de las                                             |
| mordaza sensores actu<br>Las otras operaciones o              | ales.<br>le entrada son básicamente las mismas.                                                                                 |
| 2017/08/21 15:21                                              |                                                                                                    |
| Basic                                                         | El elemento con t <u>exto blanco con fondo negro</u> indica el elemento seleccionado actualmente.                               |
| [cramp]<br>1ch: 8178/100.00mA/+0.92°                          | En este ejemplo, pulse 🦂 para mover el elemento resaltado para seleccionar                                                      |
| 2ch: 8178/100.00mA/+1.05*<br>3ch: 8178/100.00mA/+1.01*        | una abrazadera para cada CH v (ENTER) para confirmar la selección. Pulse (ESC)                                                  |
| 4ch: 8178/100.00mA/+1.20°<br>Detect                           |                                                                                                    |
| [Frequency]                                                   |                                                                                                    |
|                                                               |                                                                                                    |
| ■ 2017/08/21 15:22<br>Basic                                   | Si la visualización de los elementos seleccionables es como la que se muestra a                                                 |
| [ <u>21omn ( 3oh]</u><br>  8177 8146 81 <mark>2</mark> 8 8122 | la izquierda, el cursor resaltado puede moverse hacia arriba, hacia abajo, hacia la                                             |
| ' 8178 8147 8127 8123<br>814 <b>5 <mark>8121 </mark>0,</b> 24 | derecha y hacia la izquierda. Use los teclas $\overset{(\mathbb{A})}{\underbrace{\blacktriangleleft}}$ y seleccione el sensor a |
| 8141 8126 8130<br>8142 8125 8129                              | تع<br>conectar y, a continuación, pulse (العربة) para confirmar. Para volver a la pantalla                                      |
| 8143<br>[MAX 100Α, Φ24mm]                                     | anterior y cancelar los cambios, pulse la tecla $(50)$ .                                                                        |
| <b>4⊡</b> 2017/08/21 15 22<br>Basic                           | Para modificar números como el número de serie, la fecha y hora, mueva el                                                       |
| [Clamp/ 2ch]<br>Clamp: 8148<br>Range: € 0001→                 | cursor resaltado con los teclas 🕡 🕨 y altere el número con el teclas 🥌.                                                         |
|                                                               | En el ejemplo que se muestra a la izquierda, se está seleccionando el centenar                                                  |
| [[0001~9999]]                                                 | de lugares de número de serie. El número puede aumentarse o reducirse en 1                                                      |
|                                                               | con los teclas 🦳 Pulse teclas (ENTER) para confirmar la selección o pulse teclas                                                |
|                                                               | (ESC) para volver a la pantalla anterior sin realizar cambios.                                                                  |
|                                                               |                                                                                                    |
|                                                               |                                                                                                    |

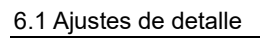

## 6.1 Ajustes de detalle

| Los ajustes consisten en las siguientes cinco categorías. Use los teclas | para desplazarse entre |
|--------------------------------------------------------------------------|------------------------|
| pantallas.                                                               |                        |

#### Nota

Pulse **(SET UP)** y desplácese a otra pantalla para reflejar los cambios en los ajustes. Apagar el Producto sin mover las pantallas no cambia los ajustes.

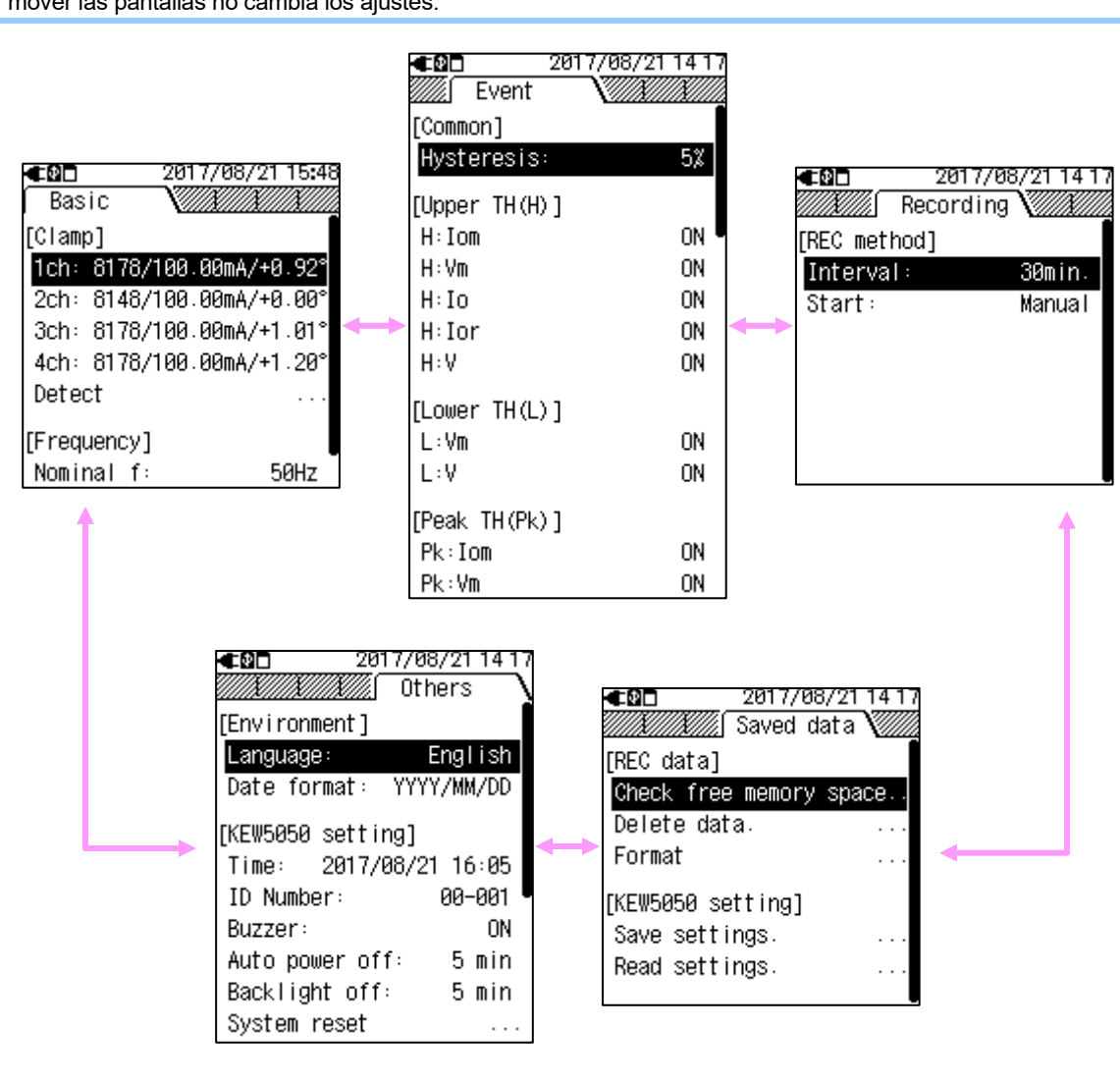

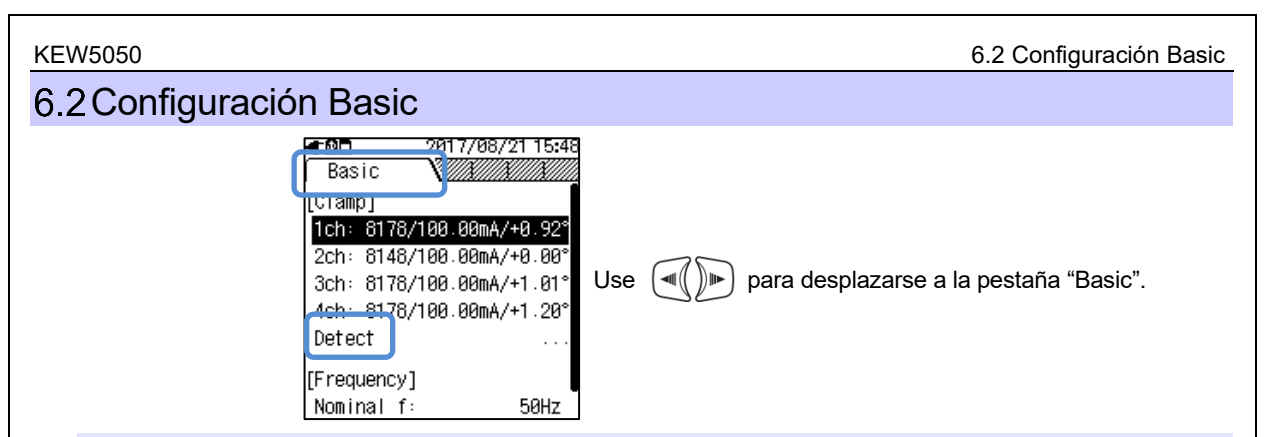

## Reconocimiento de los sensores

## La configuración automática sólo funciona para la mordaza sensor de fuga de lor

Conecte las mordaza sensores de fuga de lor al Producto y realice la detección del sensor. El tipo del sensor, el número de serie y el valor de corrección de la fase se actualizan automáticamente. Si los sensores conectados no son los mismos utilizados en la prueba anterior, el símbolo "!" se muestra a la izquierda del número CH.

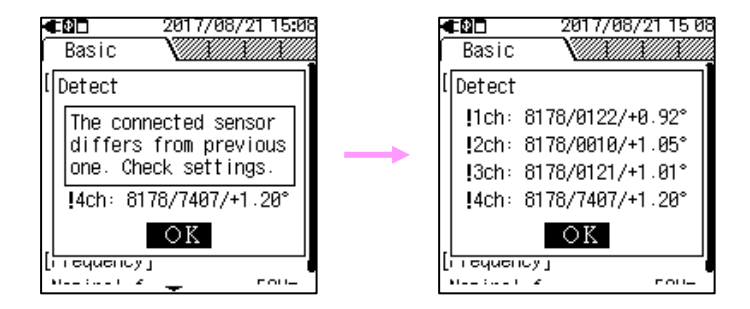

Se requiere configuración manual para la mordaza sensor de fuga de uso general o la mordaza sensor de corriente de carga; la configuración no se actualiza automáticamente.

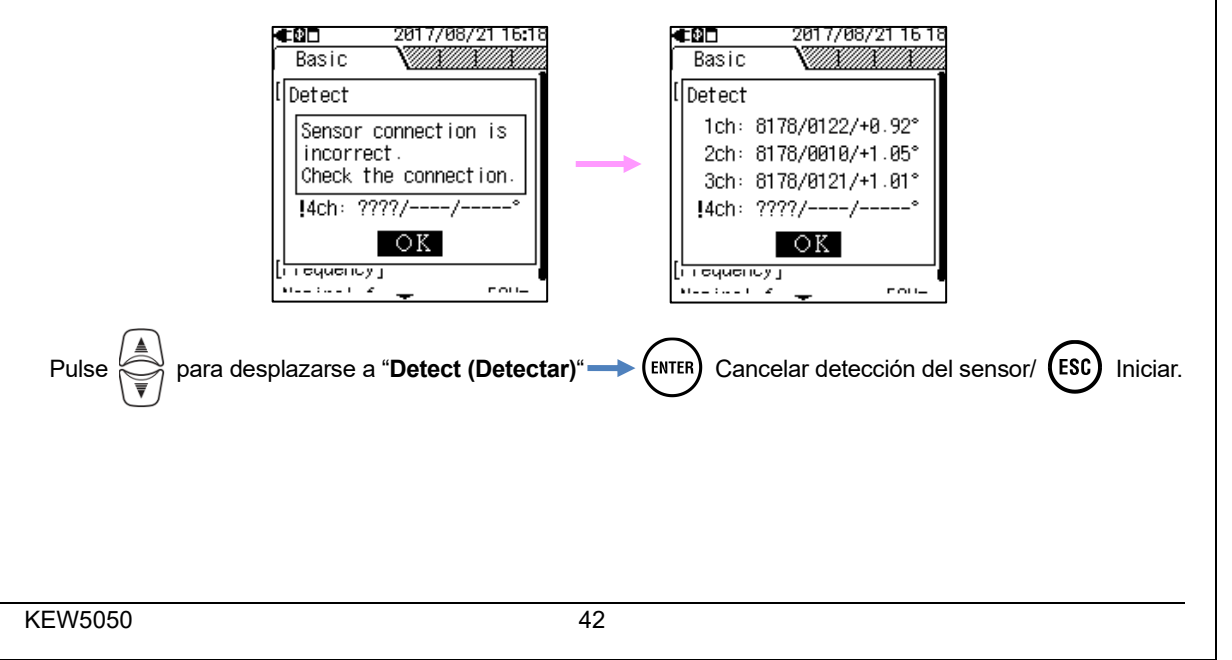

| 6.2 Configuración Basic   | KEW5050                                                                         |
|---------------------------|---------------------------------------------------------------------------------|
| Compruebe lo siguiente    | si la detección del sensor ha fallado.                                          |
| Comprobar                 | Reparaciones                                                                    |
| Tipo de mordaza sensor    | El KEW 5050 identifica automáticamente sólo mordaza sensor de fuga de lor. Se   |
| de corriente              | requiere la configuración manual cuando se utiliza la mordaza sensor de fuga de |
|                           | uso general o la mordaza sensor de corriente de carga.                          |
| ???                       | - ¿Están las mordaza sensor actuales firmemente conectados al Producto?         |
| (Error de identificación) | - En caso de alguna duda :                                                      |
|                           | Desconecte el sensor, para el que se da "NG", y conéctese a la CH diferente en  |
|                           | la que se detecta correctamente otro sensor. Si el resultado "NG" se da para el |
|                           | mismo canal, se sospecha de un defecto del Producto. Un defecto del sensor es   |
|                           | probable si "NG" se da para el mismo sensor. Deje de usar el producto y el      |
|                           | sensor, si hay algún defecto.                                                   |

## Mordaza sensor de corriente/ ch

Siga el procedimiento siguiente y realice los ajustes detallados para la mordaza sensor actual.

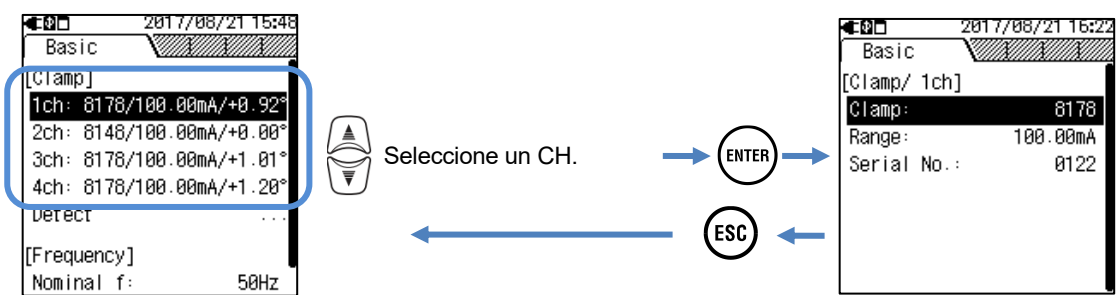

## Sensor de clamp :

Seleccione el nombre del modelo de sensor a usar. Al ubicar el cursor resaltado en cualquiera de las mordaza sensores enumerados, se muestra la información de tamaño de la corriente de velocidad y del conductor para un fácil reconocimiento.

|                                                                                                    | Selección                                           |                                                                   |             |  |  |  |
|----------------------------------------------------------------------------------------------------|-----------------------------------------------------|-------------------------------------------------------------------|-------------|--|--|--|
|                                                                                                    | Mordaza sensor de fugas lor                         |                                                                   |             |  |  |  |
|                                                                                                    | 8177/8178 :10,000mA/100,00mA/1 000,0mA/10,000A/AUTO |                                                                   |             |  |  |  |
|                                                                                                    | Mordaza sensor o                                    | de fuga de uso general                                            |             |  |  |  |
|                                                                                                    | 8146/8147/8148                                      | :10,000mA/100,00mA/1 000,0mA/10,000A/AUTO                         |             |  |  |  |
|                                                                                                    | 8141/8142/8143                                      | :5,000mA/50,00mA/500,0mA/1,000A/AUTO                              |             |  |  |  |
|                                                                                                    | Mordaza sensor o                                    | de corriente de carga                                             |             |  |  |  |
|                                                                                                    | 8128                                                | :500,0mA/5,000A/50,00A/AUTO                                       |             |  |  |  |
|                                                                                                    | 8121/8127                                           | :1 000mA/10,00A/100,0A/AUTO                                       |             |  |  |  |
|                                                                                                    | 8126                                                | :2,000A/20,00A/200,0A/AUTO                                        |             |  |  |  |
|                                                                                                    | 8122/8125                                           | :5,000A/50,00A/500,0A/AUTO                                        |             |  |  |  |
|                                                                                                    | 8123/8124/8130                                      | :10,00A/100,0A/1 000A/AUTO                                        |             |  |  |  |
|                                                                                                    | 8129                                                | :300,0A/1 000A/3 000A                                             |             |  |  |  |
|                                                                                                    |                                                     | : configuración predeterminada                                    |             |  |  |  |
| Mueva para resaltar a "Clamp (Mordaza)". → ENTER Se muestra una lista de los sensores. →                                                                                      |                                                     |                                                                   |             |  |  |  |
| Nota                                                                                                    |                                                     |                                                                   |             |  |  |  |
| Cuand                                                                                                    | lo se activa "AUTO                                  | ", se detecta el evento en el CH que se establece automáticamente | ∍ en "OFF". |  |  |  |
| Seleco                                                                                                    | cione un rango fijo p                               | para habilitar la función de detección de eventos.                |             |  |  |  |
| Mueva para resaltar a "Range (Rango)". $\rightarrow$ (ENTER) Muestra el menú desplegable. $\rightarrow$ (Seleccione un rango. $\rightarrow$ (ENTER) Confirmar/ (ESC) Cancelar |                                                     |                                                                   |             |  |  |  |
|                                                                                                    |                                                     |                                                                   |             |  |  |  |

#### 6.2 Configuración Basic

#### <u>Serial No.:</u>

Los sensores de la abrazadera de corriente de fuga utilizados para una medición se pueden buscar en la aplicación registrando previamente un número de serie del sensor.

#### Mordaza sensor de fugas lor

El número de serie se registra automáticamente cuando se conecta al Producto y se realiza la detección del sensor, o se enciende el Producto o se inicia la grabación. Los números de serie, que ya se han registrado, se pueden seleccionar de la lista. No se puede borrar el número de serie registrado.

#### Mordaza sensor de fuga de uso general

Primero, seleccione "New (Nuevo)" y, a continuación, introduzca el número etiquetado en el sensor. El número introducido se puede seleccionar de la lista. Después de introducir el número, se puede borrar el número seleccionado actualmente (número de serie de la mordaza sensor de fuga de uso general seleccionado actualmente); desplace el cursor para resaltar "Delete Serial Number (Borrar número de serie)".

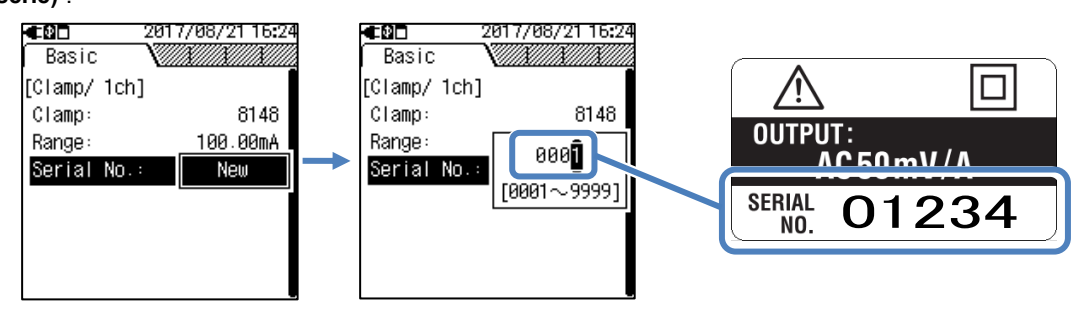

#### Mordaza sensor de corriente de carga

No se puede introducir el número de serie de la mordaza sensor de corriente de carga. No se abre ninguna ventana de entrada.

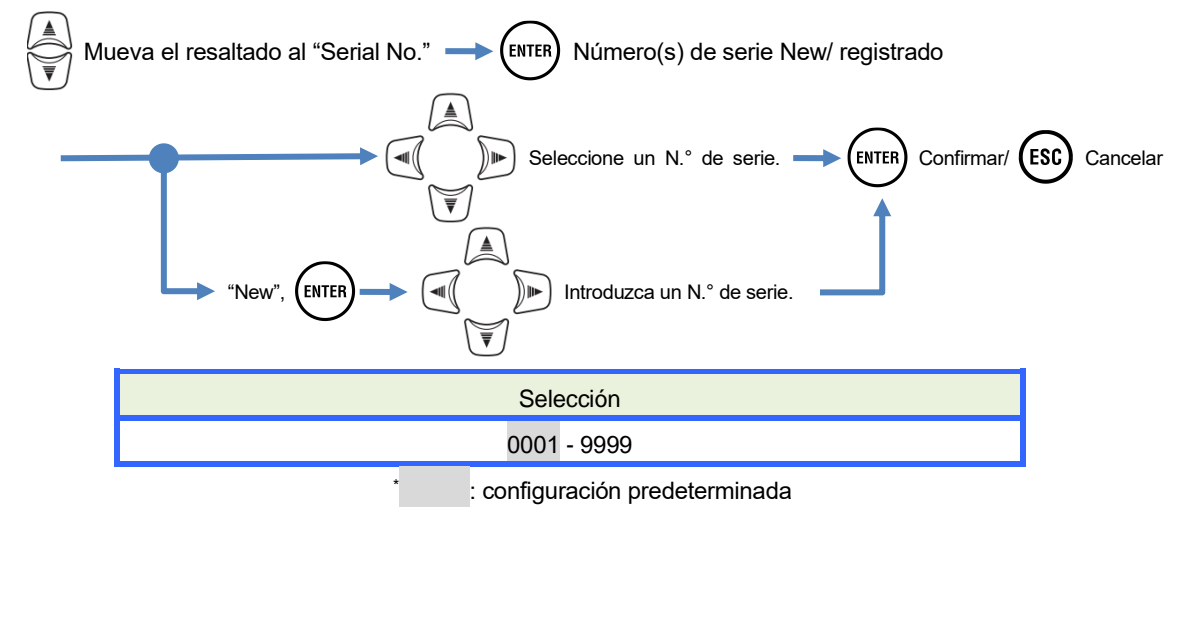

#### KEW5050

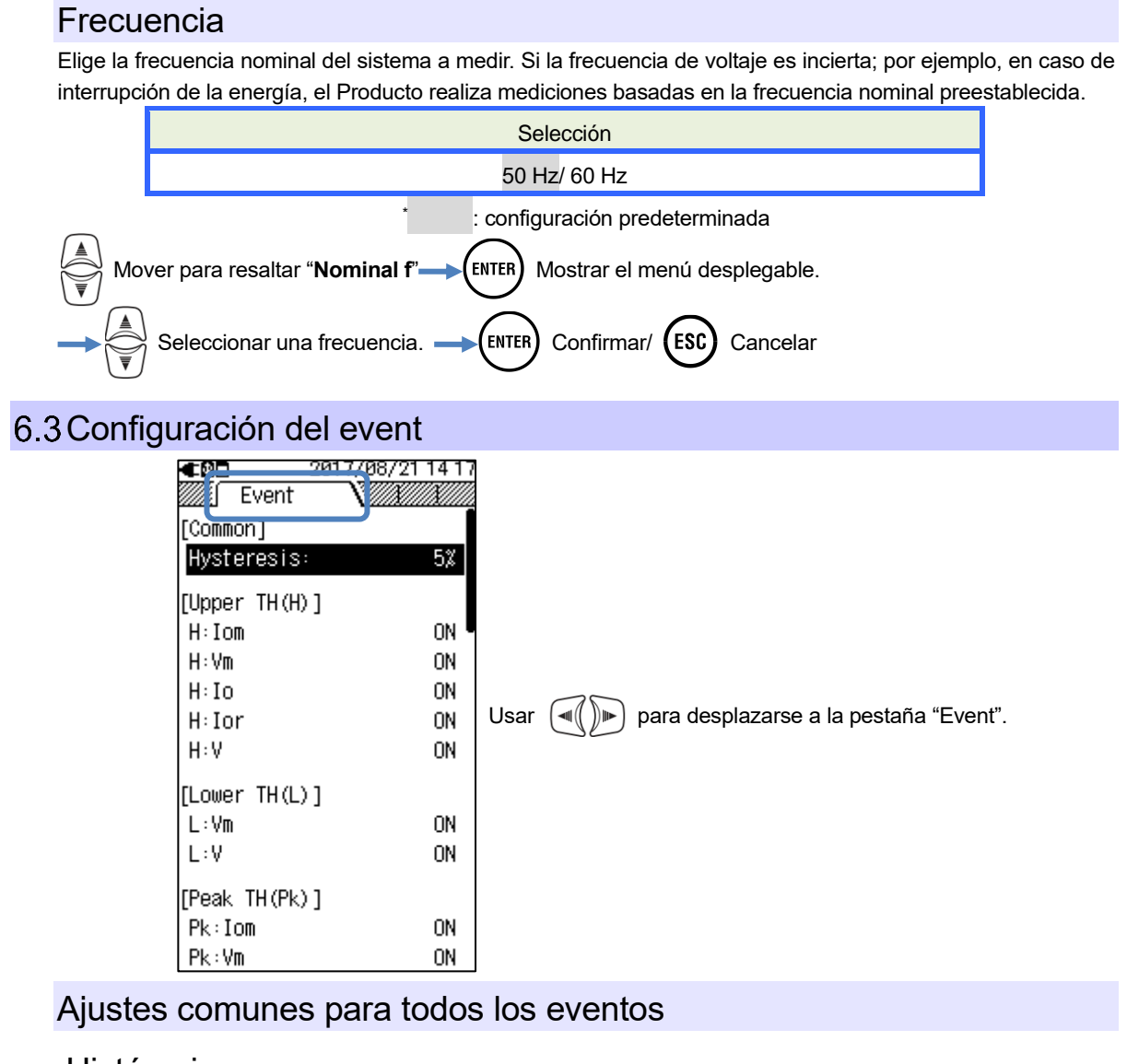

#### <u>Histéresis</u> :

Establecer una histéresis deseada en porcentaje para desactivar la detección de eventos para el área específica. La configuración de una histéresis adecuada será útil para evitar detecciones innecesarias de eventos que son causados por fluctuaciones en el voltaje o la corriente alrededor de los valores de umbral.

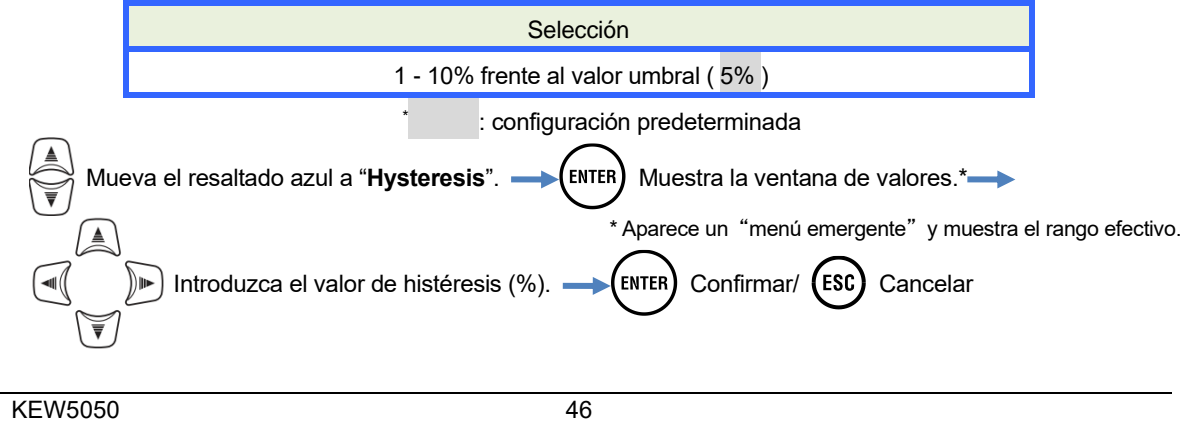

## Valor umbral superior (H)/ ch

A continuación, se muestra cómo establecer los valores de umbral superiores.

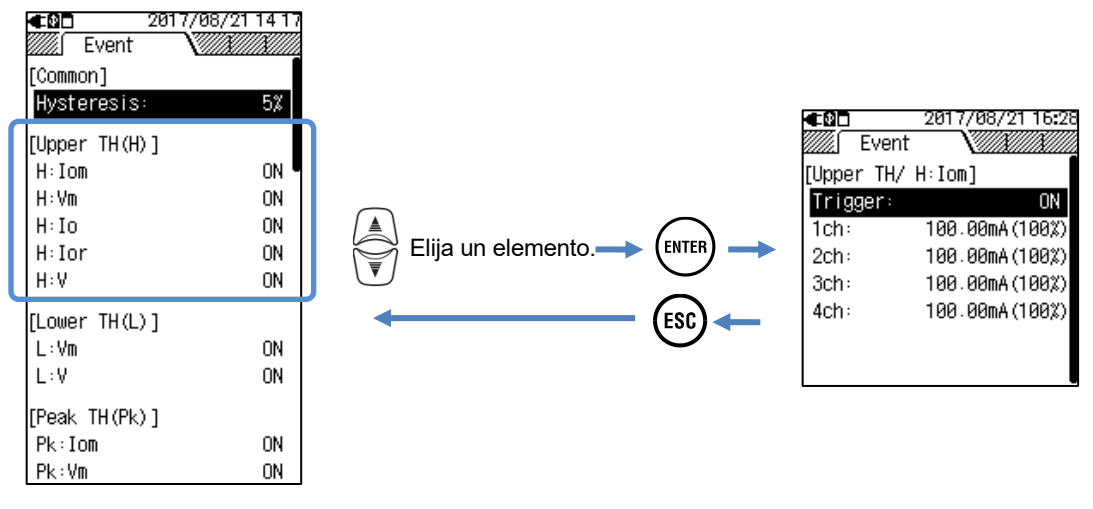

| Selección     |                                      |  |  |
|---------------|--------------------------------------|--|--|
| Upper TH (H): | Corriente de fuga de RMS (rms) : lom |  |  |
|               | Voltaje de referencia RMS : Vm       |  |  |
|               | Corriente de fuga : Io               |  |  |
|               | Corriente de fuga resistiva : lor    |  |  |
|               | Voltaje de referencia :V             |  |  |

## Trigger:

Elija y establezca "ON" para introducir el valor de umbral para cada evento. El evento con la opción "ON" se aplica a todos los CH. Para deshabilitar la detección de eventos en un determinado CH, establezca el Rango de corriente en "AUTO" o ajuste el valor umbral para el CH sometido.

#### Nota

• Aunque la configuración del Rango de corriente se estableció en "AUTO", "ON" no se puede establecer para el evento relacionado con el actual. Elija un rango de corriente adecuado y, a continuación, seleccione "ON".

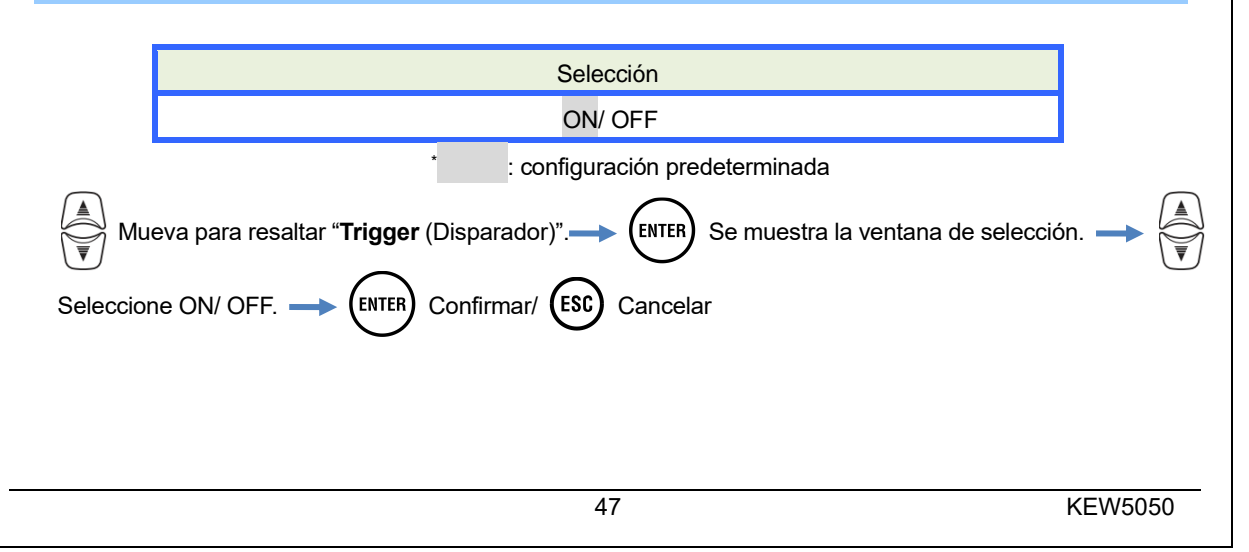

#### KEW5050

#### <u>ch :</u>

Establezca el valor del umbral de Trms superior, que se determina cada 200 ms, en el valor máximo de cada rango. Para este valor umbral, se aplica el valor de histéresis preestablecido.

#### Nota

• Los valores del umbral superior para la corriente de fuga Trms se establecen en porcentaje frente a cada rango de corriente. Por lo tanto, el valor de la corriente para el valor de umbral cambia si se cambia la configuración del Rango de corriente. El rango de voltaje de referencia se fija en 1 000 V.

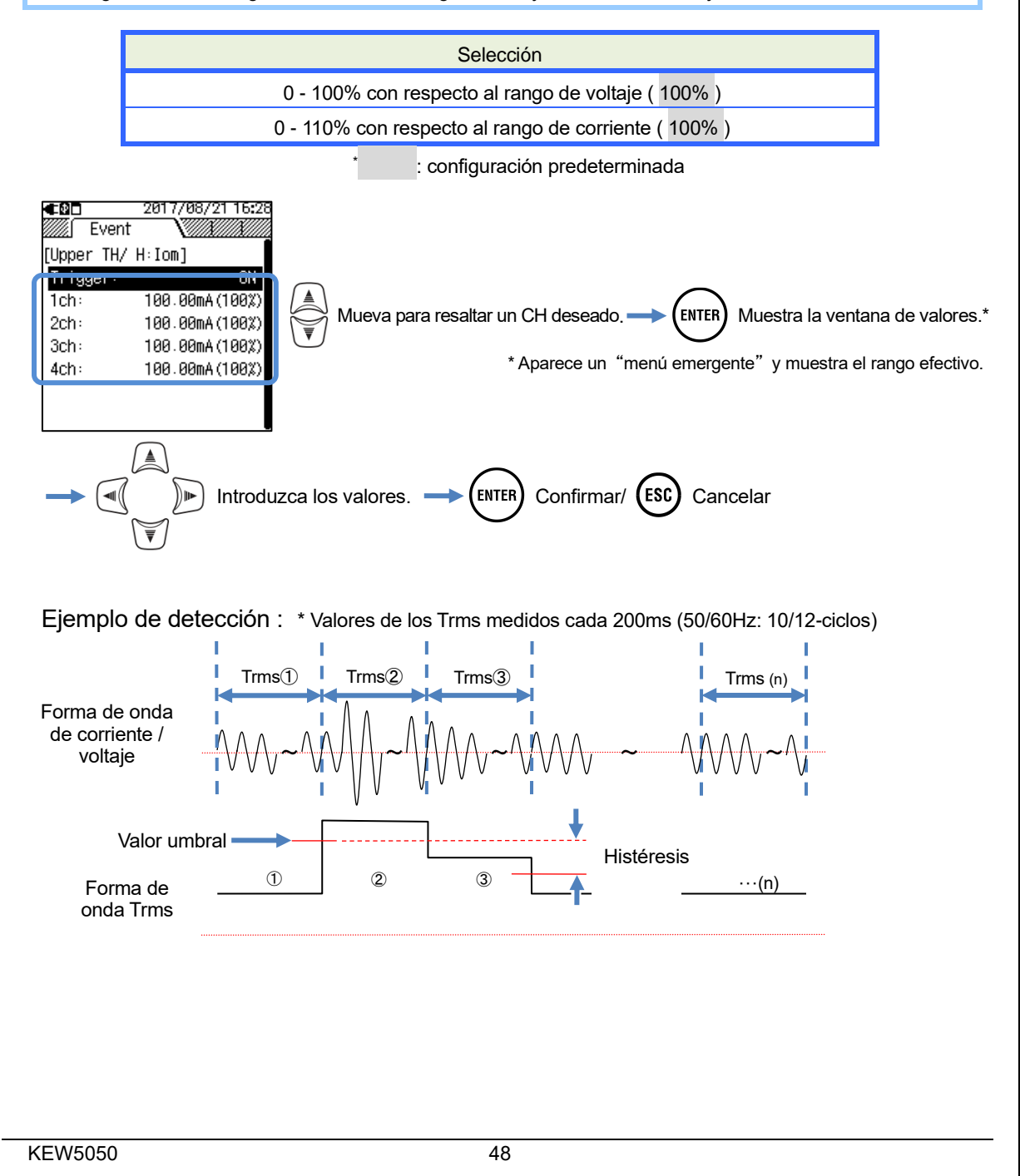

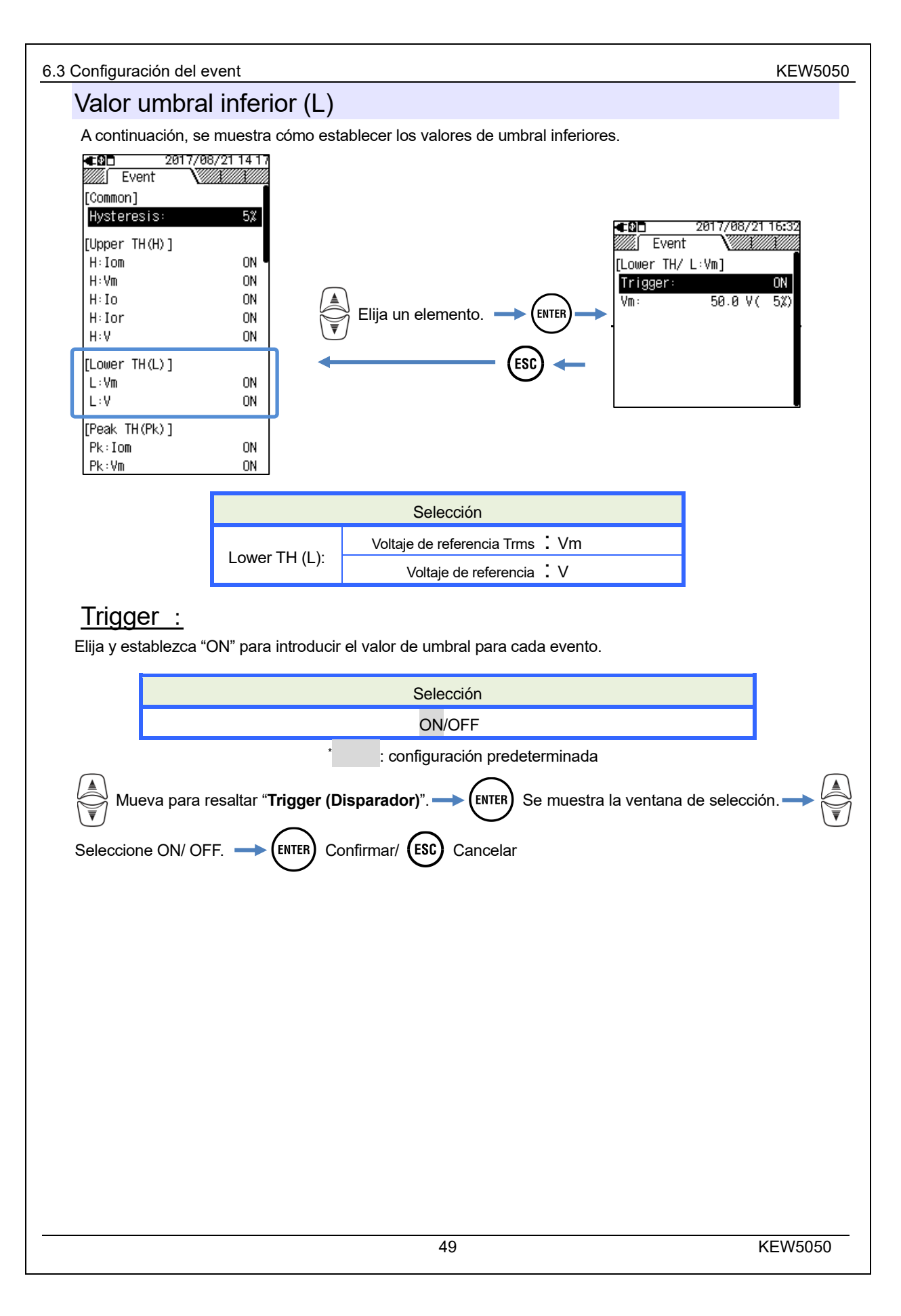

#### 6.3 Configuración del event

#### KEW5050

#### <u>Vm:/V:</u>

Establezca el valor umbral inferior del voltaje de referencia, que se determina cada 200 ms, en el valor máximo (1 000V) del rango. Para este valor umbral, se aplica el valor de histéresis preestablecido.

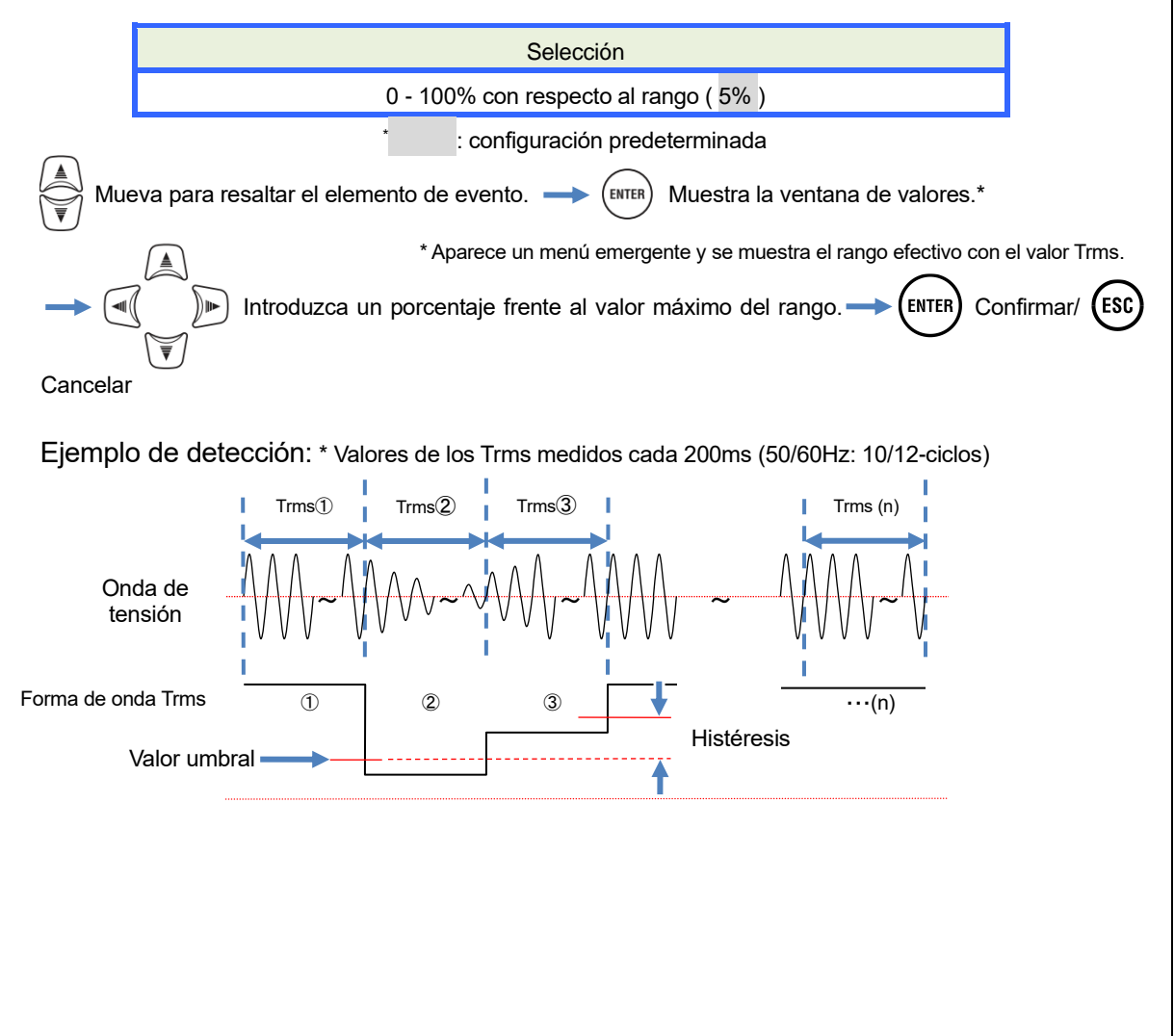

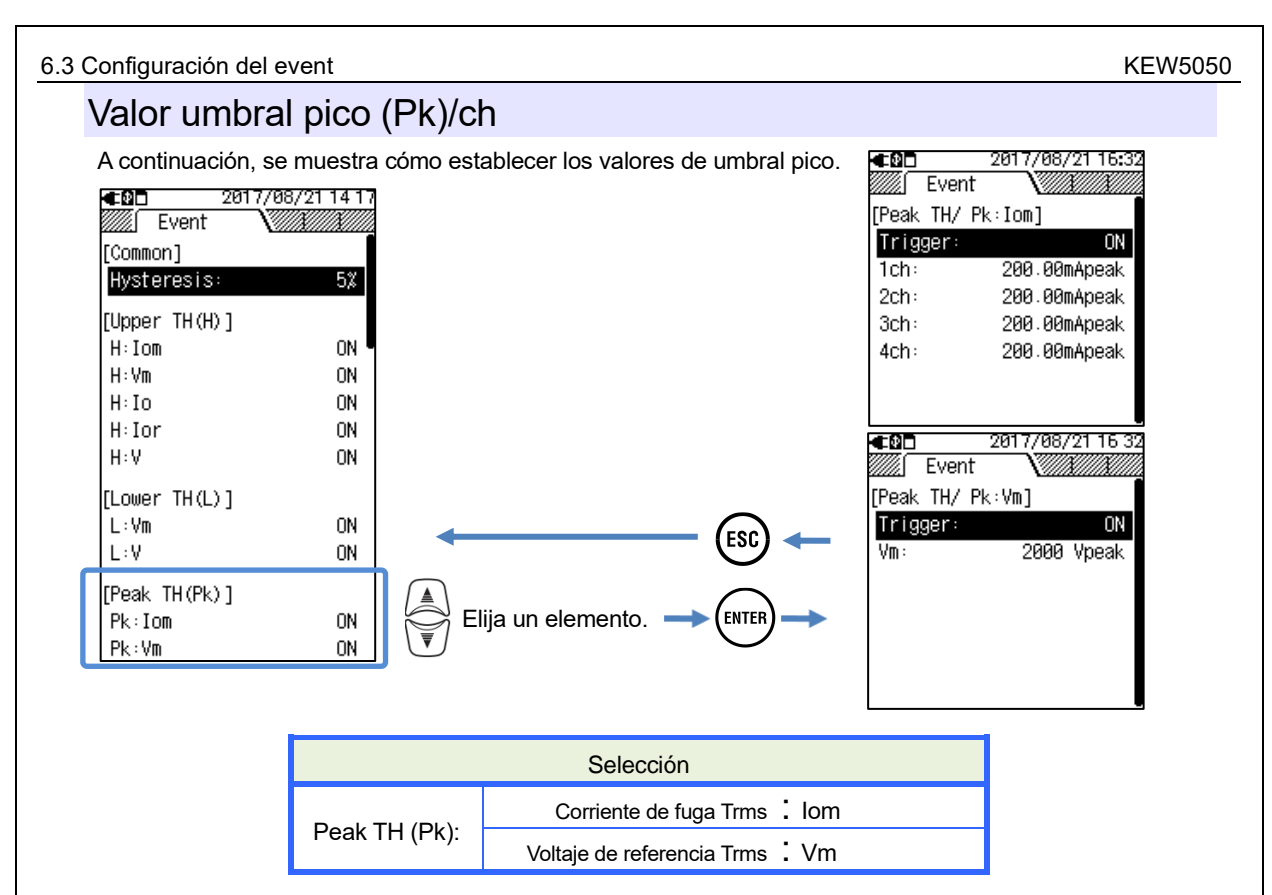

## <u> Trigger :</u>

Elija y establezca "ON" para introducir el valor de umbral para cada evento. El evento con la opción "ON" se aplica a todos los CH. Para deshabilitar la detección de eventos en un determinado CH, establezca el Rango de corriente en "AUTO" o ajuste el valor umbral para el CH sometido.

#### Nota

 Aunque la configuración del Rango de corriente se estableció en "AUTO", "ON" no se puede establecer para el evento relacionado con el actual. Elija un rango de corriente adecuado y, a continuación, seleccione "ON".

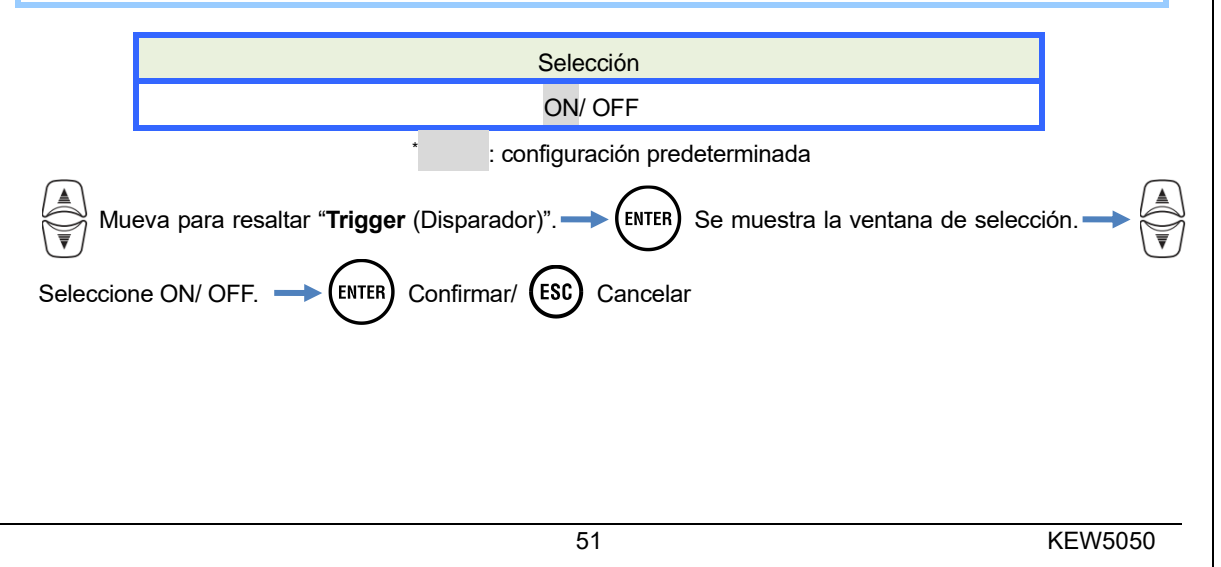

#### KEW5050

### <u>lom, ch: / Vm :</u>

Establezca valores de umbral para la corriente de fuga y el voltaje de referencia mediante el ajuste de los valores pico de corriente instantánea y el voltaje.

#### Nota

El valor actual del umbral cambia al 200% Apeak del rango cuando se cambia la configuración del rango actual.

El rango de voltaje de referencia se fija en 1 000 V.

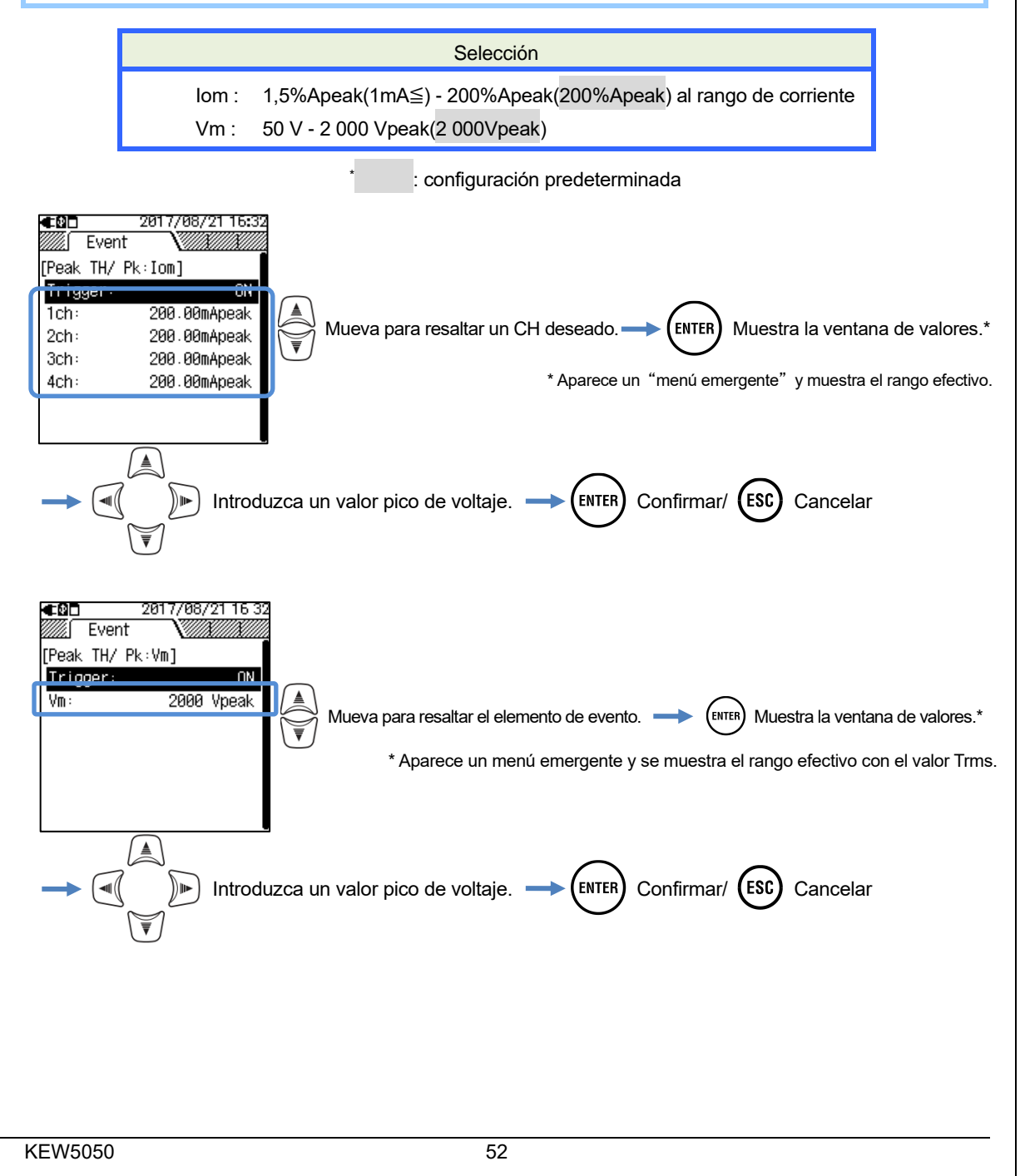

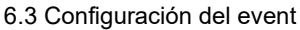

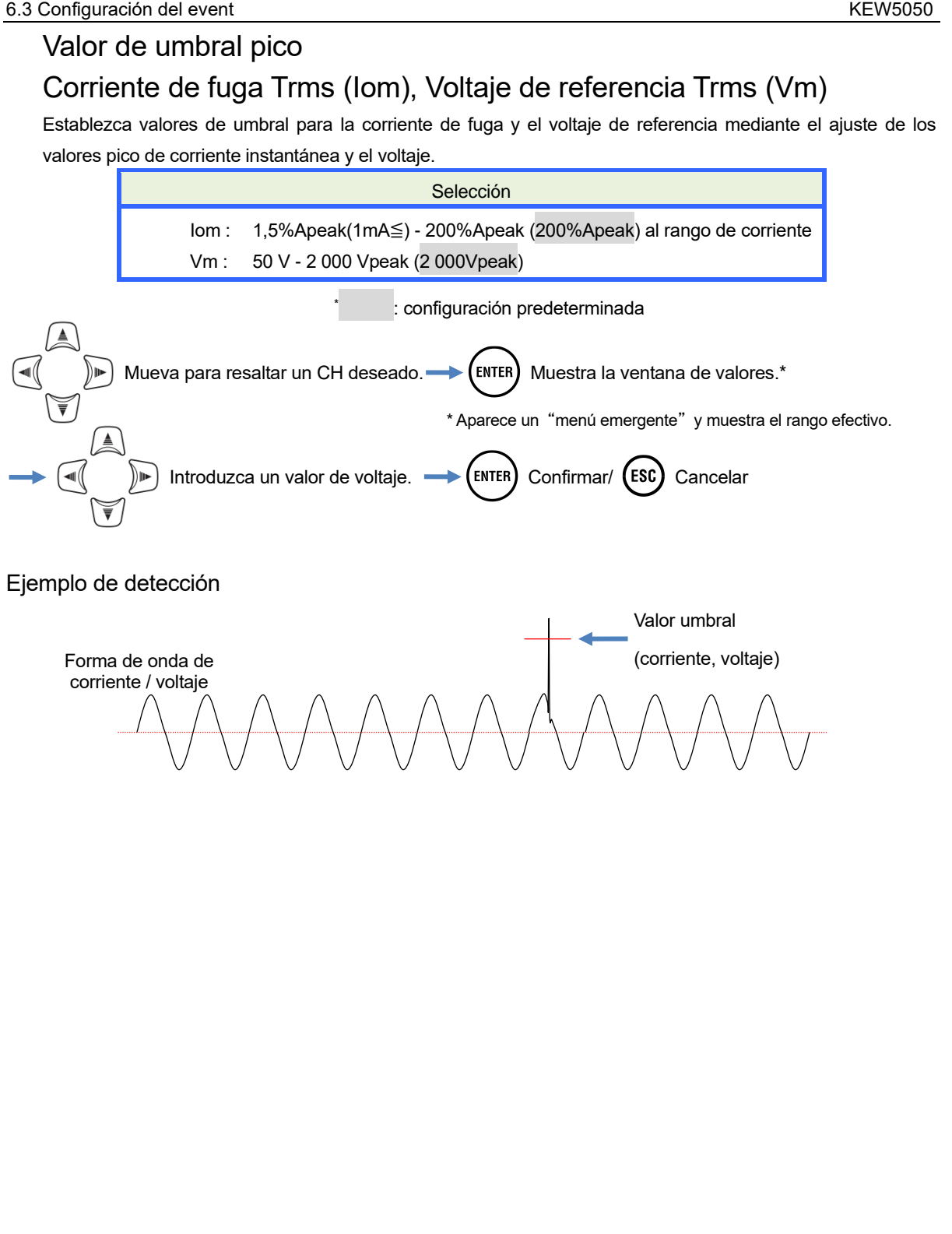

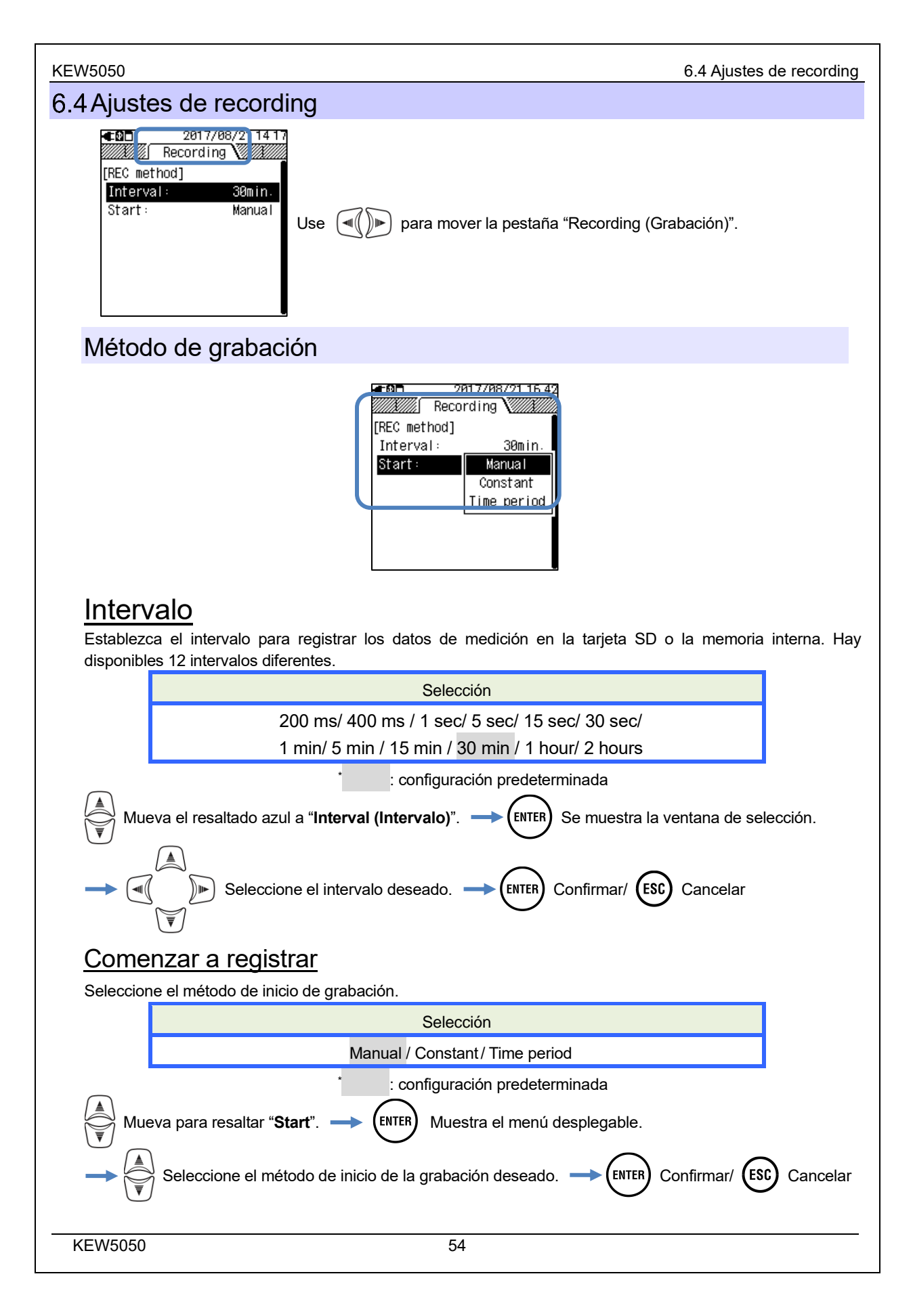

## "Manual"

Inicie/detenga la grabación con el tecla (START

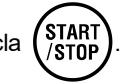

## "Constant" : "Grabación constante"

Los datos medidos se registrarán de forma continua en el intervalo predeterminado durante el tiempo de arranque/detención y la fecha especificada.

|                                                            | Selección                                                                                                 |             |
|------------------------------------------------------------|----------------------------------------------------------------------------------------------------|-------------|
| Fecha y hora inicio - fin                                  | Día/ Mes/ Año Hora : Minuto (00/00/0000 00:00)                                                            |             |
| Fecha y hora inicio - fin                                  | Día/ Mes/ Año Hora : Minuto (00/00/0000 00:00)                                                            |             |
| eva para resaltar " <b>Start (Ini</b><br>Especifique la fe | ciar)"/ "Stop (Detener)". — ENTER Se muestra la ventana<br>cha y la hora. — ENTER Confirmar/ ESC Cancelar | de entrada. |

Cuando se especifique el período de tiempo que figura a continuación, el período de grabación será de 6:10 am del 30 de mayo de 2017 a 10:20 am del 10 de junio de 2017.

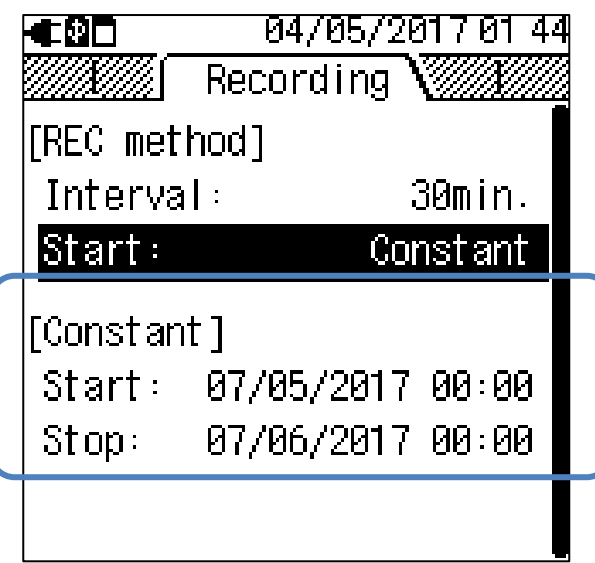

## "Time period" : Periodo de tiempo de grabación

Los datos medidos se registrarán en el intervalo predeterminado para el período de tiempo especificado del período seleccionado. Cuando llegue el tiempo especificado, la grabación se iniciará y detendrá automáticamente; un ciclo de dicha grabación se repetirá todos los días durante el período especificado.

|      |                                         | Selección                                                 |          |
|------|-----------------------------------------|-----------------------------------------------------------|----------|
|      | Período de REC Inicio-Fi                | Día/mes/año (DD/ MM/ YYYY) - Día/mes/año (DD/ MM/ YYYY)   |          |
|      | Tiempo de REC Inicio-Fir                | Hora:minuto (hh:mm) - Hora:minuto (hh:mm)                 |          |
|      | )<br>Mover para resaltar a " <b>Per</b> | od (Periodo)". → (ENTER) Se muestra la ventana de entrada |          |
|      | Especificar la fecha                    |                                                           | saltar a |
| "Tir | ne (Tiempo)". 🔶 (ENTER) Se              | muestra la ventana de entrada.                            | ra. →    |
| EN   | TER Confirmar/ ESC Cancelar             |                                                           |          |

Cuando se especifica el periodo y la hora a continuación, el Producto registra los resultados de 6:10 am a 8:30 am todos los días del 20 de mayo de 2017 al 10 de junio de 2017. En el tiempo que no sea el especificado anteriormente, no se realiza ninguna grabación.

|           | 04/05/2017 01 44 |
|-----------|------------------|
|           | Recording        |
| [REC meth | nod]             |
| Interva   | : 30min.         |
| Start:    | Time period      |
| [Time pe  | riod]            |
| Period:   | 07/05/2017-07/06 |
| Time:     | 08:00-18:00      |
|           |                  |
|           |                  |

#### Posible tiempo de grabación

#### Nota

- Utilice la tarjeta SD suministrada con el Producto o la suministrada como piezas opcionales.
- Antes de utilizar una tarjeta SD nueva en el Producto, esta debe formatearse. Es posible que los datos no se guarden correctamente en una tarjeta SD formateada en un PC. Para los detalles, consulte "Format" (P. 59) en este manual.
- La duración del tiempo de grabación restante varía en función del volumen de los eventos grabados. Los datos de eventos de hasta 1GB se pueden guardar en la tarjeta SD por grabación.

La tabla siguiente muestra la posible duración del tiempo de grabación cuando se utiliza una SD de 2GB. (Sin grabación de eventos). Estos son sólo valores de referencia, ya que las condiciones de medición o el entorno afectan a la posible duración del tiempo de grabación. Al establecer el intervalo a 400 ms no sólo se registran los valores instantáneos sino también los valores medios, máx y mín; por lo tanto, el tiempo de grabación posible se acorta con el valor del intervalo de 200 ms.

| Intervalo | Posible tiempo de grabación |
|-----------|-----------------------------|
| 200 ms    | 7 días                      |
| 400 ms    | 3 días                      |
| 1 seg.    | 9 días                      |
| 5 seg.    | 6,7 meses                   |
| 15 seg.   | 20 meses                    |
| 30 seg.   | 40 meses                    |
| 1 min.    | 6,7 años o más              |
| 5 min.    | 33 años o más               |
| 15 min.   | 100 años o más              |
| 30 min.   |                             |
| 1 hora    | 200 años o más              |
| 2 horas   |                             |

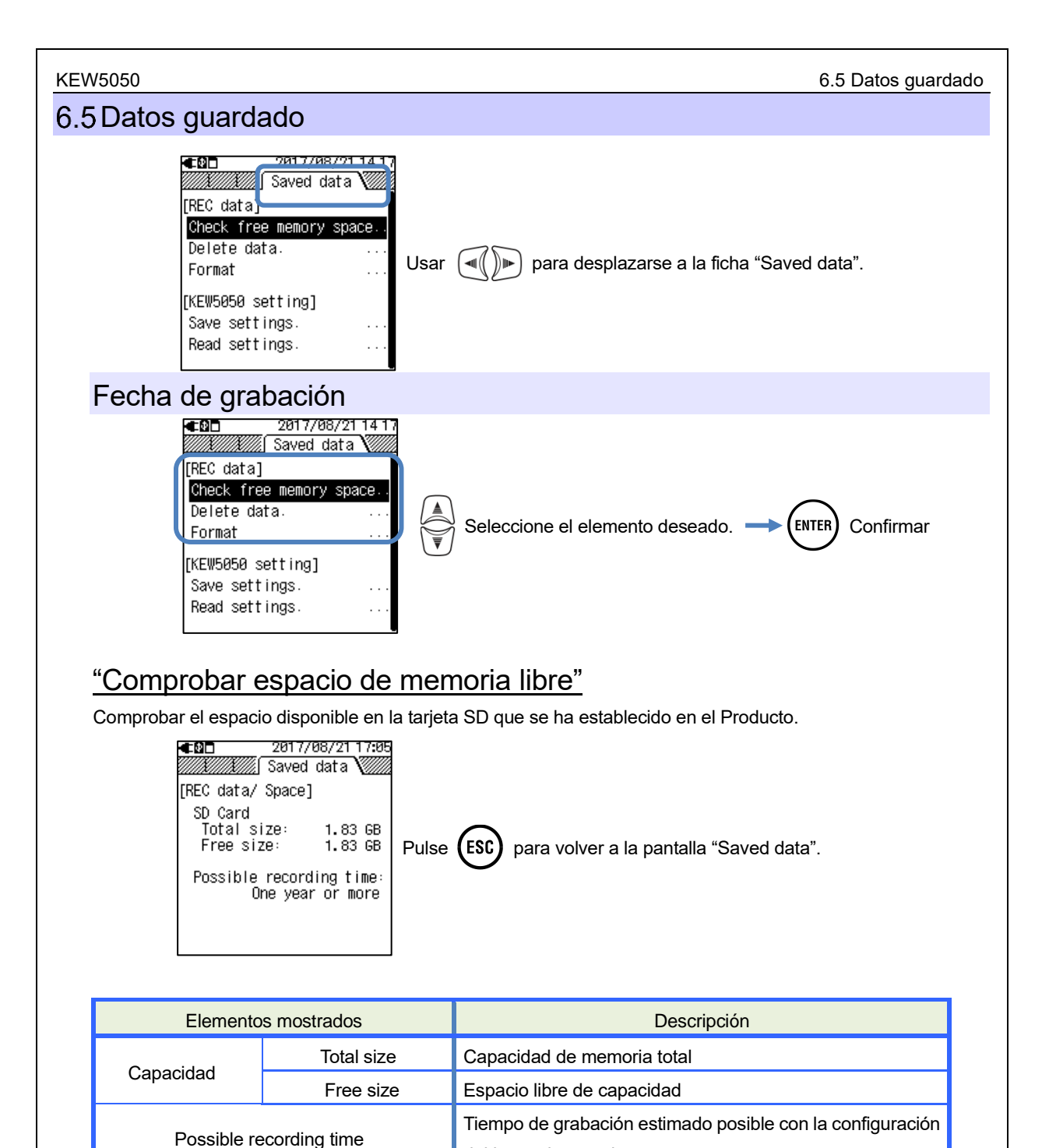

del intervalo actual.

#### 6.5 Datos guardado

## <u>"Borrar datos"</u>

Seleccione y elimine archivos innecesarios. Seleccione un archivo con referencia a la información de la fecha que se muestra a la derecha del nombre del archivo. Los archivos se muestran en orden aleatorio. Cada prefijo del nombre de archivo indica el tipo de datos: S0001 - 9999 para datos de medición, PS-SD000 - 999 para captura de pantalla y SUPS0000 - 9999 para ajustes del KEW5050. Se muestra la barra de desplazamiento cuando la lista de los datos registrados supera el área de visualización.

| acopiazan  | liente edande la |             | aaloo logio              | audo       | o ouporu o      | i ai oa c        |                      |                 |                      |              |
|------------|------------------|-------------|--------------------------|------------|-----------------|------------------|----------------------|-----------------|----------------------|--------------|
| €₽□        | 22/08/2017 08 48 | € 20        | 22/08/2017               | 08 46      | €0□             | 22/08/           | 2017 17:57           | €₽□             | 22/08/201            | 7 1 7 5 7    |
|            | Saved data 💹     |             | Saved data               |            |                 | Saved of         | data 🗸               |                 | Saved data           |              |
| [REC data/ | Delete]          | [REC data/  | Delete]                  |            | [REC data/      | Delete]          |                      | [REC data/      | Delete] •            |              |
| Select d   | ata to delete.   | 🗖 S0001     | 21/08/20                 | 017 [      | <b>⊠</b> \$0001 | 21/              | /08/2017 🛽           | <b>⊠</b> \$0001 | 21/08/               | 201 7 🔳      |
|            |                  | □ S0002     | 21/08/20                 | 017        | <b>2</b> 50002  | 21/              | /08/2017             | <b>2</b> 50002  | 21/08/               | 2017         |
| [-→] : S   | elect/Unselect   |             | 21/88/26                 | 017<br>017 |                 | 10 21/<br>11 21/ | /88/2017<br>/08/2015 | S-SDUU          | U 21/U8/<br>1 21/08/ | 2017<br>2016 |
| LENIER     | : Delete         |             | 30 21/00/20              | 017        | SD83            | 9 21/            | /08/2017             | S-SD03          | 9 21/08/             | 2017         |
| PS-SD00    | 31 21/08/2017    | PS-SD0      | 31 21/08/20              | 017        | PS-SD00         | 2 21/            | /08/2017             | [ □ PS-SD00     | 2 21/08/             | 2017         |
| PS-SD03    | 39 21/08/2017    | PS-SD0      | 39 21/08/20              | 017        |                 | 13 21/<br>14 01/ | /08/2017             | □PS-SD00        | 3 21/08/             | 2017         |
|            | 33 21/08/2017    |             | 3 21/00/20<br>3 21/08/20 | 017<br>017 |                 | 17 21/           | /08/2017             |                 | 0 21/00/<br>7 21/08/ | 2017         |
|            |                  |             |                          |            |                 | ,                |                      |                 |                      |              |
|            |                  |             |                          |            | C               | Casilla e        | elección             | Barra de        | esplazamie           | ento         |
| Muev       | va para resalta  | r y selecci | one un arcł              | hivo       | para elimir     | narlo.           | <b>→</b> Mar         | que la cas      | illa. 🔊-             |              |
| Desactivar |                  | ENTER N     | luestra un               | mens       | saje de co      | nfirma           | ción. 🔫              |                 | Seleccion            | e Yes/       |
| No. 🔶      | ENTER Confirma   | ar/ ESC (   | Cerrar la lista          | a y vo     | olver a la pa   | antalla          | "Saved d             | ata".           |                      |              |
|            | ar 🕟 v selecc    | ionar un ar | chivo a elim             | inar       | la casilla c    | orreen           | ondiente             | está marca      | da 🔽                 | nara         |

Al presionar )) y seleccionar un archivo a eliminar, la casilla correspondiente está marcada indicar que el archivo está siendo seleccionado. Puede seleccionar archivos múltiples a la vez.

#### <u> "Format"</u>

Formatear la tarjeta SD. El formateado consiste en borrar completamente todos los datos de la tarjeta. Se muestra la barra de desplazamiento cuando la lista de los datos registrados supera el área de visualización.

| <b>■ D</b><br>[REC data/<br>Format y<br>[ENTER]<br>Star<br>PS-SD08<br>PS-SD08<br>PS-SD08<br>PS-SD08 | 22/08/2017 09 00<br>Saved data<br>Format ]<br>our SD card.<br>:<br>t formatting<br>1 21/08/2017<br>9 21/08/2017<br>2 21/08/2017<br>3 21/08/2017<br>PS-SC<br>1 21/08/2017<br>PS-SC<br>2 21/08/2017<br>PS-SC | 22/08/2017 09:09<br>∑ Saved data<br>21/08/201<br>21/08/201<br>21/08/201<br>21/08/201<br>21/08/201<br>000 21/08/201<br>001 21/08/201<br>001 21/08/201<br>002 21/08/201<br>003 21/08/201<br>003 21/08/201 | — Barra desplazamiento |
|----------------------------------------------------------------------------------------------------|----------------------------------------------------------------------------------------------------|----------------------------------------------------------------------------------------------------|------------------------|
| (ENTER) Muestra un mensaje de confirma                                                              | ación. 🔶 🔍 🕨 Se                                                                                                    | leccione Yes/ No.                                                                                                    |                        |
| ENTER Confirmar/ ESC Cerrar la                                                                      | a lista y volver a la panta                                                                                                    | la "Saved data".                                                                                                    |                        |
|                                                                                                    |                                                                                                    |                                                                                                    |                        |
|                                                                                                    |                                                                                                    |                                                                                                    |                        |
|                                                                                                    |                                                                                                    |                                                                                                    |                        |

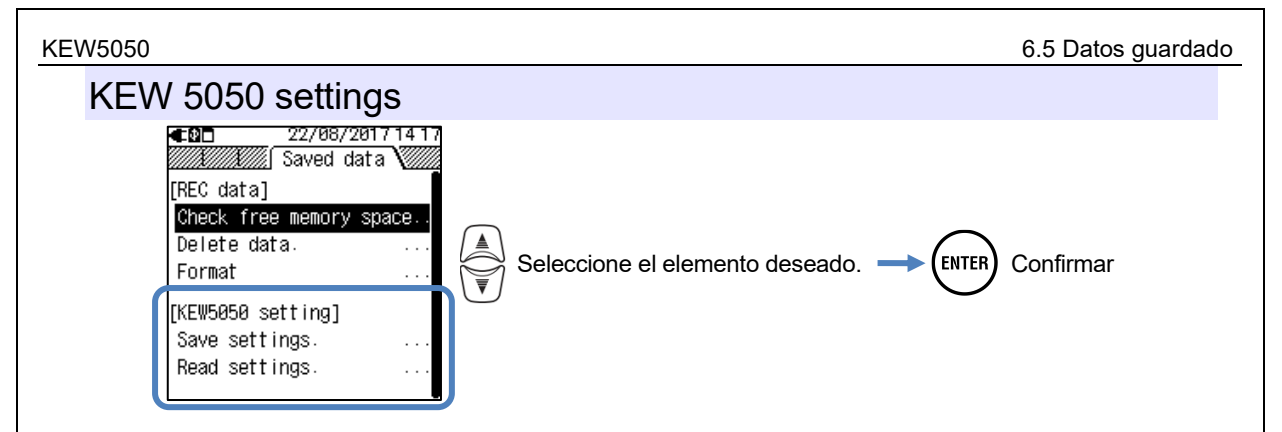

## Save settings

Guarde los datos de la configuración de. KEW 5050, SUPS0000 - 9999, en la tarjeta SD. Los datos se enumeran en orden aleatorio. Se muestra la barra de desplazamiento cuando la lista de los datos registrados supera el área de visualización.

| ENTER Muestra un mensaje | ED 22/08/2017 09:11 Image: Constraint of the second second s |
|--------------------------|----------------------------------------------------------------------------------------------------|
| ENTER Confirmar/ ESC     | Cerrar la lista y volver a la pantalla "Saved data".                                                                                                    |
|                          |                                                                                                    |

#### 6.5 Datos guardado

## El KEW5050 conserva las configuraciones siguientes.

#### Configuración básica

Elementos de configuración

Cableado

Clamp/ Serial no./ Range actual

Frequency

#### Configuración del evento

#### Elementos de configuración Hysteresis : Corriente de fuga Trms : Iom ON/OFF umbral de caída 1-4ch Voltaje de referencia Trms : Vm ON/OFF umbral Upper TH (H) : Corriente de fuga : lo ON/OFF umbral de caída 1-4ch Corriente de fuga resistiva : lor ON/OFF umbral de caída 1-4ch Voltaje de referencia : V ON/OFF umbral Voltaje de referencia Trms : Vm ON/OFF umbral Lower TH (L) : Voltaje de referencia : V ON/OFF umbral Corriente de fuga Trms : Iom umbral de caída 1-4ch ON/OFF Peak TH (Pk): Voltaje de referencia Trms : Vm ON/OFF umbral

#### Ajustes de grabación

| Elementos de configuración |          |                   |  |
|----------------------------|----------|-------------------|--|
| Recording                  | Interval |                   |  |
| method                     | Start    |                   |  |
| Constant                   |          | Start             |  |
|                            |          | Stop              |  |
| Time period                | Period   | Iniciar - Detener |  |
|                            | Time     | Iniciar - Detener |  |

#### Otros ajustes

| Elementos de configuración |             |  |
|----------------------------|-------------|--|
| Environment                | Date format |  |
| KEW5050                    | ID number   |  |
| setting                    | Buzzer      |  |
|                            |             |  |

## "Ajustes de lectura"

Lea los datos de configuración de KEW 5050, SUPS0000 - 9999, desde la tarjeta SD. Los datos se enumeran en orden aleatorio. Seleccione un archivo con referencia a la información de la fecha que se muestra a la derecha del nombre del archivo. Se muestra la barra de desplazamiento cuando la lista de los datos registrados supera el área de visualización.

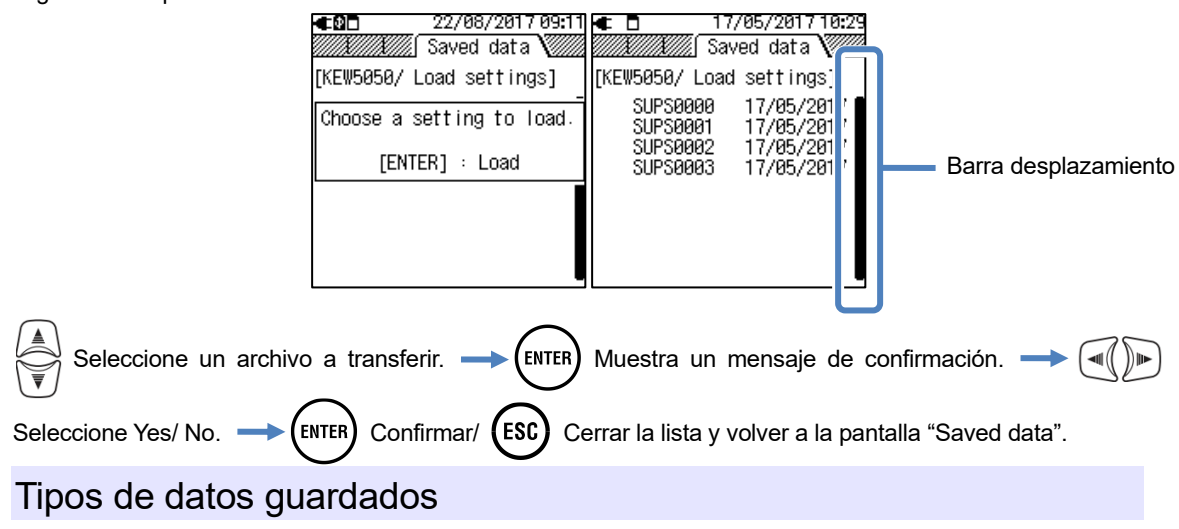

Manejo de archives de datos

El nombre del archivo se asigna automáticamente. El número de archivo se mantiene y se guarda incluso después de apagar el Producto, hasta que se reinicia el sistema. El número de archivo aumenta hasta que se excede el número máximo de archivo.

#### Nota

- Si ya existe un archivo con el mismo nombre de archivo en la tarjeta SD, los archivos de la carpeta de datos se guardarán como otro nombre con un número de archivo diferente. Sin embargo, los archivos "print screen (imprimir pantalla)" y "KEW 5050 setting (ajustes de KEW 5050)" se sobrescribirán en ese caso. Se debe prestar atención para no duplicar los mismos nombres de archivo después del system reset (el número de archivo comienza en "0") o cuando se utiliza una misma SD para varias unidades KEW 5050. Cuando se utilizan todos los números de archivo (S0000-S9999) para cada tipo de datos, se sobrescribirán los archivos en la carpeta de datos.
- El Producto no puede controlar los archivos o carpetas que se eliminan, cambian de nombre o se guardan en un PC. Además, dichos archivos o carpetas no se pueden analizar con el software especial. Por favor, no cambie el nombre de la carpeta o archivo.

| 6.5 Datos guardado                                     |                                         | KEW5050          |
|--------------------------------------------------------|-----------------------------------------|------------------|
| "Imprimir pantalla"                                    |                                         |                  |
| Pulse (PRINT) para guardar las imágenes de la pantalla | como archivos BMP.                      |                  |
| Nombre archivo : PS-S                                  | D000BMP                                 |                  |
|                                                        |                                         |                  |
|                                                        | Archivo no. Extensión                   |                  |
|                                                        | (000 - 999) (BMP file)                  |                  |
| "Configuración del KEW5050"                            |                                         |                  |
| Pulse (SET UP) y muévase a la pestaña "Saved data (Da  | itos guardados)", y seleccione "Save Se | ettings (Guardar |
| ajustes)"                                              |                                         |                  |
| Nombre archivo: SUP                                    | S 0000 .KEW                             |                  |
|                                                        |                                         |                  |
|                                                        | Archivo no.                             |                  |
|                                                        | (0000 - 9999)                           |                  |
| "On material and the a"                                |                                         |                  |
| Carpeta de datos                                       |                                         |                  |
| Se creará una nueva carpeta por medición para guaro    | dar los datos medidos.                  |                  |
| Nombre de la carpeta :/KEVV/                           |                                         |                  |
|                                                        | Archivo no.                             |                  |
|                                                        | (0000 - 9999)                           |                  |
| "Datos medidos"                                        |                                         |                  |
| Dates* de configuración del KEW5050. Nombre archive:   |                                         |                  |
|                                                        | DATS                                    |                  |
| Datos de eventos                                       | EVTS                                    |                  |
|                                                        |                                         |                  |
| *(al inicio de la grabación)                           | Archivo no.                             |                  |
|                                                        | (0000 - 9999)                           |                  |
|                                                        |                                         |                  |
|                                                        |                                         |                  |
|                                                        |                                         |                  |
|                                                        |                                         |                  |
|                                                        |                                         |                  |
|                                                        |                                         |                  |
|                                                        |                                         |                  |
|                                                        |                                         |                  |
|                                                        |                                         |                  |
|                                                        |                                         |                  |
|                                                        |                                         |                  |

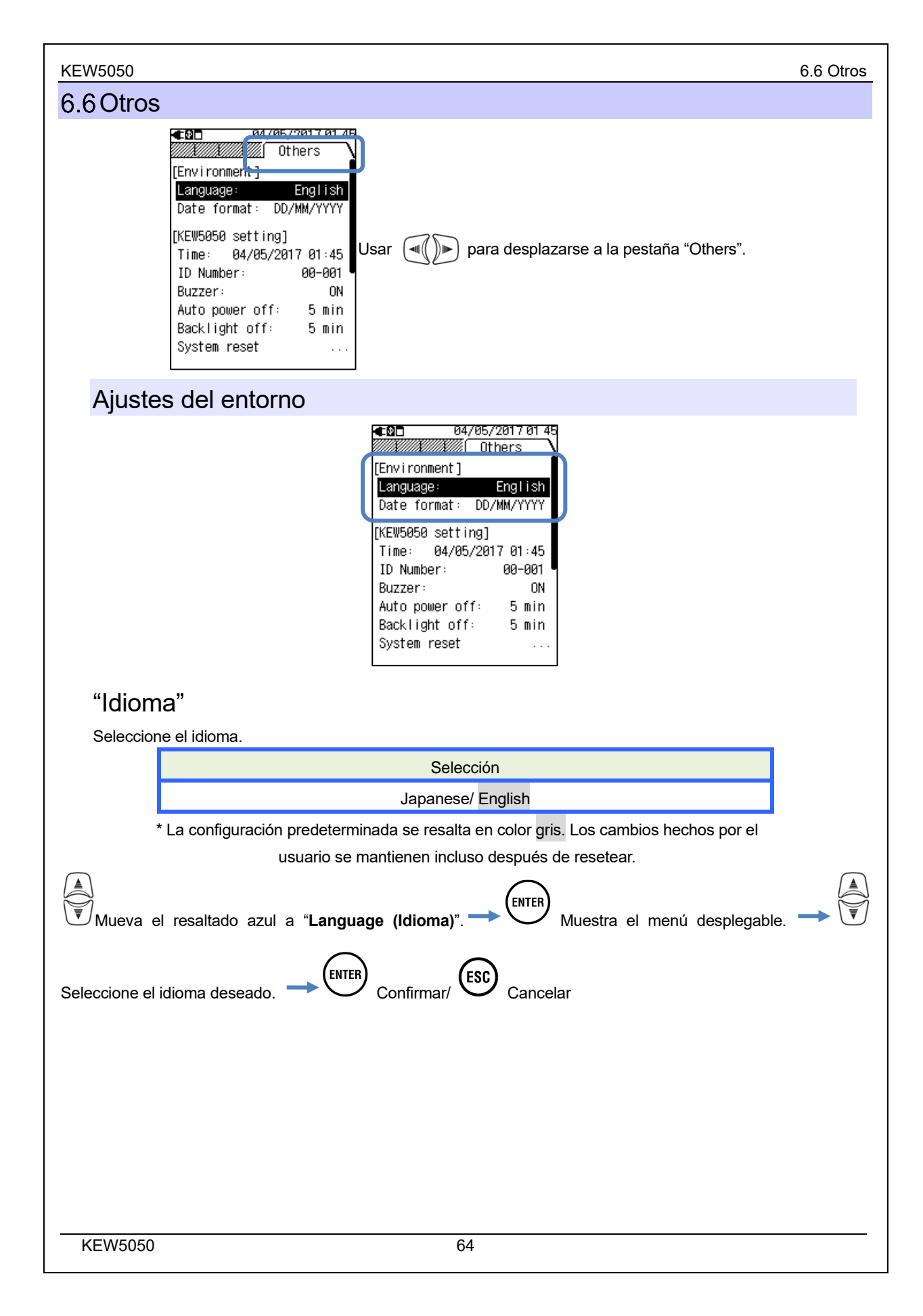

## "Formato de fecha"

6.6 Otros

Seleccione un formato de visualización de fecha deseado. El formato de fecha seleccionado se reflejará a la visualización de la fecha en la pantalla y en cada ventana de configuración.

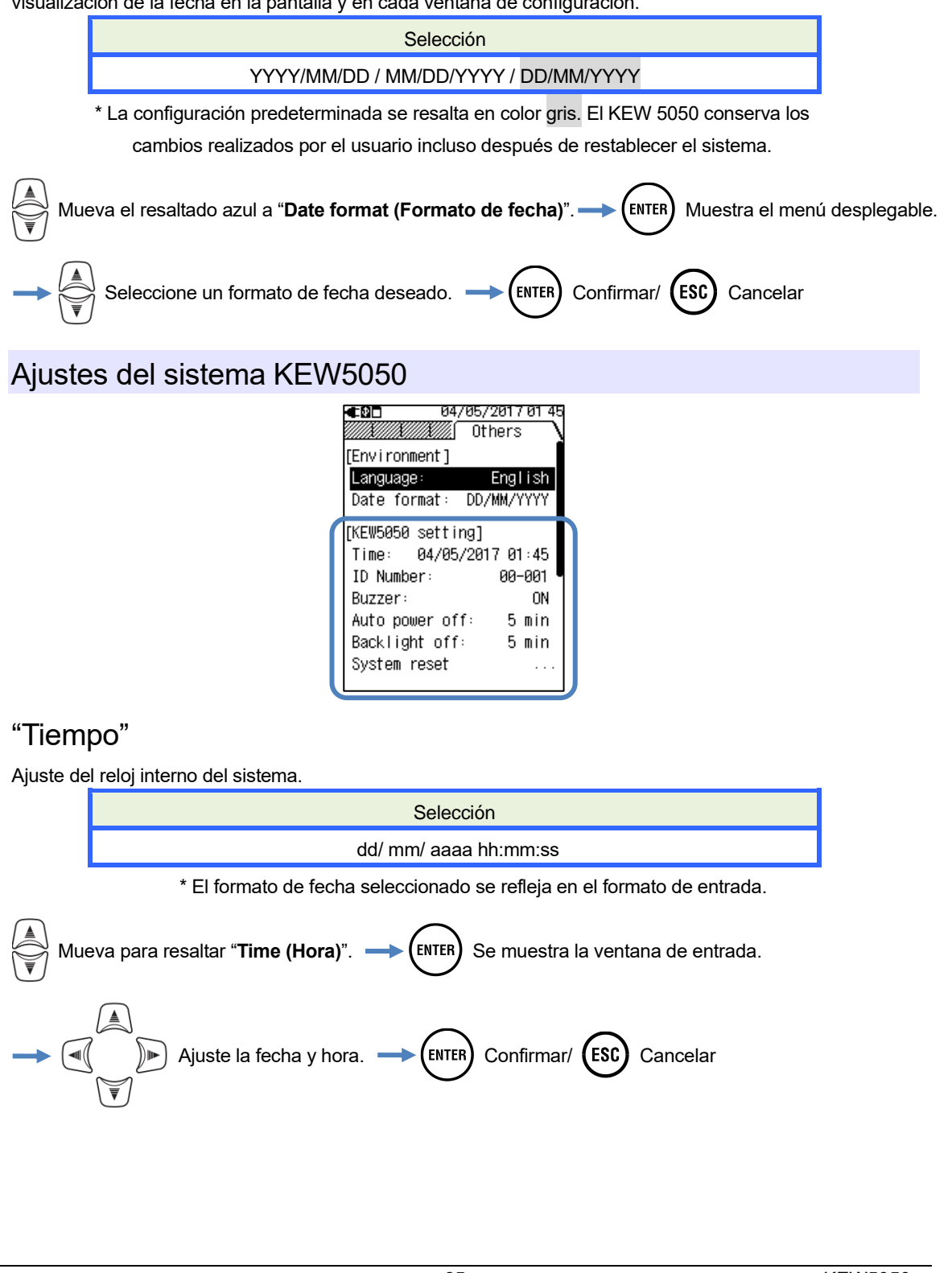

#### **KEW5050**

#### "Número de ID"

Asigne un número de identificación para la unidad. La asignación de números de identificación será útil para usar varias unidades al mismo tiempo o medir periódicamente sistemas múltiples con una unidad y analizar los datos registrados.

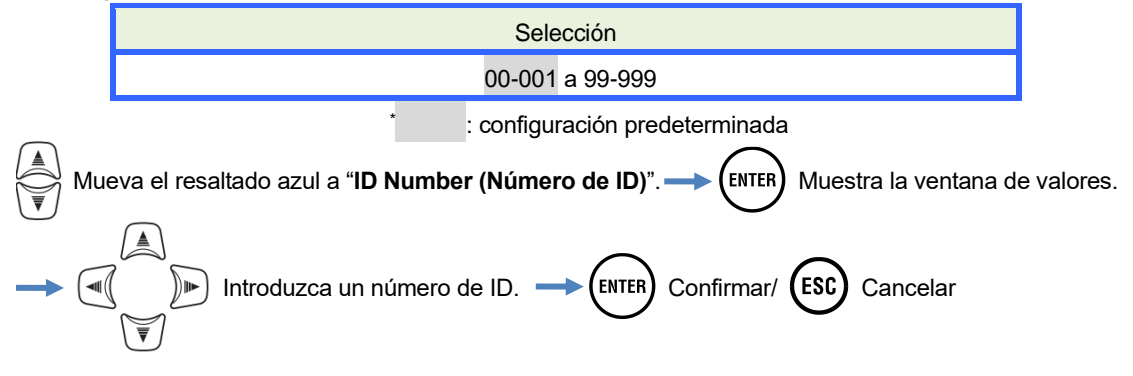

## "Zumbador"

Silenciar el sonido del teclado. Esta configuración no afecta a un zumbador que se desvanece por la baja potencia de la batería.

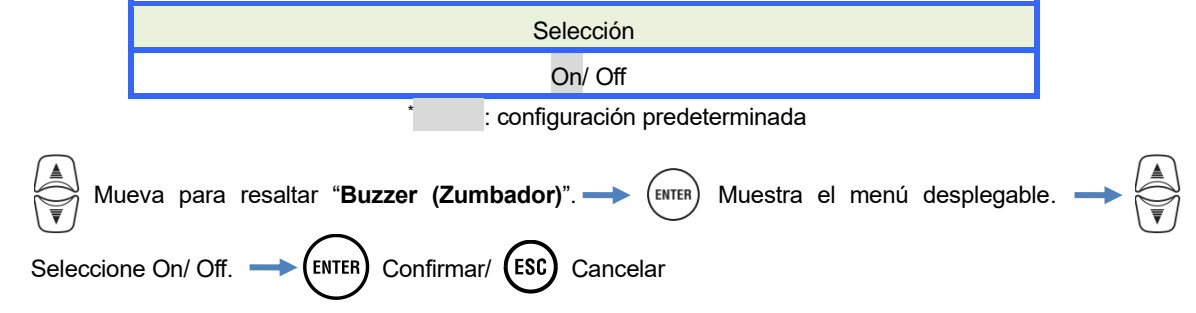

## "Apagado automático"

Seleccione para activar o desactivar la función de auto-apagado. Mientras el Producto esté funcionando con baterías, no se puede configurar en "Disable" para ahorrar la duración de la batería.

| Para:           | Selección           |  |
|-----------------|---------------------|--|
| Alimentación CA | 5 min./ Disable     |  |
| Baterías        | 2 min. (corrección) |  |
|                 |                     |  |

: configuración predeterminada

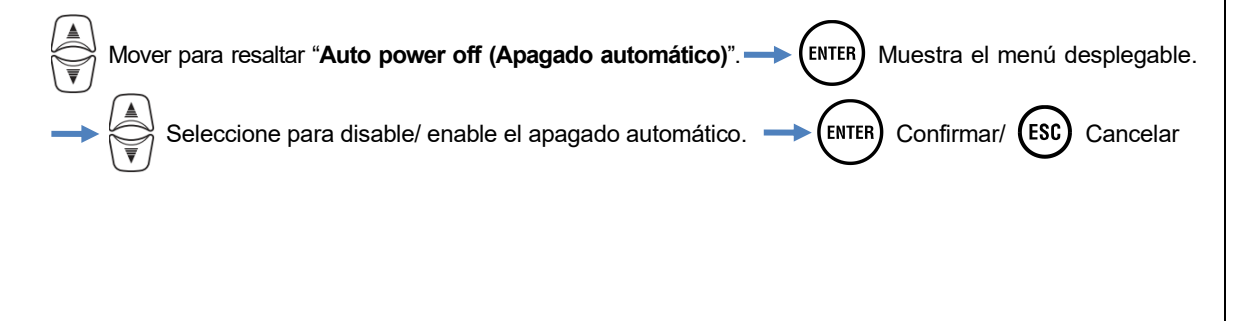

## "Backlight off (Luz de fondo apagar)"

Seleccione esta opción apagar/no apagar la luz de fondo automáticamente cuando pase cierto tiempo después de la última pulsación de tecla. Mientras el Producto esté funcionando con baterías, no se puede configurar en "Disable" para ahorrar la duración de la batería.

|                                                                                                    | Para:                                                                       | Selección                      |  |  |
|----------------------------------------------------------------------------------------------------|-----------------------------------------------------------------------------|--------------------------------|--|--|
|                                                                                                    | Alimentación CA 5 min./ Disable                                             |                                |  |  |
|                                                                                                    | Baterías 2 min. (corrección)                                                |                                |  |  |
|                                                                                                    |                                                                             | : configuración predeterminada |  |  |
|                                                                                                    | Mover para resaltar "Backlight off". — (ENTER) Muestra el menú desplegable. |                                |  |  |
| Seleccione para disable/ enable el apagado automático> (ENTER) Confirmar/ (ESC) Cancelar                    |                                                                             |                                |  |  |
| Rese                                                                                                    | "Reseteo del sistema"                                                       |                                |  |  |
| Restaurar todos los ajustes a los valores predeterminados, excepto para "Language", "Date format" y "Time". |                                                                             |                                |  |  |
| Mover para resaltar "System reset (Restablecer sistema)"> (ENTER) Muestra un mensaje de                     |                                                                             |                                |  |  |
| confirmación Confirmar/ ESC Cancelar                                                                        |                                                                             |                                |  |  |
|                                                                                                    |                                                                             |                                |  |  |

## 7. Elementos Mostrados

### 7.1 Valores medidos

#### Mostrar la lista de valores medidos por sistema

Los valores medidos por sistema se muestran en una pantalla. Si las mediciones se realizan en varios sistemas, el resultado de todo el sistema se muestra primero.

## Pantalla de lista

Ejemplo: 3P3W (3 cables trifásicos, 1 sistema)

| €₽□        | 2017/05/18 08:50 |
|------------|------------------|
| LOAD1/ I   | leas.            |
| <u>Io1</u> | 10.02 mA         |
| Ior1       | 11.39 mA         |
| Iom1       | 10.00 mA         |
| R1         | 0.00 MΩ          |
|            | V 240.0 V        |
|            | f 50.0 Hz        |

\* En un sistema de cableado de 3P3W, lor es mayor que lo si lo fluye en la fase entre voltajes de fase R y T.

\* El número siguiente indica el número del sistema.

| Símbolos mostrados en la pantalla LCD                                                             |                                                                                          |     |                                        |  |
|---------------------------------------------------------------------------------------------------|------------------------------------------------------------------------------------------|-----|----------------------------------------|--|
| lo                                                                                                | Corriente de fuga Trms con onda básica de                                                | lor | Corriente de fuga Trms con componentes |  |
|                                                                                                   | sólo 50/ 60Hz                                                                            |     | resistivos solamente.                  |  |
| Corriente de fuga Trms incluidos los                                                              |                                                                                          |     |                                        |  |
| IOM                                                                                               | componentes armónicos                                                                    |     |                                        |  |
|                                                                                                   | La resistencia al aislamiento está determinada por                                       |     |                                        |  |
|                                                                                                   | V : Voltaje de referencia (Trms, onda básica)/ lor: Corriente de fuga (Trms; componentes |     |                                        |  |
| R                                                                                                 | resistivos)                                                                              |     |                                        |  |
| Nota : El valor que se muestra es sólo de referencia, ya que el método de medición difiere de los |                                                                                          |     |                                        |  |
|                                                                                                   | probadores de resistencia de aislamiento y puede no ser consistente entre sí.            |     |                                        |  |
| Ň                                                                                                 | Voltaje de referencia Trms con onda básica                                               | £   | Francis del veltois de referencia      |  |
| V                                                                                                 | de sólo 50/ 60 Hz                                                                        | I   | Frecuencia dei voltaje de referencia   |  |

## "Alternar los sistemas que se muestran"

Pulse  $\bigvee_{i=1}^{n}$  para alternar la pantalla para ver las mediciones en cada sistema.

## "Mostrar el diagrama de vectores para cada sistema"

Pulse ) para mostrar un diagrama de vectores.

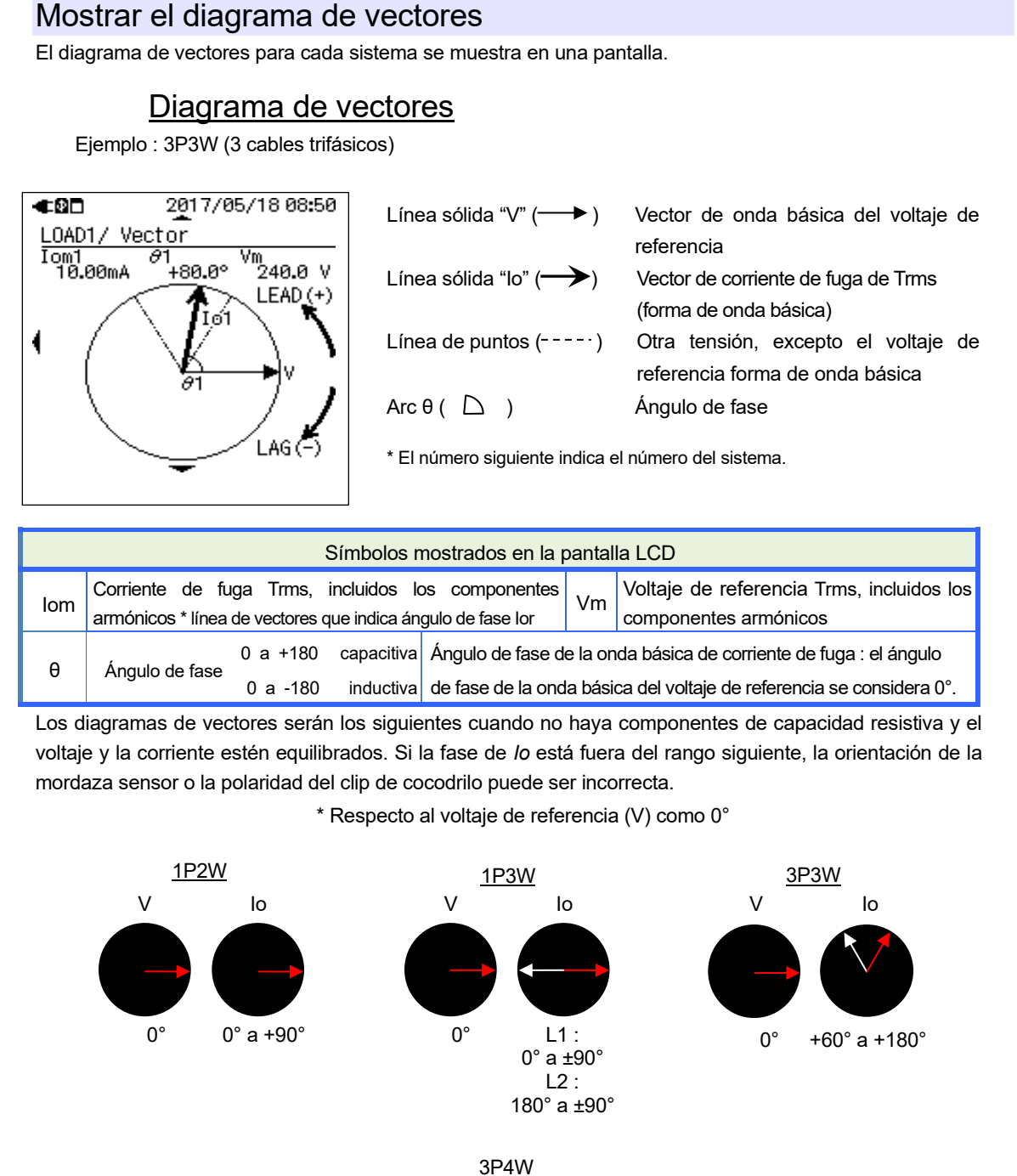

7.1 Valores medidos

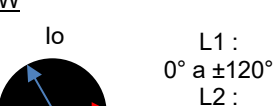

0° a 180° a -120° L3 : +120° a 180° a 0° **KEW5050** 

v

0°

Pulse k

## "Alternar los sistemas que se muestran"

para alternar la pantalla para ver las mediciones en cada sistema.

## "Mostrar valores medidos en cada sistema"

Pulse ( para mostrar los valores medidos.

#### Mostrar valores medidos de todo el sistema

Los valores medidos de todo el sistema se resumen y se muestran en una pantalla. Esta pantalla no aparece cuando el sistema que se va a medir es sólo uno; sólo hay una pantalla (LOAD 1) disponible. El número siguiente indica el número del sistema; el símbolo sin número indica que el valor que se muestra es la suma de todos los sistemas.

## Pantalla de lista

Ejemplo : 3P3W (3 cables trifásicos, 4 sistemas)

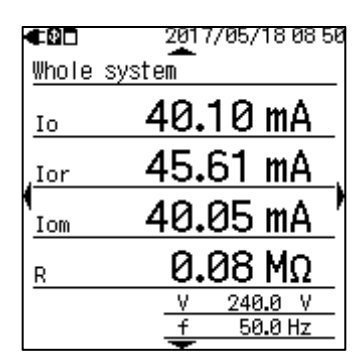

\* En un sistema de cableado de 3P3W, lor es mayor que lo si lo fluye en la fase entre voltajes de fase R y T.

\* El número siguiente indica el número del sistema.

| Símbolos mostrados en la pantalla LCD |                                                                                                    |     |                                        |  |
|---------------------------------------|----------------------------------------------------------------------------------------------------|-----|----------------------------------------|--|
|                                       | Corriente de fuga Trms con onda básica de                                                           | lor | Corriente de fuga Trms con componentes |  |
| 10                                    | sólo 50/ 60 Hz                                                                                      |     | resistivos solamente.                  |  |
| lom                                   | Corriente de fuga Trms incluidos los                                                                |     |                                        |  |
|                                       | componentes armónicos                                                                               |     |                                        |  |
|                                       | La resistencia al aislamiento está determinada por                                                  |     |                                        |  |
| Б                                     | V : Voltaje de referencia (Trms, onda básica)/ lor : Corriente de fuga (Trms; componentes resisti   |     |                                        |  |
| ĸ                                     | R Nota : El valor que se muestra es sólo de referencia, ya que el método de medición difiere de los |     |                                        |  |
|                                       | probadores de resistencia de aislamiento y puede no ser consistente entre sí.                       |     |                                        |  |
| V                                     | Voltaje de referencia Trms con onda básica                                                          | £   | Frequencia del voltaja de referencia   |  |
| v                                     | v de sólo 50/ 60 Hz                                                                                 |     |                                        |  |
|                                       |                                                                                                    |     |                                        |  |
# "Alternar los sistemas que se muestran"

Pulse para alternar la pantalla para ver las mediciones en cada sistema.

# "Mostrar los resultados por elemento"

| s ele | ementos que se van a mostrar.                       |
|-------|-----------------------------------------------------|
| :     | Valores totales mostrados por elemento.             |
| :     | Lista de valores lo medidos en todos los sistemas.  |
| :     | Lista de valores lor medidos en todos los sistemas. |
| :     | Lista de valores lom medidos en todos los sistemas. |
| :     | Lista de valores R medidos en todos los sistemas.   |
|       | os ele<br>:<br>:<br>:                               |

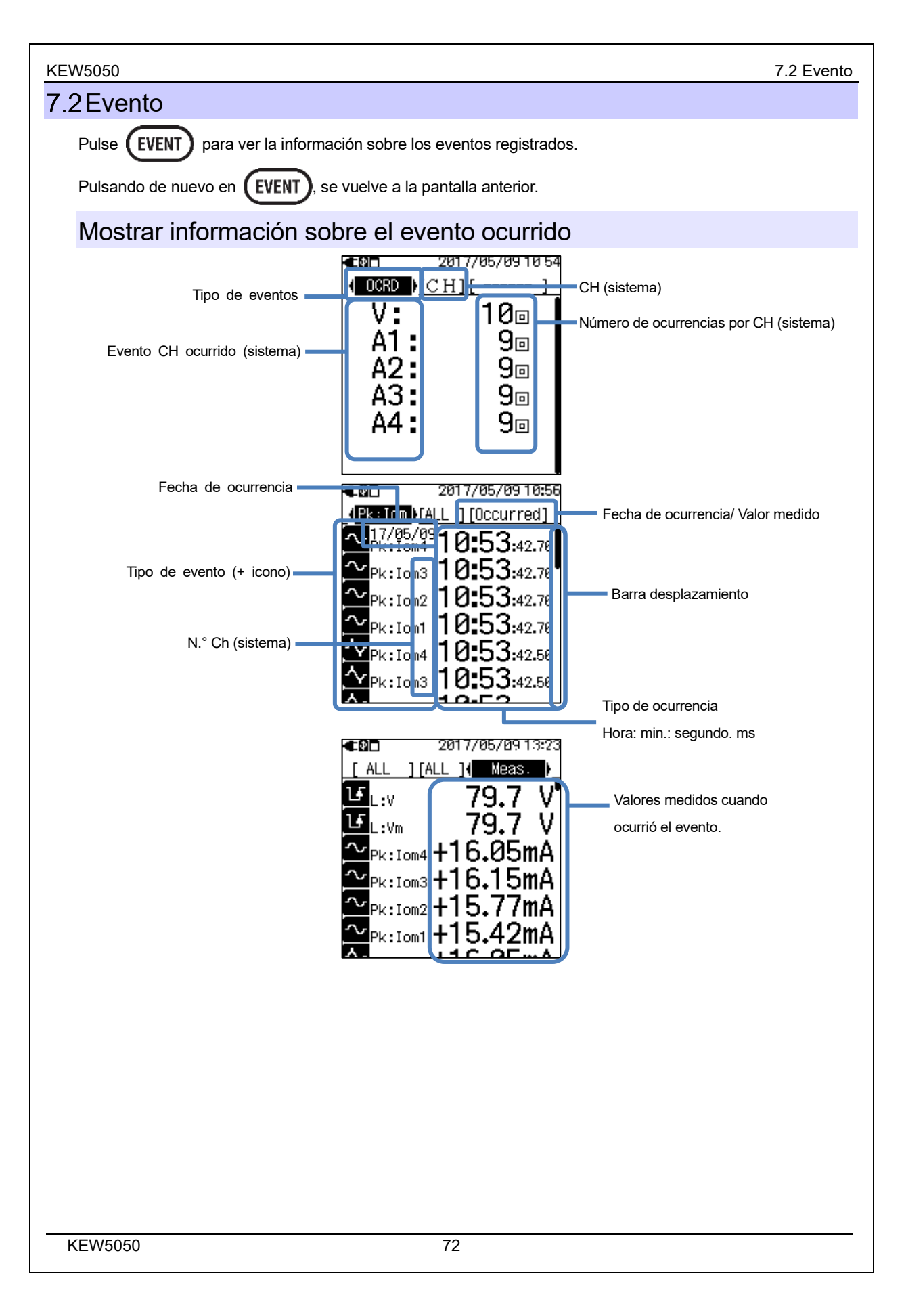

| Evento                          |                                                                |                                                                                                    |             |            | KEW    |
|---------------------------------|----------------------------------------------------------------|----------------------------------------------------------------------------------------------------|-------------|------------|--------|
|                                 |                                                                | Símbolos mostrados en la p                                                                                                    | antalla LCD |            |        |
|                                 |                                                                |                                                                                                    | Start       | Fin        |        |
|                                 |                                                                | Corriente de fuga Trms                                                                                                    | H:lom       |            | H:lom  |
|                                 |                                                                | Voltaje de referencia Trms                                                                                                    | H:Vm        |            | H:Vm   |
|                                 | Upper TH<br>(H) ·                                              | Corriente de fuga                                                                                                    | H:lo        |            | H:lo   |
| <b>.</b>                        | (1).                                                           | Corriente de fuga resistiva                                                                                                    | H:lor       |            | H:lor  |
| Símbolo de evento               |                                                                | Voltaje de referencia                                                                                                    | I H:∨       |            | H:V    |
|                                 | Lower TH<br>(L) :                                              | Voltaje de referencia Trms                                                                                                    | ₽_ L:Vm     |            | L:Vm   |
|                                 |                                                                | Voltaje de referencia                                                                                                    | L:V         |            | L:V    |
|                                 | Peak TH                                                        | Corriente de fuga Trms                                                                                                    | Pk: lom     | ^∿         | Pk:lom |
|                                 | (Pk) :                                                         | Voltaje de referencia Trms                                                                                                    | Pk:Vm       | <b>^</b> ∿ | Pk:Vm  |
| OCRD (Número de<br>ocurrencias) | Indica cuánt<br>1 v aumenta                                    | Indica cuántas veces ocurrió el evento. Cuando se produce un evento, el número aumenta en 1 y aumenta uno más al final del evento, es decir, aumenta en 2 en total                                                                                                    |             |            |        |
| N.° Ch (sistema)                | Ch (sistema                                                    | Ch (sistema 1 - 4) en el que se detectan eventos.                                                                                                    |             |            |        |
| Fecha de ocurrencia             | Fecha en q                                                     | Fecha en que se detecta el inicio/ fin del evento.                                                                                                    |             |            |        |
| Tipo de ocurrencia              | Tiempo en que se detecta el inicio/ fin del evento.            |                                                                                                    |             |            |        |
| Valores medidos                 | Valores inst<br>evento de la<br>mejor anális<br>el registro de | Valores instantáneos cuando se detecta el inicio/ fin del evento. Los valores medidos de un<br>evento de larga duración se pueden comprobar con los datos de medición del intervalo. Para un<br>mejor análisis se recomienda establecer un intervalo corto (200 ms es el intervalo más corto) en<br>el registro de eventos. |             |            |        |

# Ajuste del área de visualización

Pulse

para desplazar la pantalla verticalmente y ajustar el área de visualización.

# Extracción de eventos

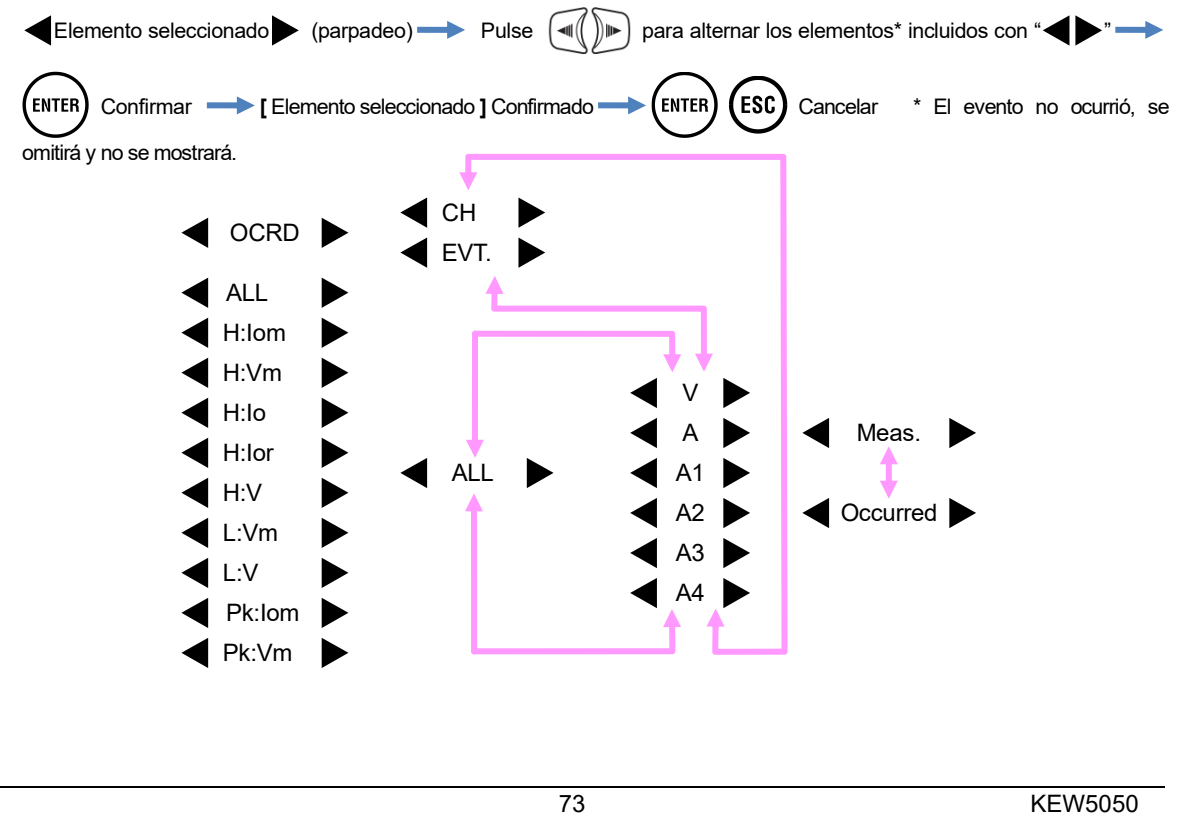

#### 7.2 Evento

### Método de medición de eventos mayores/ menores

Cada evento se detecta basándose en valores medidos de Trms en aproximadamente 200ms, sin marcha. Cuando se detecta un evento, el comienzo del período de 200 ms en el que el evento detectado se considera la hora de inicio del evento. Si no se detectan otros eventos en los siguientes periodos de 200 ms, el principio de la forma de onda se considera como el final del evento. El evento detectado se supone que Continuará entre el inicio hasta el final de la detección de eventos.

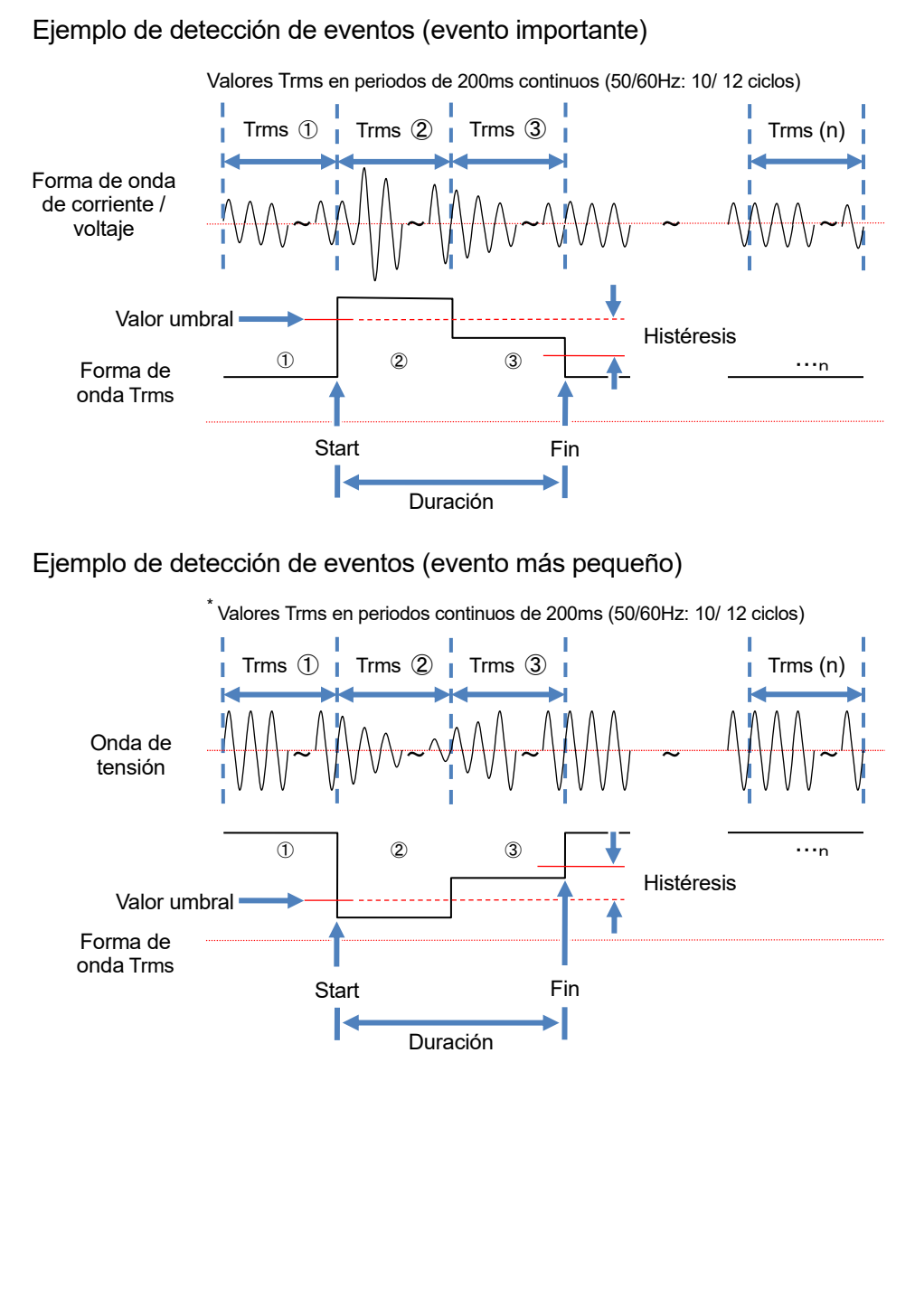

#### 7.2 Evento

# Detección del evento Pico

Los valores pico se comprueban cada 200 ms, mientras que se monitorean las formas de onda de la corriente de fuga de Trms y el voltaje de referencia a aproximadamente 40ksps, sin marcha. El comienzo del período de 200ms, donde se detecta el primer transitorio se considera como el inicio del evento. Si no se detectan otros eventos pico en la siguiente forma de onda de 200 ms, el principio de la forma de onda se considera como el final del evento. El evento detectado se supone que Continuará entre el inicio hasta el final de la detección de eventos.

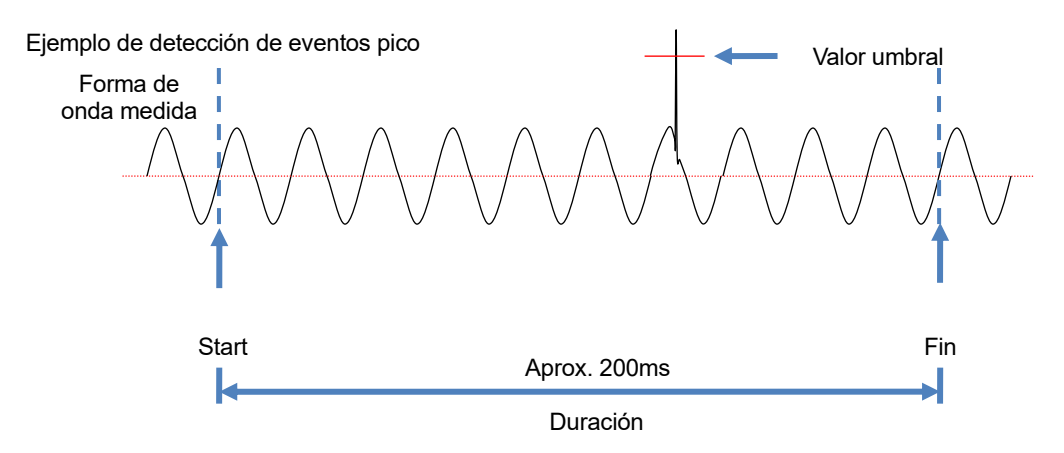

# Datos guardado

Cuando se produce un evento, se registran el tipo del evento producido, ch(system), la hora de inicio/ fin y los valores medidos.

# 8. Otras funciones

### Retención de datos

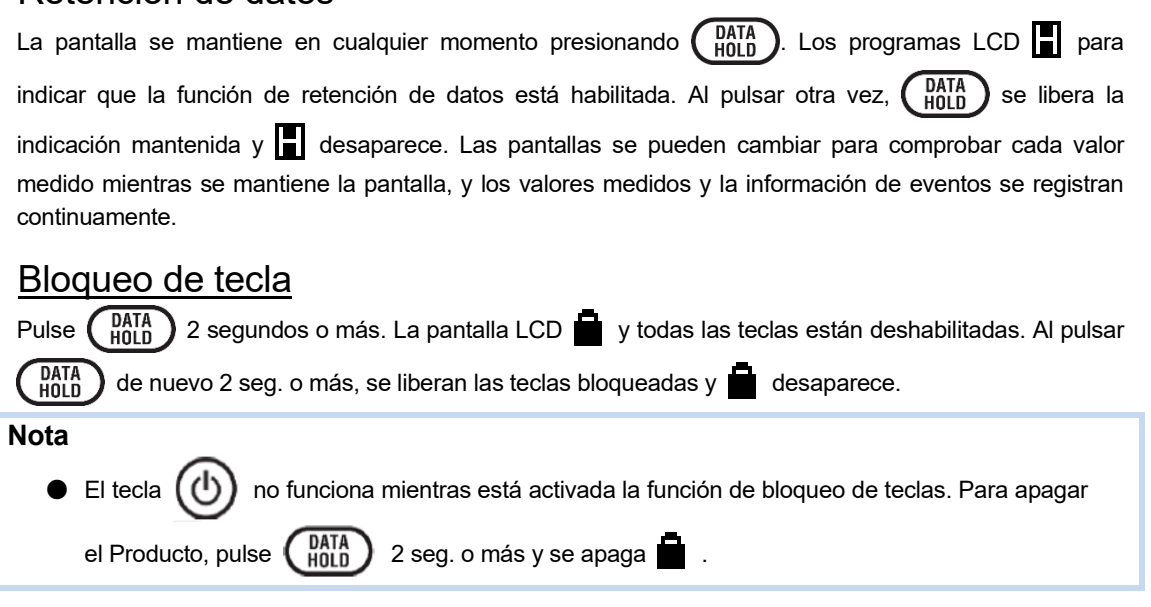

# Apagado automático de la retroiluminación

# Mientras funciona con fuente de alimentación de CA :

La luz de fondo del LCD se apaga automáticamente 5 minutos después de la última operación de tecla. Pulse cualquier tecla, excepto la tecla de Encendido para encender la luz de nuevo. Para deshabilitar la función de Apagado automático de retroiluminación, pulse (SET UP) y vaya a "Others", "KEW 5050 setting", "Backlight" y seleccione "Disable".

# Cuando funciona con baterías :

La luz de fondo del LCD se apaga automáticamente 2 minutos después de la última operación de una tecla. Pulse cualquier tecla, excepto la tecla de encendido para encender la luz de fondo de nuevo. La luz de fondo no permanece encendida mientras el Producto funciona con baterías.

# Apagado automático

# Mientras funciona con fuente de alimentación de CA :

La luz de fondo del LCD se apaga automáticamente 5 minutos después de la última operación de tecla. Pulse cualquier tecla, excepto la tecla de Encendido para encender la luz de nuevo. Para deshabilitar la función de Apagado automático de retroiluminación, pulse (SET UP) y vaya a "Others", "KEW 5050 setting", "Power" y seleccione "Disable".

### Cuando funciona con baterías :

La luz de fondo del LCD se apaga automáticamente 2 minutos después de la última operación de una tecla. Pulse cualquier tecla, excepto la tecla de Encendido para encender la luz de fondo de nuevo. La luz de fondo no permanece encendida mientras el Producto funciona con baterías.

# Auto-margen

El rango de corriente de cada sensor se cambia automáticamente dependiendo de las corrientes Trms medidas. Esta función de autodeterminación no funciona en la grabación de eventos. Una rango cambia a un rango superior cuando la entrada supera 300% del pico de cada rango y cambia a un rango más bajo cuando cae la entrada en menos de 100% del pico de cada rango.

# Auto-diagnóstico

Pulse **(SET UP)** para ir a la pestaña "Basic" y mover para resaltar "Detect (Detectar)" en [Clamp] para detectar automáticamente las mordaza sensores conectados. El Producto detecta automáticamente los sensores conectados cuando se inicia y sólo se notifica cuando los sensores conectados son diferentes de los utilizados en la prueba anterior.

# Pantalla de impresión

Pulse PRINT para guardar la pantalla que se muestra actualmente como un archivo BMP (bitmap). \* Tamaño del archivo : Approx. 77KB

# Conservación de los ajustes

Se han guardado y mantenido todos los ajustes en el Producto y no se borrarán en el momento de la apagado. El producto adopta los mismos ajustes utilizados en la prueba anterior cuando se enciende de nuevo. \* Los valores predeterminados se mostrarán por primera vez después de la compra.

# Indicador de estado

El LED verde parpadea mientras el Producto está en modo de espera y permanece encendido durante la grabación.

# 9. Conexión del dispositivo

### 9.1 Transferencia de datos al PC

Los datos de la tarjeta SD se pueden transferir al PC a través de un lector de tarjetas USB o SD. (compatible con el almacenamiento masivo USB). el KEW 5050 está conectado como un disco extraíble.

#### Notas :

- El PC no reconoce la tarjeta SD del Producto durante una grabación para evitar la medición de datos.
- El Producto no es compatible con todo tipo de dispositivos. Es posible que el Producto no funcione correctamente si está conectado a un PC a través de un concentrador USB.
- La instalación del controlador USB suministrado es esencial incluso cuando se utiliza el modo de almacenamiento masivo USB.

\* Se recomienda usar una tarjeta SD para transferir datos a PC. (Tiempo de transferencia: aprox. 320MB/ hora) Se tarda más tiempo en transferir datos de gran tamaño mediante tarjeta SD, ya que la transferencia de archivos de datos grandes por USB requiere más tiempo que el uso del lector de tarjetas SD. En cuanto a la manipulación de las tarjetas SD, por favor consulte el manual de instrucciones adjunto a la tarjeta. Asegúrese de que la tarjeta SD contenga sólo los archivos de datos medidos con el Producto para guardar los datos correctamente.

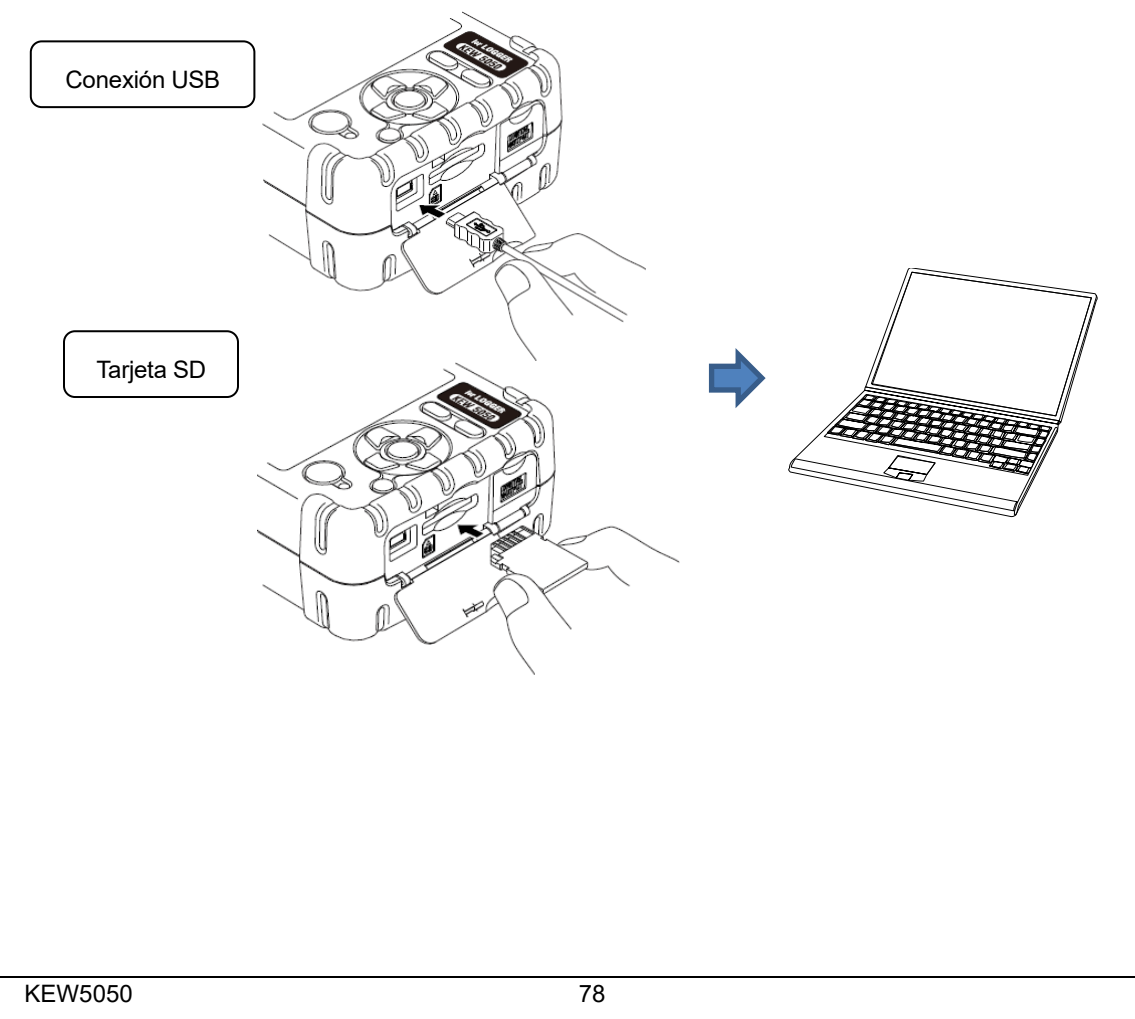

# 9.2 Control de señales

Conexión al terminal de salida

# 

El terminal de salida digital L se encuentra a tierra a través del cable de earth donde el Producto se encuentra a tierra con el cable de earth; por lo tanto, la tensión aplicada al terminal de salida digital L debe ser igual a la tensión de tierra. Puede dañar el Producto o causar un accidente eléctrico grave. La tensión nominal máxima a masa para terminal de salida digital H es 30 V, 50 mA, 200 mW o menos.

#### Tamaño de cable conectable

Cable adecuado : de un sólo cable Φ1,2 (AWG16), retorcido de 1,25 mm <sup>2</sup> (AWG16), tamaño de hebra Φ0,18 mm o más

Cable de uso : de un sólo cable  $\Phi$ 0,4 - 1,2 (AWG26 - 16), retorcido de 0,2 - 1,25 mm <sup>2</sup> (AWG24 a 16), tamaño de hebra de  $\Phi$  0,18 mm o más

La longitud estándar de cable pelado: 11 mm

- 1 Abra la tapa del Conector.
- 2 Presione el saliente rectangular encima de un terminal con un destornillador de punta plana, e inserte un cable de señal.
- 3 Retire el destornillador y fije el cable.

Terminal de salida digital

Formato salida : Salida de colector abierto

Terminal H: Resistencia interna de elevación de 10 kΩ, 5 V La entrada permitida es de hasta 30 V, 50 mA, 200 mW. Terminal L: Tierra a través del cable de earth.

Cable de señal

Destornillador plano

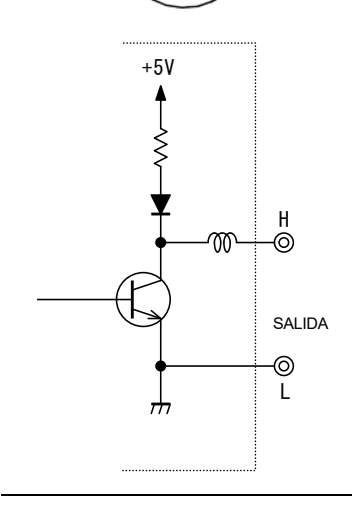

# <u>Terminal de salida digital</u>

El circuito de los terminales H y L es el tipo de salida del colector abierto como se ilustra a la izquierda. El terminal L se coloca a tierra a través del cable de earth; el terminal H tiene una resistencia de arrastre de 10 k $\Omega$  para controlar la tensión a 5 V para una conexión con el dispositivo externo.

La salida del terminal H suele ser de 5 V. El terminal H está conectado al terminal L mientras los eventos duran; es decir, el voltaje en los terminales es de 0 V. Si la duración de un evento es inferior a 1 seg., el voltaje en los terminales será de 0 durante 1 seg. La misma situación ocurre cuando se producen varios eventos y se superponen al mismo tiempo. Para limitar los eventos de destino, consulte : 6.3 Configuración del (P. 46) y establecer "OFF" en los eventos innecesarios.

1/9

5

18

240 V

o menos

### 9.3 Obtención de energía a partir de la línea medida

Cuando sea difícil usar un adaptador de CA para obtener energía de un toma, utilice el MODEL8329 (adaptador de corriente) para obtener energía a través de los cables de prueba de voltaje.

# A PELIGRO

- El adaptador de corriente, el cable de prueba y el Producto pertenecen a diferentes categorías de medición, respectivamente. El adaptador de corriente está clasificado en la categoría más baja; no se conecta a un circuito en el que exista una tensión de tierra superior a 150 V CA en la CAT III o 240 V en la CAT II.
- El adaptador de corriente del MODEL 8329 está clasificado a 50 Hz/ 60 Hz.
- Conecte primero el cable de prueba de voltaje al Producto y, sólo a continuación, conéctelo a la línea de medición.
- No desconecte nunca los cables de prueba o los sensores de los conectores del Producto durante una medición (mientras el Producto está energizado).
- Conecte aguas abajo de la protección del circuito, ya que aguas arriba la capacidad de corriente del circuito es muy grande.

#### 

- Nunca intente hacer una medición si observa alguna condición anormal, como la carcasa rota y partes metálicas expuestas.
- Apague el Producto antes de conectar los cables del adaptador y de prueba.
- Conecte firmemente los cables de prueba de voltaje primero al Producto.

Siga los procedimientos siguientes para conectar el adaptador.

- Asegúrese de que tanto el KEW5050 como el MODEL8329 estén apagados.
   Conecte los cables de comprobación de voltaje a los terminales de entrada de alimentación (N/L) en el MODEL8329 y, a continuación, los enchufes de MODEL8329 a los terminales de entrada del voltaje de referencia del KEW 5050.
   Conecte firmemente el enchufe de alimentación del MODEL8329 al adaptador de CA.
- 4 Conecte el terminal de salida del adaptador de CA al conector hembra del cable de earth.
- 5 Conecte firmemente el terminal de conexión del cable de earth al conector del adaptador de CA del Producto.

6 Conecte el clip del cable de earth a <u>un terminal de tierra conocido.</u>

PELIGRO : Compruebe siempre de forma que no se conecte

el clip que no sea el terminal de tierra. Nunca lo conecte a un

cable vivo.

- 7 Conecte las pinzas de cocodrilo de los cables de prueba de voltaje al circuito a prueba.
- 8 Encienda el KEW 5050.
  - Encienda el MODEL8329.

El procedimiento a la inversa se aplicará para retirar el Adaptador del Producto. Lea también el manual de instrucciones del MODEL8329.

#### MODEL8329

9

Categoría de medición : CAT III 150 V CAT II 240 V (50/ 60 Hz) Clasificación de fusibles : 500 mA / 600 V CA, De accionamiento rápido del tipo Ø 6,3 × 32 mm

KEW5050

3

6

# 10. Software de PC para ajuste y análisis de datos

El software dedicado "KEW Windows for KEW5050" facilita el análisis de datos y la configuración del KEW5050 en un PC.

\* Generación automática de gráficos y listas basadas en los datos registrados con sólo un clic. Administración

de datos de diferentes configuraciones para varias unidades KEW5050 y datos grabados.

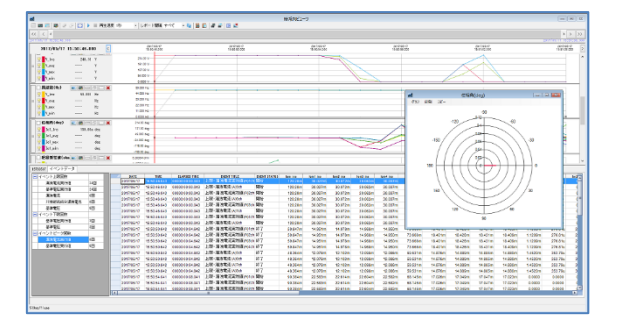

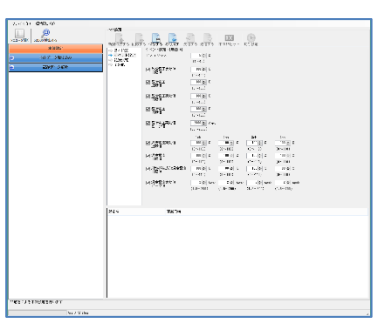

Consulte el manual de instalación para "KEW Windows for KEW5050" e instale la aplicación y el controlador USB en su PC.

#### Interfaz

Método de comunicación : USB Ver2.0

La comunicación USB con un software especial "KEW Windows for KEW5050" facilita :

- \* Descargar archivos descargando archivos en la tarjeta SD a un PC,
- \* Realizar ajustes para el producto a través de un PC,
- \* Mostrar los resultados medidos en un PC en forma gráfica
- Requisitos del sistema
  - · OS (Sistema Operativo)

Para el sistema operativo compatible, compruebe la etiqueta de la versión en el estuche del CD o visite nuestro sitio web.

·Pantalla

- 1 024 × 768 puntos, 65 536 colores o más
- $\cdot$ HDD (Espacio en disco duro necesario)
  - 1Gbyte o más (incluyendo marco)
- ·.NET Framework 3.5
- ·.NET Framework 4.6
- Marca registrada
  - $\cdot\,$  Windows® es una marca registrada por Microsoft en EE. UU.

El último software está disponible para su descargar desde nuestra página.

www.kew-ltd.co.jp

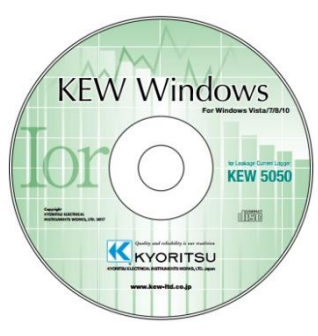

# 11. Especificaciones

| 1.1 Requisitos de seguridad                                                                                                    |
|----------------------------------------------------------------------------------------------------|
| Lugar de uso : Uso interior, Altitud hasta 2 000m                                                                                                    |
| Rango de temperatura y humedad 23°C±5°C, Humedad relativa 85% o menos (sin condensacion) (precisión garantizada)                                        |
| Temperatura de funcionamiento y rango de humedad : -10°C a 50°C, Humedad relativa del 85% o                                                             |
| menos (sin condensacion)<br>Temperatura de almacenamiento y rango de humedad <u>: -20</u> °C a 60°C, Humedad relativa del 85% o                         |
| menos (sin condensación)                                                                                                    |
| Tensión admitida :<br>5 160 V CA/5 sog Entre el terminal de entrada del Veltais de referencia y el gabinate                                             |
| 3 310 V CA/ 5 seg. Entre el terminal de entrada del Voltaje de referencia y el terminal de entrada de                                                   |
| corriente, el Conector para adaptador de CA, el Conector de comunicación (USB).                                                                         |
| Resistencia de aislamiento : 50 MΩ o más/ 1 000 V, entre el terminal de entrada de Voltaje/Corriente, el<br>Conector para el adaptador de CA y Gabinete |
| Normas aplicables : IEC 61010-1, -2-030                                                                                                    |
| Categorías de medición                                                                                                    |
| Unidad principal : CAT IV 300 V CAT III 600 V, Grado de contaminación 2                                                                                 |
| Cables de prueba de voltaje : CAT IV 600 V CAT III 1 kV, Grado de contaminación 2                                                                       |
| A prueba de polvo/agua : IEC 60529 IP40                                                                                                    |
| 1.2 Especificaciones conorales                                                                                                    |

# 11.2 Especificaciones generales

LCD

: 160 × 160 puntos, pantalla monocroma FSTN

Actualización de pantalla : 500 ms\*

<sup>\*</sup> Puede haber retraso de tiempo en la actualización de la pantalla (máx. 400 ms) debido al procesamiento aritmético. Sin embargo, no existe retraso de tiempo entre los datos registrados y el sello de tiempo.

Retroiluminación OFF : Se apaga automáticamente en 2 min (cuando se trabaja con batería)/ en 5 min (cuando se trabaja con alimentación de CA) después de la última operación de tecla.

ON : Se activa pulsando cualquier tecla que no sea la tecla de encendido.

- Dimensiones : 165 (L) × 115 (W) × 57(D) mm
- Peso : Aprox. 680 g (incluidas las baterías)

Precisión : dentro de ±5 seg./ día

 Fuente de alimentación
 : Adaptador de CA del MODEL8262

| Rango de tensión    | 100 V CA - 240 V CA                             |
|---------------------|-------------------------------------------------|
| Frecuencia          | 50 Hz/ 60 Hz (rango permisible : 47 Hz – 63 Hz) |
| Consumo de potencia | 7,5 VA máx                                      |

#### : Fuente de alimentación de CC

|                          | Batería seca                     | Batería recargable               |  |  |
|--------------------------|----------------------------------|----------------------------------|--|--|
| Voltaje                  | 4,5 V CC (1,5V×3 en serie × 2 en | 3,6 V CC (1,2V×3 en serie × 2 en |  |  |
| -                        | paralelo)                        | paralelo)                        |  |  |
| Baterías                 | Tamaño AA Alkaline (LR6)         | Tamaño AA Ni-MH (1 900mA/h)      |  |  |
| Consumo de corriente     | 0,21 A tip.(@4,5 V)              | 0,26 A tip.(@3,6 V)              |  |  |
| Duración de la batería   | 11 horas                         | 9 horas * con baterías de carga  |  |  |
| *valor de la ref. a 23⁰C |                                  | completa                         |  |  |

KEW5050

| 11.2 Especificacio | nes gene                                                                            | erales                    |                             |                 |                 | KEW5050  |
|--------------------|-------------------------------------------------------------------------------------|---------------------------|-----------------------------|-----------------|-----------------|----------|
| Accesorios:        | Cable of                                                                            | de ensayo de vo           | ltaje del MODEL7273 (0      | CAT III 1 kV, C | AT IV600 V, con | clip de  |
|                    | cocodri                                                                             | cocodrilo rojo y negr 1 o |                             |                 |                 | onjunto  |
|                    | Marcador de cable : 4 colores x 2 uds. cada uno (rojo, amarillo, azul, verde)·· 8 u |                           |                             |                 |                 | nidades. |
|                    | Adapta                                                                              | dor de CA del MC          | DEL8262                     |                 |                 | 1 pieza  |
|                    | Cable d                                                                             | le alimentación de        | el MODEL7170 ······         |                 |                 | 1 pieza  |
|                    | Cable d                                                                             | le earth del MOD          | EL7278                      |                 |                 | 1 pieza  |
|                    | Cable L                                                                             | JSB del MODEL7            | <b>'</b> 219 ·····          |                 |                 | 1 pieza  |
|                    | Manual                                                                              | de instrucciones          |                             |                 |                 | 1 pieza  |
|                    | Manual                                                                              | de instalación …          |                             |                 |                 | 1 pieza  |
|                    | CD-RO                                                                               | Μ ·····                   |                             |                 |                 | 1 pieza  |
|                    | KEW                                                                                 | Windows for KE            | W5050 (análisis de datos    | s y software de | configuración)  |          |
|                    | Manu                                                                                | al de instruccion         | es (archivo PDF)            |                 |                 |          |
|                    | Batería                                                                             | alcalina AA (LR6          | )                           |                 | 6 ι             | unidades |
|                    | Tarjeta                                                                             | SD (2GB)                  |                             |                 |                 | 1 pieza  |
|                    | Bolsa d                                                                             | e transporte del N        | MODEL9125                   |                 |                 | 1 pieza  |
| Accesorios op      | cionales                                                                            | :                         |                             |                 |                 |          |
| Mordaza sens       | or                                                                                  | MODEL8177 (N              | lordaza sensor de fugas lor | Tipo 10 A       | Ø40 mm)         |          |
|                    |                                                                                     | MODEL8178 (N              | lordaza sensor de fugas lor | Tipo 10 A       | Ø68 mm)         |          |
|                    |                                                                                     | MODEL8146 (               | Mordaza sensor de fugas     | Tipo 10 A       | Ø24 mm)         |          |
|                    |                                                                                     | MODEL8147 (               | Mordaza sensor de fugas     | Tipo 10 A       | Ø40 mm)         |          |
|                    |                                                                                     | MODEL8148 (               | Mordaza sensor de fugas     | Tipo 10 A       | Ø68 mm)         |          |
|                    |                                                                                     | MODEL8141 (               | Mordaza sensor de fugas     | Tipo 1 A        | Ø24 mm)         |          |
|                    |                                                                                     | MODEL8142 (               | Mordaza sensor de fugas     | Tipo 1 A        | Ø40 mm)         |          |
|                    |                                                                                     | MODEL8143 (               | Mordaza sensor de fugas     | Tipo 1 A        | Ø68 mm)         |          |
|                    |                                                                                     | MODEL8128 (               | Mordaza sensor              | Tipo 50 A       | Ø24 mm)         |          |
|                    |                                                                                     | MODEL8127 (               | Mordaza sensor              | Tipo 100 A      | Ø24 mm)         |          |
|                    |                                                                                     | MODEL8121 (               | Mordaza sensor              | Tipo 100 A      | Ø24 mm)         |          |
|                    |                                                                                     | MODEL8126 (               | Mordaza sensor              | Tipo 200 A      | Ø40 mm)         |          |
|                    |                                                                                     | MODEL8125 (               | Mordaza sensor              | Tipo 500 A      | Ø40 mm)         |          |
|                    |                                                                                     | MODEL8122 (               | Mordaza sensor              | Tipo 500 A      | Ø40 mm)         |          |
|                    |                                                                                     | MODEL8123 (               | Mordaza sensor              | Tipo 1 000 A    | Ø55 mm)         |          |
|                    |                                                                                     | MODEL8124 (               | Mordaza sensor              | Tipo 1 000 A    | Ø68 mm)         |          |
|                    |                                                                                     | MODEL8130 (               | Sensor flexible             | Tipo 1 000 A    | Ø110 mm)        |          |
|                    |                                                                                     | MODEL8129 (               | Sensor flexible             | Tipo 3 000 A    | Ø150 mm)        |          |
|                    |                                                                                     | Adaptador de co           | orriente del MODEL8329      | (CAT III 150 V, | CAT II 240 V)   |          |
|                    |                                                                                     |                           |                             |                 |                 |          |

#### Tiempo real del Sistema Operativo :

Este producto utiliza el código fuente de T-Kernel bajo T-License otorgado por el T-Engine Forum (<u>www.t-engine.org</u>) Partes de este software cuentan con copyright (c) 2010 The FreeType Project (www.freetype.org). Todos los derechos reservados.

Comunicación externa : mediante USB \* la longitud del cable USB debe ser de 2m o menos.

| Conector               | mini-B                                                                           |
|------------------------|----------------------------------------------------------------------------------|
| Método comunicación    | USB Ver2.0                                                                       |
| Nº identificación USB. | Vendor ID : 12EC (Hex), ID del Producto : 5 050 (Hex), N.° de serie : 0+7 N.° de |
|                        | dígitos individuales.                                                            |
| Velocidad comunicación | 12Mbps (full-speed)                                                              |

Terminal de salida digital :

El circuito de los terminales H y L es de tipo de salida de colector abierto. El terminal L se coloca a tierra a través del cable de earth; el terminal H tiene una resistencia de arrastre de 10 k $\Omega$  para controlar la tensión a 5 V para una conexión con el dispositivo externo. El terminal H está conectado al terminal L mientras los eventos duran; es decir, el voltaje en los terminales es de 0 V. Si la duración de un evento es inferior a 1 seg., el voltaje en los terminales será de 0 durante 1 seg. La misma situación ocurre cuando se producen varios eventos y se superponen al mismo tiempo.

| Conector                 |            | A través del bloque terminal sin tornillo, 2-polo (ML800-S1H-2P)                  |  |  |
|--------------------------|------------|-----------------------------------------------------------------------------------|--|--|
| Formato salida           |            | Salida del colector abierta, 0 V entre los terminales H y L, activa               |  |  |
| Tensión de entrada       |            | 0 – 30 V, 50 mA máx., 200 mWmáx.                                                  |  |  |
| Voltaje entre terminales |            | Al detectar eventos : 0 V – 1 V                                                   |  |  |
|                          |            | Modo en espera : 4 V - 5 V (resistencia interna de elevación 10 k $\Omega$ , 5 V) |  |  |
| Entrode nominal H        |            | Voltaje a tierra máx. : 30 V, 50 mA, 200 mW                                       |  |  |
|                          | Terminal L | * A tierra a través del cable a earth.                                            |  |  |

# 11.3 Especificaciones de la medición

# Frecuencia f [Hz]

Método de medición:

Método recíproco; cálculo de números recíprocos de recuentos acumulados en 10 ciclos (50 Hz)/ 12 ciclos (12 ciclos).

| Dígitos mostrados  | 3 dígitos                                                                      |
|--------------------|--------------------------------------------------------------------------------|
| Precisión          | ±2dgt *donde la tensión de referencia es de onda sinusal 40 - 70Hz y 10 V Trms |
|                    | o superior.                                                                    |
| Display area       | 10,0 - 99,9 Hz (indicación de barra ("—") fuera de este rango)                 |
| Origen de la señal | Voltaje de referencia                                                          |

# Elementos de medición y número de puntos de análisis

Calculado con datos de 8192 puntos, mientras que con respecto a 200 ms (50 Hz : ciclo de 10, 60 Hz :ciclo de 12) como una zona de medición.

Corriente de fuga Trms (Iom), Voltaje de referencia Trms (Vm)

Calculado con datos de 4096 puntos, mientras que con respecto a 200 ms (50 Hz : 10 ciclos, 60Hz 12 ciclos) como una zona de medición.

Corriente de fuga (Io), Voltaje de referencia (V), Corriente de fuga resistente (Ior), Ángulo de fase (θ), Resistencia a la aislamiento (R)

Medido en 40,96ksps (cada 24,4  $\mu$  s) .

Corriente de fuga instantánea del pico (IomP), voltaje de referencia instantánea del pico (VmP)

KEW5050

# Eventos instantáneos que deben medirse

Método de medición :40,96ksps (cada 24,4 μs), sin marcha, calcular los valores de los Trms cada 200 ms. Rango de frecuencia efectiva : 40–70 Hz

#### Corriente de fuga Trms (Mordaza sensor de fuga) Corriente de carga Trms (Mordaza sensor de corriente de carga) Iom [A Trms]

| · · ·                        |                                                                            |                                                          |     |                                     |
|------------------------------|----------------------------------------------------------------------------|----------------------------------------------------------|-----|-------------------------------------|
| Rango                        | Mordaza sensor de fugas                                                    |                                                          |     |                                     |
|                              | 8177/8178                                                                  | (Tipo 10A)                                               | :   | 10,000/100,00/1 000,0m/10,000A/AUTO |
|                              | 8146/8147/8148                                                             | (Tipo 10A)                                               | :   | 10,000/100,00/1 000,0m/10,000A/AUTO |
|                              | 8141/8142/8143                                                             | (Tipo 1A)                                                | :   | 5,000/50,00/500,0m/1,000A/AUTO      |
|                              | Mordaza sensor o                                                           | de corriente de c                                        | arg | a                                   |
|                              | 8128                                                                       | (Tipo 50A)                                               | :   | 500,0m/5,000A/50,00A/AUTO           |
|                              | 8121/8127                                                                  | (Tipo 100A)                                              | :   | 1 000m/10,00/100,0A/AUTO            |
|                              | 8126                                                                       | (Tipo 200A)                                              | :   | 2,000/20,00/200,0A/AUTO             |
|                              | 8122/8125                                                                  | (Tipo 500A)                                              | :   | 5,000/50,00/500,0A/AUTO             |
|                              | 8123/8124/8130                                                             | (Tipo 1 000A)                                            | :   | 10,00/100,0/1 000A/AUTO             |
|                              | 8129                                                                       | (Tipo 3 000A)                                            | :   | 300,0/1 000/3 000A                  |
| Mostrar dígito               | Mordaza sensor o<br>Mordaza sensor o                                       | de fugas<br>de corriente de c                            | arg | : 5-dígitos<br>a : 4 dígitos        |
| Rango de entrada<br>efectivo | 1% - 110% (Trms) de cada rango, y 200% (pico) del rango                    |                                                          |     |                                     |
| Rango mostrado               | 0,15% - 130% (mostrar "0" para menos de 0,15%, "OL" si se supera el rango) |                                                          |     |                                     |
| Factor de cresta             | 3 o menos                                                                  |                                                          |     |                                     |
| Precisión                    | ±0,2%rdg±0,2%f.s. + precisión de amplitud de la mordaza sensor             |                                                          |     |                                     |
| Impedancia antroda           | ^ para tormas de onda de onda sinusoidal de 40 - 70 Hz                     |                                                          |     |                                     |
|                              |                                                                            |                                                          |     |                                     |
| Ecuacion '                   | $Iom = \sqrt{\left(\frac{1}{n}\left(\frac{1}{n}\right)\right)^2}$          | $\sum_{i=0}^{n-1} \left( Io_i \right)^2 \right) \right)$ |     |                                     |

#### Voltaje de referencia Trms Vm [V Trms]

| Rango                        | 1 000,0V                                                                        |
|------------------------------|---------------------------------------------------------------------------------|
| Mostrar dígito               | 5-dígitos                                                                       |
| Rango de entrada<br>efectivo | 10 – 1 000 V Trms, y 2 000 Vpeak                                                |
| Rango mostrado               | 0,9 V - 1 100,0 V (mostrar "0" para menos de 0,9 V, "OL" si se supera el rango) |
| Factor de cresta             | 2 o menos                                                                       |
| Precisión                    | ±0,2%rdg±0,2%f.s. * para las formas de onda sinusoidales de 40 - 70 Hz          |
| Impedancia<br>entrada        | Aprox. 4 MΩ                                                                     |
| Ecuación <sup>*1</sup>       | $Vm = \sqrt{\left(\frac{1}{n} \left(\sum_{i=0}^{n-1} (V_i)^2\right)\right)}$    |

<sup>\*1</sup> V: Voltaje de referencia, lo : Corriente de fuga, i : N.º de punto de muestra, n : Aprox. 8192 puntos

# Parámetros a calcular

| Sistema de medida            | : Sincronización PLL digital                            |
|------------------------------|---------------------------------------------------------|
| Método de medición           | : Cálculo con una onda básica tras el análisis armónico |
| Rango de frecuencia efectiva | : 40 – 70 Hz                                            |
| Anchura de ventana           | : 10 ciclos a 50 Hz, 12 ciclos a 60 Hz                  |
| Tipo de ventana              | : Rectangular                                           |
| Análisis de datos            | : 4 096 puntos                                          |
| Tasa de análisis             | : Una vez/ 200 ms a 50 Hz/ 60 Hz, sin marcha            |

#### Corriente de fuga del TRMS, forma de onda básica (Mordaza sensor de fugas) Corriente de carga del TRMS (Mordaza sensor de corriente de carga) lo [Trms]

| Rango                        | Igual que la corriente de fuga/ carga de Trms                                                                                       |
|------------------------------|----------------------------------------------------------------------------------------------------|
| Mostrar dígito               | Igual que la corriente de fuga/ carga de Trms                                                                                       |
| Rango de entrada<br>efectivo | Igual que la corriente de fuga/ carga de Trms                                                                                       |
| Rango mostrado               | Igual que la corriente de fuga/ carga de Trms                                                                                       |
| Método de medida             | La anchura de la ventana de análisis es de 10/12 ciclos frente a 50/60Hz, los valores de medición se calculan sólo por onda básica. |
| Precisión                    | ±0,2%rdg±0,2%f.s. + precisión de amplitud de la mordaza sensor                                                                      |
|                              | * para voltajes de referencia con onda sinusoidal de 40 - 70 Hz y 90 V Trms o más                                                   |
| Ecuación <sup>*2, 3</sup>    | $Io_{c} = \sqrt{\left(Io(10k)r\right)^{2} + \left(Io(10k)i\right)^{2}}$                                                             |

#### Voltaje de referencia V [Trms]

| Rango                        | Lo mismo que el voltaje de referencia de Trms                                                                                       |  |
|------------------------------|----------------------------------------------------------------------------------------------------|--|
| Mostrar dígito               | Lo mismo que el voltaje de referencia de Trms                                                                                       |  |
| Rango de entrada<br>efectivo | Lo mismo que el voltaje de referencia de Trms                                                                                       |  |
| Rango mostrado               | Lo mismo que el voltaje de referencia de Trms                                                                                       |  |
| Método de medida             | La anchura de la ventana de análisis es de 10/12 ciclos frente a 50/60Hz, los valores de medición se calculan sólo por onda básica. |  |
| Precisión                    | Lo mismo que el voltaje de referencia de Trms                                                                                       |  |
| Ecuación <sup>*2, 3</sup>    | $V = \sqrt{(V(10k)r)^2 + (V(10k)i)^2}$                                                                                              |  |

#### Diferencia de fase del voltaje de referencia, corriente $\theta(deg)$

| Mostrar dígito         | 4 dígitos                                                                                                    |  |
|------------------------|----------------------------------------------------------------------------------------------------|--|
| Rango mostrado         | $0,0^{\circ}$ a ±180,0° (en relación con la fase del voltaje de referencia como $0,0^{\circ}$ )                                                                                                    |  |
|                        |                                                                                                    |  |
| Método de medida       | La anchura de la ventana de análisis es de 10/12 ciclos frente a 50/60Hz, los<br>valores de medición se calculan sólo por onda básica.                                                                                                    |  |
| Precisión              | Dentro de $\pm 0.5^{\circ}$ para las entradas del 10% o más de la gama de corriente de fugas,<br>onda sinusoidal de 40-70 Hz, voltaje de referencia de 90 V Trms o superior,<br>Dentro de $\pm 1.0^{\circ}$ cuando se utilice la mordaza sensor de fugas de lor, y<br>Con precisión de la mordaza sensor dentro de $\pm 0.5^{\circ}$ + cuando se utiliza la mordaza<br>sensor de uso general. |  |
| Ecuación <sup>*3</sup> | $\theta = \theta Io - \theta V \qquad \theta V = \tan^{-1} \left\{ \frac{V_r}{-V_i} \right\} \qquad \theta Io = \tan^{-1} \left\{ \frac{Io_r}{-Io_i} \right\}$                                                                                                    |  |

| 3 Especificaciones de                                                                                        | la medición KEW50                                                                                                    |
|----------------------------------------------------------------------------------------------------|----------------------------------------------------------------------------------------------------|
| Corriente de fuga                                                                                            | resistiva lor [A Trms]                                                                                                    |
| Rango                                                                                                    | Igual que la corriente de fuga/ carga de Trms                                                                                                    |
| Mostrar dígito                                                                                               | Igual que la corriente de fuga/ carga de Trms                                                                                                    |
| Rango de entrada<br>efectivo                                                                                 | Igual que la corriente de fuga/ carga de Trms                                                                                                    |
| Rango mostrado                                                                                               | Igual que la corriente de fuga/ carga de Trms<br>* no se muestra cuando se utilizan mordaza sensores de corriente de carga.                                                                                                    |
| Método de medida                                                                                             | La anchura de la ventana de análisis es de 10/12 ciclos frente a 50/60Hz, los valores de medición se calculan sólo por onda básica.                                                                                                    |
| Precisión<br>Nota :<br>No se especifica la<br>precisión para la<br>mordaza sensor de<br>fuga de uso general. | Para voltajes de referencia con onda sinusoidal de 40 - 70 Hz y 90 V Trms o más<br>±0,2%rdg±0,2%f.s. + precisión de amplitud de la mordaza sensor + error de<br>precisión de fase*<br>(error de fase)<br>* añadir ±2,0%rdg al valor de lo medido cuando se utiliza la mordaza sensor de<br>fuga de lor.<br>(θ : dentro de la precisión del voltaje de referencia/ diferencia de fase actual ±1,0°)<br><u>Ejemplo de cálculo :</u><br>Cuando se utilice el KEW8178 y se mida lor = 1mA, lo=5mA en un rango de 10mA;<br>±0,2%rdg±0,2%f.s.±1,0%rdg (precisión de amplitud del KEW8178)<br>+lo ×±2,0%rdg (error de fase de la mordaza sensor: ±1,0°)<br>= 1mA (lor) ×±0,2%+10mA (lor_f.s.) ×±0,2%+1mA (lor) ×±1,0%+5mA (lo) ×±2,0%<br>= ±0,002mA±0,02mA±0,01mA±0,1mA<br>= ±0,132mA<br>±0,132mA/ 1mA(lor)= ±0,132; por lo tanto, la precisión de lor frente a 1 mA es<br>±13.2%rda |
| Foundián <sup>*2, 3</sup>                                                                                    | ±13,2%lug.                                                                                                    |
| 1P2W                                                                                                    |                                                                                                    |
| 1P3W                                                                                                    | $Ior = \frac{ V_{(10k)r} \times Io_{(10k)r} + V_{(10k)i} \times Io_{(10k)i} }{V}$                                                                                                    |
| 3P3W                                                                                                    | $Ior = \frac{2\sqrt{3}}{3} \times \frac{ V_{(10k)r} \times Io_{(10k)i} - V_{(10k)i} \times Io_{(10k)r} }{V}$                                                                                                    |
| 3P4W                                                                                                    | La suma de corriente de fuga capacitiva estática balanceada (loc) es cero.<br>$Ioc = Ioc \_L1 + Ioc \_L2 + Ioc \_L3 = 0$<br>$\therefore Ior = Io$                                                                                                    |

| KEW5050          | 11.3 Especificaciones de la mediciór                                              |
|------------------|-----------------------------------------------------------------------------------|
| R de resistencia | de aislamiento [ohmio]                                                            |
| Rango            | 20,00ΜΩ                                                                           |
| Mostrar dígito   | 4 dígitos                                                                         |
| Rango mostrado   | * no se muestra cuando se utilizan mordaza sensores de corriente de carga.        |
|                  | 0,15% - 130% del rango ("0" se muestra si es inferior al 0,15%, "OL" si se supera |
|                  | el rango).                                                                        |
|                  | Se muestra la barra ("—") donde el voltaje de referencia/ corriente de fuga       |
|                  | es "0" o "OL".                                                                    |
| Ecuación*2       | $R = \frac{V}{V}$                                                                 |
|                  | $R = \frac{1}{Ior}$                                                               |

 $^{\star_2}~~V$  : Voltaje de referencia, lo: Corriente de fuga

\*3 k=1 : 1.er orden de onda armónica (onda básica) r: componente de número real después de FFT, i: componente de número imaginario después de FFT

El ciclo de medición en la ecuación es de 10 ciclos; sustitúyase "10k" por "12k" si el ciclo de medición es de 12.

### Elementos de evento

Límite superior de los valores de Trms H: lo<br/>m / H: lo / H: lor [A Trms] / H: Vm / H: V[V Trms]

Límite inferior de los valores de los Trms L: VmL/ L: V[V Trms]

| Método de medida          | Lo mismo que cada elemento de medición |  |
|---------------------------|----------------------------------------|--|
| Rango                     | Lo mismo que cada elemento de medición |  |
| Mostrar dígito            | Lo mismo que cada elemento de medición |  |
| Rango de entrada efectivo | Lo mismo que cada elemento de medición |  |
| Rango mostrado            | Lo mismo que cada elemento de medición |  |
| Factor de cresta          | Lo mismo que cada elemento de medición |  |
| Precisión                 | Lo mismo que cada elemento de medición |  |
| Impedancia entrada        | Lo mismo que cada elemento de medición |  |

#### Corriente de fuga pico instantáneo Pk:lom[A pico]

| Método de medida          | Comprobar y detectar la ocurrencia de eventos en aproximadamente 40,96ksps (cada 24,4µs), sin marcha |  |  |
|---------------------------|----------------------------------------------------------------------------------------------------|--|--|
| Rango                     | Igual que la corriente de fuga/ carga de Trms                                                        |  |  |
| Mostrar dígito            | Igual que la corriente de fuga/ carga de Trms                                                        |  |  |
| Rango de entrada efectivo | 0,15% de cada rango (1mA <u>≤)</u> - 200% (pico)                                                     |  |  |
| Rango mostrado            | 0,15% de cada rango (1mA <u>&lt;</u> ) - 200% (pico)                                                 |  |  |
| Precisión                 | Basado en el 100% (CC) de cada rango.                                                                |  |  |
|                           | Rangos x 1/ 10/ 100 : ±0,5%f.s. + precisión de amplitud de la mordaza sensor                         |  |  |
|                           | Rango x 1 000 : ±5,0%f.s. + precisión de amplitud de la mordaza sensor                               |  |  |
|                           | * En el caso de la mordaza sensor de fuga de lor,                                                    |  |  |
|                           | x 1: 10A / x 10: 1 000mA/ x 100: 100mA/ x 1 000: 10mA                                                |  |  |
| Impedancia entrada        | Aprox. 1 MΩ                                                                                          |  |  |
| Valor umbral              | Especificar la corriente pico en valor absoluto.                                                     |  |  |

# Voltaje instantáneo de referencia pico Pk:Vm(V pico)

| Método de medida          | Comprobar y detectar la ocurrencia de eventos en aproximadamente 40,96ksps (cada 24,4µs), sin marcha |  |  |
|---------------------------|----------------------------------------------------------------------------------------------------|--|--|
| Rango                     | Lo mismo que el voltaje de referencia de Trms                                                        |  |  |
| Mostrar dígito            | Lo mismo que el voltaje de referencia de Trms                                                        |  |  |
| Rango de entrada efectivo | 50 V – 2 000 V (pico)                                                                                |  |  |
| Rango mostrado            | 50 V – 2 000 V (pico)                                                                                |  |  |
| Precisión                 | ±0,5%f.s. *basado en 1 000V CC                                                                       |  |  |
| Impedancia entrada        | Αρrox. 4 ΜΩ                                                                                          |  |  |
| Valor umbral              | Especificar el voltaje pico en valor absoluto.                                                       |  |  |

12.1 Solución de problemas en general

# 12. Solución de problemas

# 12.1 Solución de problemas en general

Cuando se sospeche algún defecto o fallo del Producto, compruebe primero los puntos siguientes. Si su problema no aparece en esta sección, póngase en contacto con su distribuidor local Kyoritsu.

| Síntoma                                                                                  | Comprobar                                                                                                    |
|------------------------------------------------------------------------------------------|----------------------------------------------------------------------------------------------------|
| Síntoma<br>No se puede encender el<br>Producto. (No aparece nada<br>en la pantalla LCD.) | <ul> <li>Comprobar</li> <li>Al funcionar con una fuente de alimentación de CA: <ul> <li>¿Está el cable de alimentación firmemente conectado a un toma?</li> <li>¿Está el cable de alimentación firmemente conectado a un toma?</li> <li>¿Está el cable de alimentación firmemente conectado a un toma?</li> <li>¿Está el cable de alimentación firmemente conectado a un toma?</li> <li>¿Está n el terminal de salida del adaptador de CA y el cable de earth correctamente conectados <ul> <li>al producto?</li> </ul> </li> <li>¿No hay rotura en el cable de alimentación, el cable de salida del adaptador de CA o el cable de earth?</li> <li>¿Está la tensión de alimentación dentro del rango permitido?</li> </ul> </li> <li>Al funcionar con baterías : <ul> <li>¿Están las baterías instaladas con la polaridad correcta?</li> <li>¿Se instalaron baterías AA Ni-HM totalmente cargadas?, o</li> <li>¿Se agotaron las baterías alcalinas AA?</li> </ul> </li> <li>Si el problema no está aún resuelto : <ul> <li>Desconecte el adaptador de CA y retire todas las baterías del Producto. Vuelva a insertar las baterías y conecte el adaptador de CA y ancienda al Producto. Si el Producto aún no se enciende</li> </ul> </li> </ul> |
| No se puede apagar el<br>Producto.                                                       | <ul> <li>CA y encienda el Producto. Si el Producto aún no se enciende, puede sospecharse que se ha producido un fallo en el Producto.</li> <li>¿Está desactivada la función de bloqueo de teclas?</li> <li>Cuando la actualización de la pantalla no funcione, desconecte el adaptador de CA y retire todas las baterías. Conecte el adaptador e vuelva a insertar las baterías y encienda el Producto. Si el Producto aún no se enciende, puede sospecharse que se ha producido un</li> </ul>                                                                                                    |
| No funciona cualquier tecla.                                                             | <ul> <li>tallo en el Producto.</li> <li>¿Está desactivada la función de bloqueo de teclas?</li> <li>Compruebe los teclas efectivos en cada rango.</li> </ul>                                                                                                    |
| El LCD no indica "0" en el momento de la descarga.                                       | <ul> <li>Se pueden mostrar algunos dígitos durante el proceso;</li> <li>los terminales de voltaje de entrada de referencia están abiertos,</li> <li>no hay sensores conectados a los terminales de entrada actuales, o</li> <li>las mordaza sensores están conectados al Producto, pero no<br/>sujetando un conductor medido.</li> <li>En cualquiera de los casos anteriores, no habrá influencia en las<br/>mediciones.</li> </ul>                                                                                                    |

| concion de problemas en ge                                                                  |                                                                                                    |
|---------------------------------------------------------------------------------------------|----------------------------------------------------------------------------------------------------|
| Síntoma                                                                                     | Comprobar                                                                                                    |
| El LCD no muestra la los<br>valores medidos. Las<br>lecturas son inestables o<br>inexactas. | <ul> <li>¿Están los cables de prueba de tensión conectados correctamente?<br/>Para obtener lecturas estables es necesario conectar los cables de<br/>prueba de voltaje, incluso cuando se mide la corriente solamente.</li> <li>¿Es la orientación de la mordaza sensor correcta?</li> </ul> |
|                                                                                             | <ul> <li>El Producto necesita ser puesto a tierra cuando se utiliza un adaptador<br/>de CA. Conecte correctamente el Producto con el cable de earth<br/>suministrado.</li> <li>La frecuencia del voltaje de referencia está dentro del rango permitido:</li> </ul>                           |
|                                                                                             | <ul> <li>¿40–70 Hz?</li> <li>¿Son la configuración del Producto y del cableado seleccionado adecuadas para la línea medida?</li> </ul>                                                                                                    |
|                                                                                             | <ul> <li>¿El ajuste del sensor está armonizado con el sensor en uso? Se requiere configuración manual para la mordaza sensor de uso general.</li> <li>¿No hay rotura en los cables de prueba de tensión o fallo en la mordaza sensor?</li> </ul>                                             |
|                                                                                             | <ul> <li>¿Hay interferencia de ruido en la señal de entrada?</li> </ul>                                                                                                    |
|                                                                                             | • ¿Existe un campo electromagnético fuerte en la cercanía?                                                                                                    |
|                                                                                             | • ¿Cumple el entorno de medición con las especificaciones de este<br>Producto?                                                                                                    |
| No se pueden guardar                                                                        | <ul> <li>¿Se inserto la tarjeta SD correctamente?*</li> </ul>                                                                                                    |
| datos en el SD o leer los<br>datos guardados en la                                          | <ul> <li>¿Se está usando la tarjeta SD suministrada con el Producto o la<br/>suministrada como piezas opcionales? No se garantiza el correcto</li> </ul>                                                                                                    |
| tarjeta.                                                                                    | <ul> <li>funcionamiento si se utiliza cualquier otra tarjeta.</li> <li>¿Se ha formateado la tarjeta SD en el Producto? El formateo en cualquier otro dispositivo puede reducir el espacio o hacer que los datos sean ilegibles.</li> </ul>                                                   |
|                                                                                             | <ul> <li>¿Hay espacio libre disponible en la tarjeta SD?</li> <li>Verificar el correcto funcionamiento de la tarjeta SD en otro hardware conocido.</li> </ul>                                                                                                    |
| No se pueden descargar<br>datos o realizar ajustes por                                      | • ¿Están el PC y el Producto conectados correctamente con el cable USB suministrado?                                                                                                    |
| medio de la comunicación<br>USB.                                                            | <ul> <li>Ejecute el software de aplicación de comunicación "KEW Windows for<br/>KEW5050" y compruebe si se muestran o no los dispositivos<br/>conectados.</li> <li>Si po so muestra pingún dispositivo os posible que el controlador LISP.</li> </ul>                                        |
|                                                                                             | no esté instalado correctamente.<br>Consulte el manual de instalación del "KEW Windows for KEW5050"                                                                                                    |
|                                                                                             | y vuelva a instalar el controlador USB.                                                                                                    |
| La tarjeta SD no es<br>detectada por el PC.                                                 | • La tarjeta SD del Producto no es detectada por el equipo durante una grabación                                                                                                    |
| (conexión USB)                                                                              | para proteger los datos medidos.                                                                                                    |
|                                                                                             | • Es posible que el controlador USB no esté instalado correctamente.<br>Consulte el manual de instalación del "KEW Windows for KEW5050"                                                                                                    |

# 12.2 Elementos de entrada y visualización

Los elementos de entrada y visualización varían dependiendo de la configuración.

|                                                         | Comprobar                                                                                                    |
|---------------------------------------------------------|----------------------------------------------------------------------------------------------------|
| No se puede introducir/<br>eliminar el número de serie. | <ul> <li>Estas funciones están disponibles sólo con la mordaza sensor<br/>de fuga. Consulte el "Número de serie". (P. 45) en este manual.</li> </ul>                                                                                                    |
| No se puede establecer la detección de eventos en "ON". | <ul> <li>¿Se establece el intervalo actual para la mordaza sensor en otro valor distinto de "AUTO"?</li> <li>Cuando se activa "AUTO", se detecta el evento en el CH que se establece en off/on. Seleccione un rango fijo, se incluye el umbral de evento, para habilitar la detección de eventos y establecer "ON" para la detección de eventos.</li> <li>Para más detalles, véase " Valor umbral superior (H)/ ch" (P.47) y "Valor umbral pico (Pk)/ch" (P.51).</li> </ul> |

# 12.3 Mensajes de error y acciones

Un mensaje de error puede aparecer en la pantalla LCD mientras utiliza el Producto. Compruebe la siguiente tabla, si hay algún error y tome las acciones pertinentes.

| Mensaje                                                                            | Detalles y Acciones                                                                                                    |
|------------------------------------------------------------------------------------|----------------------------------------------------------------------------------------------------|
| Cannot start recording.<br>Please check the SD card.                               | <ul> <li>Confirme que la tarjeta SD está insertada correctamente.</li> </ul>                                                                                                    |
| Cannot save data.<br>Check the SD card.                                            | <ul> <li>Si se sospecha algún problema en la tarjeta SD, consulte:</li> <li>"12.1 Solución de problemas en general" (P. 90) – "No se</li> </ul>                                                                                                    |
| No SD cards.                                                                       | pueden guardar datos en el SD 12.1o leer los datos<br>guardados en la tarjeta."                                                                                                    |
| Out of SD card space.<br>Recording will be stopped.                                | <ul> <li>Hacer la copia de seguridad de los archivos en un equipo<br/>y eliminarlos, formatearlos o utilizar otra tarjeta SD<br/>formateada en el Producto sólo después de detener la<br/>grabación y confirmar que el mensaje "Recording<br/>stopped (La grabación se detuvo)" desaparece. Consulte<br/>"Fecha de grabación" (P.58) para más detalles.</li> </ul> |
| Not having free space on the SD card. Format the card or delete unnecessary files. | <ul> <li>Compruebe el espacio libre en la tarjeta SD. Si el espacio no<br/>es suficiente, realice una copia de seguridad y elimine los<br/>archivos o formatee la tarjeta, o utilice otra tarjeta. La tarjeta<br/>SD se debe formatear en el KEW 5050, no en el PC. Consulte<br/>"Datos guardado" (P.58).</li> </ul>                                               |

#### 12.3 Mensajes de error y acciones

KEW5050

| Mensaje                                                                           | Detalles y Acciones                                                                                                    |
|-----------------------------------------------------------------------------------|----------------------------------------------------------------------------------------------------|
| Connected sensor doesn't match the settings on the unit.<br>Check the connection. | <ul> <li>Las mordaza sensores conectados difieren de los utilizados durante la prueba anterior.</li> <li>El KEW 5050 identifica automáticamente sólo mordaza sensor de lor. Se requiere ajuste manual para utilizar la mordaza sensor de fuga de uso general. Realizar la configuración desde : SETUP, la pestaña "Basic [Básica]", [Clamp].</li> <li>Confirme que las mordaza sensores de corriente están conectados firmemente.</li> <li>En caso de alguna duda : Conecte el sensor de corriente, por lo que "NG" se da, y se conecta a CH en el que se detecta correctamente otro sensor. Si el resultado "NG" se da para el mismo canal, se sospecha de un defecto del Producto. Un defecto del sensor es probable si "NG" se da para el mismo sensor. Deje de usar el producto y el sensor, si hay algún defecto.</li> </ul> |
| The connected sensor differs from<br>previous one.<br>Check settings.             |                                                                                                    |
| Sensor connection is incorrect.<br>Check the connection.                          |                                                                                                    |
| Start time is set in the past. Check the recording start method.                  | <ul> <li>REC Start (Iniciar grabación) se establece en "Constant<br/>(Constante)" o "Time period (Sesión de tiempo)", y el tiempo<br/>establecido para "REC End (Finalizar grabación)" se<br/>establece en el pasado. Comprobar y modificar la hora y la<br/>fecha. Consulte "Ajustes de " (P.54).</li> </ul>                                                                                                    |
| Cannot change instrument settings<br>during recording or in stand-by<br>mode.     | <ul> <li>El cambio de los ajustes no está permitido durante una<br/>grabación. Para cambiar la configuración, detenga la<br/>grabación y confirme que el mensaje "Recording stopped"<br/>aparece y desaparece.</li> </ul>                                                                                                    |
| Event detection is disabled on AUTO range.                                        | <ul> <li>Cuando "AUTO" se establece en un rango para la mordaza<br/>sensor, la detección de eventos en el CH sometido se ajusta<br/>automáticamente a "OFF". Seleccione un rango fijo, se<br/>incluye el valor del umbral de evento, para habilitar la función<br/>de detección de eventos.</li> </ul>                                                                                                    |

Kyoritsu se reserva el derecho a cambiar las especificaciones o diseños descritos en este manual sin previo aviso y sin obligaciones.

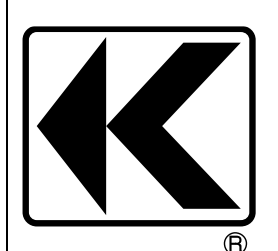

# KYORITSU ELECTRICAL INSTRUMENTS WORKS, LTD.

2-5-20,Nakane, Meguro-ku, Tokyo, 152-0031 Japan Phone: +81-3-3723-0131 Fax: +81-3-3723-0152 Factory: Ehime,Japan

www.kew-ltd.co.jp